システム連携サービス (旧称 Web 連携サービス) 技術資料 【WEB クライアント編】

> 第 1.18 版 2017 年 2 月 17 日

NTT コミュニケーションズ

# 目次

| 1. | はじめに                       | 1  |
|----|----------------------------|----|
| 2. | クライアント条件                   | 2  |
|    | 2.1 ハードウェア推奨条件             | 2  |
|    | 2.2 ソフトウェア推奨条件             | 2  |
|    | 2.3 環境条件                   | 2  |
| 3. | Web 画面操作方法                 | 3  |
|    | 3.1 ユーザ登録                  | 3  |
|    | 3.2 認証                     | 4  |
|    | 3.3 配送状況検索                 | 7  |
|    | 3.3.1 配送状況·結果検索画面          | 7  |
|    | 3.3.2 配送状況・結果一覧画面(リクエスト表示) | 10 |
|    | 3.3.3 宛先検索画面               | 13 |
|    | 3.3.4 配送状況・結果一覧画面(宛先表示)    | 16 |
|    | 3.3.5 検索結果ダウンロード           | 19 |
|    | 3.4 配送中止                   | 21 |
|    | 3.5 再送信                    | 25 |
|    | 3.5.1 再送信(リクエスト指定)         | 25 |
|    | 3.5.2 再送信(宛先指定)            | 29 |
|    | 3.6 新規配送                   | 33 |
|    | 3.6.1 新規配送(リクエスト指定)        | 33 |
|    | 3.6.2 新規配送(宛先指定)           | 36 |
|    | 3.7 配送原稿閲覧                 | 41 |
|    | 3.8 ユーザ情報変更                | 45 |
|    | 3.8.1 パスワード変更              | 45 |
|    | 3.8.2 配送状況・結果一覧画面表示項目設定    | 47 |
|    | 3.9 ヘルプ                    | 49 |
|    | 3.9.1 エラー詳細画面              | 49 |
|    | 3.10 ログアウト                 | 52 |
|    | 3.11 セッションタイムアウト発生         | 53 |
|    | 3.12 サーバエラー発生              | 54 |
| 4. | ファイル入出力インタフェース             | 55 |
|    | 4.1         配送状況出力ファイル     | 56 |
| 5. | 付録                         | 62 |
|    | 5.1 Web 画面操作におけるエラー要因      | 62 |
|    | 5.2 配送処理におけるエラー要因          | 67 |
| 6. | おわりに                       | 68 |

# 図目次

| 义 | 3-1 ログイン画面                             | 4    |
|---|----------------------------------------|------|
| ¥ | 3-2 認証 NG 画面                           | 5    |
| ¥ | 3-3 メニュー画面                             | 6    |
| 义 | 3-4 配送状況・結果検索画面                        | 7    |
| 义 | 3-5 配送状況の検索有効期間(例)                     | 9    |
| 义 | 3-6 配送状況・結果一覧画面(リクエスト表示)(1/2)          | .10  |
| 义 | 3-7 配送状況・結果一覧画面(リクエスト表示)(2/2)          | . 11 |
| 义 | 3-8 配送状況・結果一覧画面(リクエスト表示)(宛先検索時)        | .13  |
| 义 | 3-9 宛先検索画面                             | .14  |
| 义 | 3-10 配送状況・結果一覧画面(宛先表示)(1/2)            | .16  |
| 义 | 3-11 配送状況・結果一覧画面(宛先表示)(2/2)            | .17  |
| 义 | 3-12 ダウンロードダイアログ(配送状況出力ファイル)           | .19  |
| 义 | 3-13 保存ダイアログ(配送状況出力ファイル)               | .20  |
| 义 | 3-14 配送状況・結果一覧画面(リクエスト表示)(配送中止時)(1/2)  | .21  |
| 义 | 3-15 配送状況・結果一覧画面(リクエスト表示)(配送中止時)(2/2)  | .22  |
| 义 | 3-16 配送中止確認画面(リクエスト指定)                 | .23  |
| 义 | 3-17 配送中止完了画面                          | .24  |
| 义 | 3-18 配送状況・結果一覧画面(リクエスト表示)(再送信時)(1/2)   | .25  |
| 义 | 3-19 配送状況・結果一覧画面(リクエスト表示)(再送信時)(2/2)   | .26  |
| 义 | 3-20 再送信確認画面(リクエスト指定)                  | .27  |
| 义 | 3-21 再送信完了画面                           | .28  |
| 义 | 3·22 配送状況・結果一覧画面(宛先表示)(再送信時)(1/2)      | .29  |
| 义 | 3·23 配送状況・結果一覧画面(宛先表示)(再送信時)(2/2)      | . 30 |
| 义 | 3-24 再送信確認画面(宛先指定)                     | .31  |
| 义 | 3-25 配送状況・結果一覧画面(リクエスト表示)(新規配送時)       | . 33 |
| 义 | 3-26 新規配送確認画面(リクエスト指定)                 | .34  |
| 义 | 3-27 新規配送完了画面(リクエスト指定)                 | .35  |
| 义 | 3-28 配送状況·結果一覧画面(宛先表示)(新規配送時)          | .36  |
| 义 | 3-29 新規配送確認画面(宛先指定)                    | .37  |
| 义 | 3-30 新規配送完了画面(宛先指定)                    | .38  |
| ¥ | 3-31 FAX 番号変更確認画面                      | . 39 |
| 义 | 3-32 新規配送確認画面(FAX 番号変更有り)              | .40  |
| ¥ | 3-33 配送状況・結果一覧画面(リクエスト表示)(配送原稿閲覧時)     | .41  |
| 义 | 3-34 ファイル閲覧画面(配送原稿)                    | .42  |
| 义 | 3-35 ダウンロードダイアログ(配送原稿)                 | .43  |
| 义 | 3-36 保存ダイアログ(配送原稿)                     | .44  |
| 义 | 3·37 ユーザ情報変更画面                         | .45  |
| 义 | 3-38 ユーザ情報変更完了画面                       | .46  |
| 义 | 3-39 配送状況・結果一覧画面表示項目設定画面               | .47  |
| 义 | 3-40 配送状況·結果一覧画面表示項目設定完了画面             | .48  |
| 义 | 3-41 配送状況・結果一覧画面(リクエスト表示)(受付不可理由クリック時) | . 49 |
| 义 | 3-42 配送状況・結果一覧画面(宛先表示)(不達理由クリック時)      | .50  |
| ¥ | 3-43 エラー詳細画面                           | .51  |
| ¥ | 3-44 メニュー画面(ログアウト)                     | . 52 |
| ¥ | 3-45 セッションタイムアウト画面                     | . 53 |
| ¥ | 3-46 システムエラー画面                         | .54  |
| × | 4-1 ファイルサンプル(配送状況出力ファイル:受付リクエスト単位)     | . 56 |

# 表目次

| 表 | 2-1 クライアントハードウェア推奨条件                      | $\dots 2$ |
|---|-------------------------------------------|-----------|
| 表 | 2-2 クライアントソフトウェア推奨条件                      | 2         |
| 表 | 2-3 クライアント環境条件                            | $\dots 2$ |
| 表 | 3-1 入力条件一覧(ログイン画面)                        | 4         |
| 表 | 3-2 入力条件一覧(配送状況・結果検索画面)                   | 8         |
| 表 | 3-3 配送状況の検索件数上限値                          | 9         |
| 表 | 3-4 出力情報一覧(配送状況・結果一覧画面(リクエスト表示))          | .12       |
| 表 | 3-5 入力条件一覧(宛先検索画面)                        | .15       |
| 表 | 3-6 出力情報一覧(配送状況・結果一覧画面(宛先表示))             | .18       |
| 表 | 3-7 出力情報一覧(配送中止確認画面:リクエスト指定)              | .23       |
| 表 | 3-8 出力情報一覧(再送信確認画面:リクエスト指定)               | .27       |
| 表 | 3·9 出力情報一覧(再送信確認画面:宛先指定)                  | .32       |
| 表 | 3-10 新規配送条件一覧(新規配送確認画面)(リクエスト指定)          | . 33      |
| 表 | 3-11 出力情報一覧(新規配送確認画面)(リクエスト指定)            | .34       |
| 表 | 3-12 新規配送条件(新規配送確認画面)(宛先指定)               | . 36      |
| 表 | 3·13 出力情報一覧(新規配送確認画面) (宛先指定)              | .37       |
| 表 | 3-14 出力情報一覧(FAX 番号変更確認画面)                 | . 39      |
| 表 | 3-15 出力情報一覧(新規配送確認画面) (FAX 番号変更有り)        | .40       |
| 表 | 3-16 入力条件一覧(ユーザ情報変更画面)                    | .45       |
| 表 | 4-1 ファイル入出力一覧                             | .55       |
| 表 | 4·2 ファイル条件(配送状況出力ファイル)                    | .56       |
| 表 | 4-3 ファイル構成(配送状況出力ファイル)                    | .57       |
| 表 | 4-4 ファイルフォーマット(配送状況出力ファイル:受付リクエスト単位)(1/2) | .57       |
| 表 | 4-5 ファイルフォーマット(配送状況出力ファイル:受付リクエスト単位)(2/2) | .58       |
| 表 | 4·6 ファイルフォーマット(配送状況出力ファイル:宛先単位)(1/3)      | .59       |
| 表 | 4-7 ファイルフォーマット(配送状況出力ファイル:宛先単位)(2/3)      | .60       |
| 表 | 4.8 ファイルフォーマット(配送状況出力ファイル:宛先単位)(3/3)      | .61       |
| 表 | 5-1 エラー要因(Web 画面操作)(1/3)                  | . 62      |
| 表 | 5-2 エラー要因(Web 画面操作)(2/3)                  | .63       |
| 表 | 5-3 エラー要因(Web 画面操作)(3/3)                  | .65       |
| 表 | 5-4 エラー要因(配送処理)(1/1)                      | .67       |

# 1. はじめに

本ドキュメントは、BizFAX スマートキャストを利用したシステム連携サービス(旧称 Web 連携サービス)の WEB クライアント操作方法について示すものです。

# 2. クライアント条件

### 2.1 ハードウェア推奨条件

クライアントのハードウェア推奨条件を以下に示します。

表 2-1 クライアントハードウェア推奨条件

| CPU | 1.0 GHz 以上     |
|-----|----------------|
| メモリ | 32bit : 1GB 以上 |
|     | 64bit : 2GB 以上 |

#### 2.2 ソフトウェア推奨条件

クライアントのソフトウェア推奨条件を以下に示します。

表 2-2 クライアントソフトウェア推奨条件

| OS        | Microsoft Windows 7 Professional SP1 |
|-----------|--------------------------------------|
| Web ブラウザ  | Microsoft InternetExplorer 11        |
| 対応 SSL(*) | TLS1.0                               |
|           |                                      |

\*:ベリサインの証明書を使用しています。

### 2.3 環境条件

クライアントの環境条件を以下に示します。本環境条件が満たされていない場合、正常に動作しませんのでご 注意ください。

#### 表 2-3 クライアント環境条件

| JavaScript | 有効               |
|------------|------------------|
| 画面解像度      | 1024×768 ピクセルを推奨 |

WWW ブラウザをご利用になる際、ブラウザ付属の「戻る」ボタンと「最新の情報に更新」は使用しないでください。正常に動作しない場合があります。

# 3. Web 画面操作方法

## 3.1 ユーザ登録

本サービスのご利用にあたっては、弊社にてアクセス ID の登録が必要です。

## 3.2 認証

Web ブラウザを起動し、下記に示す URL をアドレスバーに入力して[Enter]キーを押下してください。「ログイン画面」が表示されます。(図 3-1参照)

URL https://www.ifaxasp.olink.ne.jp/Sirius\_Web/webIndex.do

| <ul> <li>(テ) (デ) https://</li> <li>ファイル(F) 編集(E)</li> </ul> | //www.ifaxasp.olink.ne.jp/Siriu<br>:) 表示(V) お気に入り(A) | us_Web/webIndex.do<br>ツール(T) ヘルプ(H) | P → 🏈 BizFAX | ×                                              | - □ ×           |
|-------------------------------------------------------------|------------------------------------------------------|-------------------------------------|--------------|------------------------------------------------|-----------------|
| BizFAX :                                                    | システム連携                                               | サービス                                |              | <b>NTT</b> Com                                 | nunications     |
|                                                             |                                                      | <75221127-F> [<br>(7522)127-F> [    | עות          | <ul> <li>入力情報をクリフ</li> <li>認証チェックを見</li> </ul> | Pします。<br>朝始します。 |
|                                                             |                                                      |                                     |              |                                                | € 100% ▼ ;      |

図 3-1 ログイン画面

ログイン画面の入力条件を以下に示します。

表 3-1 入力条件一覧(ログイン画面)

| 百日夕     | 入力  | 入力            | 入力 | 言と日                           |  |
|---------|-----|---------------|----|-------------------------------|--|
| 項口口     | 規定  | 桁数            | 必須 | 品元リ거                          |  |
| アクセス ID | 半角  | 8             | 0  | ユーザ登録時に指定したアクセス ID を入力してください。 |  |
|         | 英数字 |               |    |                               |  |
| アクセスパスワ | 半角  | 6 <b>~</b> 11 | 0  | ユーザ登録時に指定したアクセスパスワードを入力してく    |  |
| ード      | 英数字 |               |    | ださい。                          |  |

ログイン画面にてアクセス ID およびパスワードを入力後、「ログイン」ボタンをクリックすると認証チェックを行います。

複数回連続して認証に失敗した場合はエラーメッセージが表示され、そのブラウザからのログインはできなくなります。(図 3-2参照)

|         | https://v | vww.ifaxas | p.olink.ne.jp/ | Sirius_Web/web | oLogin.do | - م                   | →                        |                         | ×           |               | 6 🛠 🤀      |
|---------|-----------|------------|----------------|----------------|-----------|-----------------------|--------------------------|-------------------------|-------------|---------------|------------|
| ファイル(F) | 編集(E)     | 表示(V)      | お気に入り(A        | ) ツール(T)       | へルプ(H)    |                       |                          |                         |             |               |            |
| Biz     | zFAλ      | (シブ        | <i>、テム</i> ;   | 連携サ            | ービス       |                       |                          |                         | NTTC        | ommunications |            |
|         |           |            | 7              | やセスロまたしまい      |           | <b>はす。ブラウザを</b><br>確認 | 識、両意ログインして<br>)<br>ブラウザる | C(ださい。<br>E <b>終了しま</b> | ड़ॖॖॖॖॖऺॖॱॖ |               |            |
|         |           |            |                |                |           |                       |                          |                         |             |               |            |
|         |           |            |                |                |           |                       |                          |                         |             |               | 🕄 100% 🔻 💡 |
| ( )     |           |            |                |                |           |                       |                          |                         |             |               |            |

図 3-2 認証 NG 画面

認証 NG 画面にて「確認」ボタンをクリックすると、自動的にブラウザを閉じます。

認証成功時は「メニュー画面」へ遷移します。(図 3-3参照)

|                                                                                                    | ×        |
|----------------------------------------------------------------------------------------------------|----------|
| Image: Second state     Image: Second state     Image: Second s | र छि<br> |
|                                                                                                    |          |
| BizFAX システム連携サービス<br>アグセスID: 01284567                                                                                                    |          |
| ■記送状況・結果確認■■ユーザ情報変更■、ログアウトン                                                                                                    |          |
|                                                                                                    |          |
|                                                                                                    |          |
|                                                                                                    |          |
| パスワード変更、配送状況・結果一覧画面表示項目設定を                                                                                                    |          |
| 11 アルののユーダ 情報友文画画、「定物しより。                                                                                                    |          |
| ┃                                                                                                    |          |
| 遷移します。                                                                                                    |          |
|                                                                                                    |          |
|                                                                                                    |          |
|                                                                                                    |          |
|                                                                                                    |          |
|                                                                                                    |          |
|                                                                                                    |          |
| କ୍ତି 100%                                                                                                    | <b>▼</b> |

### 図 3-3 メニュー画面

メニュー画面にて利用したい機能をクリックしてください。

## 3.3 配送状況検索

配送状況および結果の検索を行います。

### 3.3.1 配送状況·結果検索画面

メニュー画面(図 3-3参照)から「配送状況・結果確認」をクリックすると、配送状況・結果検索画面が表示されます。(図 3-4参照)

| 🗲 🕘 🧉 https://www.ifaxasp.olink.ne.jp/Sirius_Web/ | vebLogin.do ♀ → 🏉 BizFAX                    | × ① ☆ ③               |
|---------------------------------------------------|---------------------------------------------|-----------------------|
| ファイル(F) 編集(E) 表示(V) お気に入り(A) ツール(T                | ) ヘルプ(H)                                    |                       |
| <b>BizFAX システム連携サービス</b><br>アクセスID: 01234567      |                                             | Communications        |
| ■配送状況・結果確認■ ■ユーザ情報変更■ ♡ログアウト♡                     |                                             |                       |
| ※ * は入力必須項目です。                                    |                                             |                       |
| *〈検索開始日時〉                                         | 02 ~月 25 ~日 00 ~時 00 ~分                     |                       |
| ★<検索終了日時>                                         | 02 ✔月 25 ✔日 14 ✔時 59 ✔分                     |                       |
| ★<検索日時対象>                                         | ●受付日時 ○配送開始日時                               |                       |
| *<検索単位>                                           | ●受付リクエスト単位 ○宛先単位                            |                       |
| * <出力対象>                                          | <ul> <li>画面表示</li> <li>CSVファイル出力</li> </ul> |                       |
| 〈データ識別番号〉                                         |                                             |                       |
| 〈言羊紀曰情幸服 1〉                                       |                                             |                       |
| <≣業約回情報服2>                                        |                                             |                       |
| <評判部での1000000000000000000000000000000000000       |                                             |                       |
| <送信先FAX番号>                                        |                                             |                       |
| ★ <配送状況>                                          | 全UDIAN 🗸                                    |                       |
|                                                   |                                             |                       |
|                                                   | 検索クリア                                       | 一一 検索条件を初期値に戻します。     |
|                                                   |                                             | 検索を開始します。             |
|                                                   |                                             |                       |
|                                                   |                                             |                       |
|                                                   |                                             |                       |
|                                                   |                                             | ≪ 100% ▼ <sub>i</sub> |

図 3-4 配送状況·結果検索画面

| 配送状況・結果検索画面の入力条件を以下に示 | します。 |
|-----------------------|------|
|-----------------------|------|

|            | 規定         | 桁数               | 必須 | 説明                                                                                                    |
|------------|------------|------------------|----|----------------------------------------------------------------------------------------------------|
| 検索開始日時     | -          | -                | 0  | プルダウンメニューより「月」「日」「時」「分」を指定して<br>ください。<br>暦上に存在しない日は指定できません。<br>画面表示直後は現在日の0時0分を表示します。<br>検索開始有効日時は60日前の現在時0分迄です。                                                                                                    |
| 検索終了日時     | -          | Ι                | 0  | プルダウンメニューより「月」「日」「時」「分」を指定して<br>ください。<br>暦上に存在しない日は指定できません。<br>画面表示直後は現在日時の 59 分を表示します。<br>検索終了有効日時は 4 日後の現在時 59 分迄です。                                                                                                    |
| 検索日時対象     | _          | -                | 0  | 検索開始日時・終了日時の対象を選択してください。<br>選択パターンは「受付日時」「配送開始日時」です。<br>画面表示直後は「受付日時」が対象となっております。                                                                                                    |
| 検索単位       | _          | _                | 0  | 検索単位を選択してください。<br>選択パターンは「受付リクエスト単位」「宛先単位」です。<br>画面表示直後は「受付リクエスト単位」が対象となっており<br>ます。                                                                                                    |
| 出力対象       | -          | -                | 0  | 出力対象を選択してください。<br>選択パターンは「画面表示」「CSV ファイル出力」です。<br>画面表示直後は「画面表示」が対象となっております。                                                                                                    |
| データ識別番号    | 半角<br>英数字  | 1 <b>~</b> 10    | _  | 10 桁までの半角英数字で指定してください。<br>10 桁未満の場合は前方一致検索(曖昧検索)が行われます。                                                                                                    |
| 詳細情報1      | 制御文<br>字以外 | 最大<br>127バ<br>イト | _  | 127 バイトまでの制御文字以外の文字で指定してください。<br>127 バイト未満の場合は部分一致検索(曖昧検索)が行われま<br>す。                                                                                                    |
| 詳細情報2      | 制御文<br>字以外 | 最大<br>127バ<br>イト | -  | 127 バイトまでの制御文字以外の文字で指定してください。<br>127 バイト未満の場合は部分一致検索(曖昧検索)が行われま<br>す。                                                                                                    |
| 詳細情報3      | 制御文<br>字以外 | 最大<br>127バ<br>イト | _  | 127 バイトまでの制御文字以外の文字で指定してください。<br>127 バイト未満の場合は部分一致検索(曖昧検索)が行われま<br>す。                                                                                                    |
| 送信先 FAX 番号 | 数字         | 1~18             | -  | <ul><li>18 桁までの数字で指定してください。</li><li>18 桁未満の場合は前方一致検索(曖昧検索)が行われます。</li></ul>                                                                                                    |
| 配送状況       | _          | _                | 0  | ブルダウンメニューより配送状況を選択してください。         「検索単位」の指定によってメニューが変わります。         検索単位       選択メニュー         検索単位       選択メニュー         受付リク       全リクエスト         エスト単       不達あり         広       本送信あり         未送信あり       未送信宛先を含むリク         欠スト       全元の宛先         宛先単位       全宛先         全元の宛先       不達宛先         未送信宛先       未送信状態の宛先         未送信宛先       未送信状態の宛先 |

表 3-2 入力条件一覧(配送状況・結果検索画面)

<検索期間について>

配送状況の検索有効期間は以下のようになります。

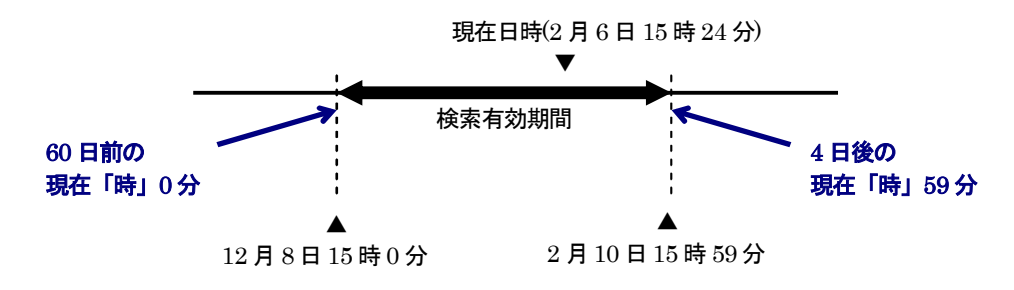

#### 図 3-5 配送状況の検索有効期間(例)

<検索件数について>

検索結果の件数が規定値よりも多い場合は、検索条件の絞り込みを促すメッセージが表示されます。その場合 は検索条件を変更し、再度検索を行ってください。

#### 表 3-3 配送状況の検索件数上限値

| 出力形式   | 検索件数上限値 |
|--------|---------|
| 画面表示   | 500件    |
| CSV 出力 | 60000件  |

配送状況・結果検索画面にて検索条件を入力後、「検索」ボタンをクリックしてください。

- ・ 出力単位に「画面表示」、検索単位に「受付リクエスト単位」を指定した場合は配送状況・結果一覧画面 (リクエスト表示)が表示されます。(図 3-6参照)
- ・ 出力単位に「画面表示」、検索単位に「宛先単位」を指定した場合は配送状況・結果一覧画面(宛先表示) が表示されます。(図 3-10参照)
- ・ 出力単位に「CSV 出力」を指定した場合はダウンロードダイアログが表示されます。(図 3-12参照)

### 3.3.2 配送状況・結果一覧画面(リクエスト表示)

配送状況・結果検索画面(図 3-4参照)にて検索単位に「受付リクエスト単位」を指定して検索を行うと、配送 状況・結果一覧画面(リクエスト表示)に検索結果が表示されます。(図 3-6、図 3-7参照)

|   | <del>()</del>                                                      | Ð   | 🏉 https://www | w.ifaxasp.olink.ne.jp/Sirius_Web/webLogin.do                             | P → 🖉 BizFAX                                                             | ×                   | ☆ ☆ 🔅                                                                                              |
|---|--------------------------------------------------------------------|-----|---------------|--------------------------------------------------------------------------|--------------------------------------------------------------------------|---------------------|----------------------------------------------------------------------------------------------------|
|   | ファ                                                                 | イル( | F) 編集(E) 表    | 長示(V) お気に入り(A) ツール(T) ヘルプ(H)                                             |                                                                          |                     |                                                                                                    |
|   | BizFAX システム連携サービス<br>アウセスID:01284567                               |     |               |                                                                          |                                                                          |                     |                                                                                                    |
|   | ■配送状況・結果確認■ ■ユーザ情報変更 ** ログアウト ************************************ |     |               |                                                                          |                                                                          |                     |                                                                                                    |
| C | 該当1                                                                | 牛数は | : 7件です        | ー 検索条件に該当した件数                                                            | <b>枚を表示します。</b>                                                          |                     |                                                                                                    |
|   |                                                                    |     | 配送ステータス       | 言羊術田'情報版1                                                                | i詳編世情幸服2                                                                 | 受付日時                | 言羊糸田 (春幸辰 3                                                                                        |
|   | 1                                                                  |     | 全送達           | あいうえおかきくけこさしすせそたちつてとな<br>にぬねのはひふへほまみむめもやゆよわをんア<br>イウエオカキクケコサシスセソタチツテトナニa | 安以宇衣於加幾久計己左之寸世曽太知川天止奈<br>仁奴祢乃波比不部保末美武女毛也由与良利留礼<br>呂和為惠遠无阿伊宇江於加幾久介己散之須世曽a | 2015/02/13<br>14:52 | ABCDEFGHIJKLMNOPORSTUVWXYZ[]^<br>mnopgrstuvwxyz1234567890!"#\$%&<br>ABCDEFGHIJKLMNOPORSTUVWXYZabcd |
|   | 2                                                                  |     | 配送処理済         | -                                                                        | -                                                                        | 2015/02/13<br>14:56 |                                                                                                    |
|   | 3                                                                  |     | 受付処理中         | -                                                                        | -                                                                        | 2015/02/13<br>14:59 | -                                                                                                  |
|   | 4                                                                  |     | 全送達           | -                                                                        | -                                                                        | 2015/02/13<br>15:49 | -                                                                                                  |
|   | 5                                                                  |     | 全送達           | -                                                                        | -                                                                        | 2015/02/13<br>15:00 | -                                                                                                  |
|   | 6                                                                  |     | 配送処理済         | -                                                                        | -                                                                        | 2015/02/13<br>15:00 | v                                                                                                  |
|   | <                                                                  |     |               |                                                                          |                                                                          |                     | >                                                                                                  |
|   | 全選                                                                 | 択全  | ≧解除           |                                                                          |                                                                          |                     |                                                                                                    |
|   |                                                                    |     | 新規翻           | 記送 再送信 配送中止                                                              | 宛先検索                                                                     | 検索                  | 検索画面へ                                                                                              |
|   |                                                                    |     |               |                                                                          |                                                                          |                     |                                                                                                    |
|   |                                                                    |     |               |                                                                          |                                                                          |                     |                                                                                                    |
|   |                                                                    |     |               |                                                                          |                                                                          |                     | <b>@ 100%</b> 🕶                                                                                    |

図 3-6 配送状況・結果一覧画面(リクエスト表示)(1/2)

|                                                                                                    |                     |                     |              |     |     |       |               |           | N.         | 1111   |              | ×        |
|----------------------------------------------------------------------------------------------------|---------------------|---------------------|--------------|-----|-----|-------|---------------|-----------|------------|--------|--------------|----------|
| A ttps://www.if                                                                                       | axasp.olink.ne      | .jp/Sirius_Web      | /webLogin.do |     | ر   | 0 - → | aizFAX        |           | 1          | ×      | <u>ଲ</u> ି - | ☆ 🛱      |
| ファイル(F) 編集(E) 表示                                                                                      | (V) お気に入            | り(A) ツール            | (T) ヘルプ(H)   |     |     |       |               |           |            |        |              |          |
| <b>BizFAX システム</b><br>アクセスID:01234567<br>■配送状況・結果確認■ ユー・t                                             | 連携サ-                | <b>ービス</b>          |              |     |     |       |               |           | •          | NTTCom | nmunications |          |
| 該当件数は7件です                                                                                             |                     |                     |              |     |     |       |               |           |            |        |              |          |
|                                                                                                    | 配送開始日時              | 配送完了日時              | データ識別番号      | 宛先数 | 送達数 | 不達数   | 手動再送信<br>実施状況 | 再送信<br>可否 | 配送中止<br>可否 | 配送原稿   | 受付不可理由       |          |
| ]<br>JRSTUVWXYZ[]^_`abcdefghijk <br>34567890!″ <b>#3%</b> &′()=~ {}`*_+?<br>JRSTUVWXYZabcdefghijk mno | 2015/02/13<br>14:52 | 2015/02/13<br>14:53 | -            | 1   | 1   | 0     | 未実施           | -         | -          | 閲覧     | -            | ^        |
|                                                                                                    | 2015/02/13<br>14:56 | 2015/02/13<br>14:57 | data0001     | 1   | 0   | 1     | 未実施           | 0         | -          | 閲覧     | -            |          |
|                                                                                                    | 2015/02/17<br>10:00 | -                   | data002      | 1   | 0   | 0     | 未実施           | -         | 0          | 閲覧     | -            |          |
|                                                                                                    | 2015/02/13<br>14:59 | 2015/02/13<br>15:00 | data0123     | 1   | 1   | 0     | 未実施           | -         | -          | 閲覧     | -            |          |
|                                                                                                    | 2015/02/13<br>15:00 | 2015/02/18<br>15:00 | data1234     | 1   | 1   | 0     | 未実施           | -         | -          | 閲覧     | -            |          |
|                                                                                                    | 2015/02/13<br>15:00 | 2015/02/13<br>15:01 | data0003     | 1   | 0   | 1     | 未実施           | 0         | -          | 閲覧     | -            | ~        |
| <                                                                                                    |                     |                     |              |     |     |       | •             |           |            |        |              | <b>,</b> |
| 全選択 全解除                                                                                               |                     |                     |              |     |     |       |               |           |            |        |              |          |
| 新規配送                                                                                                  | <u>L</u>            | 再送信                 | 配送中止         |     |     | 宛先検索  |               | 再         | 検索         | 検索     | な画面へ         |          |
|                                                                                                    |                     |                     |              |     |     |       |               |           |            |        |              |          |
|                                                                                                    |                     |                     |              |     |     |       |               |           |            |        |              |          |
|                                                                                                    |                     |                     |              |     |     |       |               |           |            |        |              |          |
|                                                                                                    |                     |                     |              |     |     |       |               |           |            |        | 100% 🔍       | •        |

図 3-7 配送状況・結果一覧画面(リクエスト表示)(2/2)

「検索画面へ」ボタンをクリックすると、配送状況・結果検索画面へ遷移します。(図 3-4参照) 「再検索」ボタンをクリックすると、配送状況・結果検索画面(図 3-4参照)で指定した条件で再び検索を行い、 最新の状態を表示します。 配送状況・結果一覧画面(リクエスト表示)の出力情報を以下に示します。

表 3-4 出力情報一覧(配送状況・結果一覧画面(リクエスト表示))

| 項目名       | 表示項目名 | 説明                                  |
|-----------|-------|-------------------------------------|
| 配送ステータス   | 受付処理中 | 受付処理中の場合に表示します。                     |
|           | 受付 NG | 受付処理に失敗した場合に表示します。                  |
|           | 配送待機中 | 配送時刻指定等により配送待ちとなっている場合に表示します。       |
|           | 配送処理中 | リクエスト内の宛先に対する配送が開始されている場合に表示します。    |
|           | 配送処理済 | リクエスト内の宛先に対する配送が終了しており、1 件でも配送 NG が |
|           |       | ある場合に表示します。                         |
|           | 全送達   | リクエスト内の宛先に対する配送が終了しており、全宛先が配送 OK    |
|           |       | の場合に表示します。                          |
| 詳細情報1     |       | 詳細情報1を表示します。                        |
|           |       | 詳細情報1が省略されている場合は「-」を表示します。          |
| 詳細情報2     |       | 詳細情報2を表示します。                        |
|           |       | 詳細情報2が省略されている場合は「一」を表示します。          |
| 受付日時      |       | 例)2006/02/06 21:45                  |
|           |       | リクエストの受付日時を表示します。                   |
| 詳細情報 3    |       | 詳細情報3を表示します。                        |
|           |       | 詳細情報3が省略されている場合は「一」を表示します。          |
| 配送開始日時    |       | 例)2006/02/07 09:00                  |
|           |       | リクエストの配送開始日時を表示します。                 |
| 配送完了日時    |       | 例)2006/02/07 09:30                  |
|           |       | リクエストの配送完了日時を表示します。                 |
|           |       | 手動再送信を行う度に更新されます。                   |
| データ識別番号   |       | データ識別番号を表示します。                      |
|           |       | データ識別番号が省略されている場合は「-」を表示します。        |
| 宛先数       |       | リクエスト内の宛先数(*)を表示します。                |
| 送達数       |       | 配送 OK となっている宛先数(*)を表示します。           |
| 不達数       |       | 配送 NG となっている宛先数(*)を表示します。           |
| 手動再送信実施   | 実施済   | リクエスト単位の手動再送信および新規配送を実施した場合に表示し     |
| 状況        |       | ます。                                 |
|           | 未実施   | リクエスト単位の手動再送信を実施していない場合に表示します。      |
| 再送信可否     | 0     | リクエスト単位の再送信が可能な場合に表示します。            |
|           | —     | リクエスト単位の再送信が不可の場合に表示します。            |
| 配送中止可否    | 0     | リクエスト単位の配送中止が可能な場合に表示します。           |
|           | -     | リクエスト単位の配送中止が不可の場合に表示します。           |
| 配送原稿      |       | 配送する原稿を参照するための閲覧ボタンを表示します。          |
| (ボタン名:閲覧) |       | 配送原稿が無い場合は「-」を表示します。                |
| 受付不可理由    |       | 受付処理に失敗した場合にエラーメッセージを表示します。また、配送    |
|           |       | 中止を行った場合もメッセージを表示します。               |
|           |       | (表示されるエラーメッセージについては「5.2 配送処理におけるエラ  |
|           |       | 一要因」参照)                             |
|           |       | 項目名をクリックすると、別画面でエラー詳細画面(図 3-43参照)を表 |
|           |       | 示します。                               |

\*:不達時転送として指定された宛先は含みません。

### 3.3.3 宛先検索画面

配送状況・結果一覧画面(リクエスト表示)に表示されている検索結果を、さらに宛先単位に絞り込むことができます。(図 3-8参照)

|         | <ul> <li>         ・・・・・・・・・・・・・・・・・・・・・・・・・・・・・</li></ul> | <ul> <li>Attps://www</li> <li>編集(E) 表</li> <li>X システム</li> <li>01234567</li> <li>結果確認</li> <li>ス</li> </ul> | w.lfaxasp.olink.ne.jp/Sirius_Web/webLogin.do<br>表示(V) お気に入り(A) ツール(T) ヘルプ(H)<br>ム連携サービス | P + →                                        | BizFAX                               | ×                   | □ □ ×<br>☆ 総<br>TT Communications                                                                  |
|---------|-----------------------------------------------------------|----------------------------------------------------------------------------------------------------|-----------------------------------------------------------------------------------------|----------------------------------------------|--------------------------------------|---------------------|----------------------------------------------------------------------------------------------------|
| 該当      | 件数は                                                       | 7件です                                                                                                    |                                                                                         | 検索を行うリク                                      | エストを選択し                              | してくだる               | さい。(複数指定可)                                                                                         |
|         | T                                                         | 配送ステータス                                                                                                    | 言羊谷田)情幸服1                                                                               | 詳細情報2                                        |                                      | 受付日時                | 詳細情報3                                                                                              |
| 1       | 占                                                         | 全送達                                                                                                    | あいうえおかきくけこさしすせそたちつてとな<br>にぬねのはひふへほまみむめもやゆよわをんア<br>イウエオカキクケコサシスセソタチツテトナニ&                | 安以宇衣於加幾久計己左之<br>仁奴祢乃波比不部保末美武<br>呂和為恵遠无阿伊宇江於加 | 寸世曽太知川天止奈<br>女毛也由与良利留礼<br>幾久介己散之須世曽a | 2015/02/13<br>14:52 | ABCDEFGHIJKLMNOPORSTUVWXYZ[]^<br>mopgrstuvwxyz12345678301″#\$\$&<br>ABCDEFGHIJKLMNOPORSTUVWXYZabed |
| 2       |                                                           | 記送処理済                                                                                                    | -                                                                                       | -                                            |                                      | 2015/02/13<br>14:56 | -                                                                                                  |
| 3       |                                                           | 受付処理中                                                                                                    | -                                                                                       | -                                            |                                      | 2015/02/13<br>14:59 | -                                                                                                  |
| 4       |                                                           | 全送達                                                                                                    | -                                                                                       | -                                            |                                      | 2015/02/13<br>15:49 | -                                                                                                  |
| 5       |                                                           | 全送達                                                                                                    | -                                                                                       | -                                            |                                      | 2015/02/13<br>15:00 | -                                                                                                  |
| 6       |                                                           | 记送処理済                                                                                                    | -                                                                                       | -                                            |                                      | 2015/02/13<br>15:00 | -                                                                                                  |
| く<br>全選 | 選択 É                                                      | 解除<br>新規<br>中全て<br>ー 全て                                                                                     | <sup>記送 再送信 配送中止</sup><br>のチェックボックスを解除しま<br>のチェックボックスを選択しま                              | ます。<br>気先検索<br>ます。<br>し                      | 3 通用                                 | i検索<br>画面へ遷         | 検索画面へ<br>「移します。<br>≪100% ◆                                                                         |

図 3-8 配送状況・結果一覧画面(リクエスト表示)(宛先検索時)

配送状況・結果一覧画面(リクエスト表示)の出力情報は表 3-4を参照してください。

配送状況・結果一覧画面(リクエスト表示)にて対象となるリクエストをチェックして「宛先検索」ボタンをク リックすると、宛先検索画面が表示されます。(図 3-9参照)

|                                     |                      |                    |                             | <b>- X</b> |
|-------------------------------------|----------------------|--------------------|-----------------------------|------------|
| A ttps://www.ifaxasp.olink.ne.jp/S  | rius_Web/webLogin.do | P → 🖉 BizFAX       | ×                           | 🛠 🏵        |
| ファイル(F) 編集(E) 表示(V) お気に入り(A)        | ツール(T) ヘルプ(H)        |                    |                             |            |
| BizFAX システム連携サーヒ<br>アクセスID:01234567 | ĨZ                   |                    | <b>NTT</b> Communications   |            |
| ■配送状況・結果確認■ ■ユーザ情報変更■ ソログア          | ФНV                  |                    |                             |            |
| ※ * は入力必須項目です。                      |                      |                    |                             |            |
|                                     | ★ <出力対象>             | ● 画面表示 ○ CSVファイル出力 |                             |            |
|                                     | <送信先FAX番号>           |                    |                             |            |
|                                     | * <配送状況>             | 全宛先                |                             |            |
|                                     | 検索                   | クリア 一覧画面へ          | 検索条件を初期値に戻します。<br>検索を開始します。 | ,          |
|                                     |                      |                    | ® 100%                      | •          |

図 3-9 宛先検索画面

「一覧画面へ」ボタンをクリックすると、配送状況・結果一覧画面(リクエスト表示)へ遷移します。(図 3-8参照)

| 項目名        | 入力<br>規定 | 入力<br>桁数 | 入力<br>必須 | 説明                                                                                                    |
|------------|----------|----------|----------|----------------------------------------------------------------------------------------------------|
| 出力対象       | —        | _        | 0        | 出力対象を選択してください。<br>選択パターンは「画面表示」「CSV ファイル出力」です。<br>画面表示直後は「画面表示」が対象となっております。                                                                                          |
| 送信先 FAX 番号 | 半角<br>数字 | 1~18     |          | 18 桁までの数字で指定してください。<br>18 桁未満の場合は前方一致検索(曖昧検索)が行われます。                                                                                                    |
| 配送状況       | _        | _        | 0        | プルダウンメニューより配送状況を選択してください。         選択メニュー       検索対象         全宛先       全ての宛先         不達宛先       不達状態の宛先         未送信宛先       未送信状態の宛先         画面表示直後は「全宛先」が対象となっております。 |

配送状況・結果検索画面の入力条件を以下に示します。

表 3-5 入力条件一覧(宛先検索画面)

宛先検索画面にて検索条件を入力後、「検索」ボタンをクリックしてください。

- ・ 出力単位に「画面表示」を指定した場合は配送状況・結果一覧画面(宛先表示)が表示されます。(図 3-10 参照)
- ・ 出力単位に「CSV 出力」を指定した場合はダウンロードダイアログが表示されます。(図 3-12参照)

#### 3.3.4 配送状況·結果一覧画面(宛先表示)

配送状況・結果検索画面(図 3-4参照)にて検索単位に「宛先単位」を指定して検索した場合や、宛先検索画面(図 3-9参照)より検索を行った場合、配送状況・結果一覧画面(宛先表示)に検索結果が表示されます。(図 3-10、図 3-11参照)

|            |                           | 16                 |                                                                          |            |                                                                          | 6                   |                                     |
|------------|---------------------------|--------------------|--------------------------------------------------------------------------|------------|--------------------------------------------------------------------------|---------------------|-------------------------------------|
| Œ          |                           | Attps://www        | w.ifaxasp.olink.ne.jp/Sirius_Web/webLogin.do                             | ÷ ۵        | → 🤗 BizFAX ×                                                             |                     | 合分袋                                 |
| 77         | ・イル(                      | F) 編集(E) 表         | 転(V) お気に入り(A) ツール(T) ヘルプ(H)                                              |            |                                                                          |                     |                                     |
| Biz<br>77t | z <b>FA</b> .<br>z.7.id : | X システム<br>01284567 | ム連携サービス                                                                  |            | <b>NIT</b> Com                                                           | munications         |                                     |
|            | 送状況·                      | 結果確認■■ユ            | ーザ情報変更■ ♡ログアウト♡                                                          |            |                                                                          |                     |                                     |
| 該当         | 件数は                       | 8件です               |                                                                          | ┏ 各表示功     | 頁目の幅を変更できます。                                                             | _                   |                                     |
|            |                           | 配送ステータス            | 言羊糸冊「青幸辰 1                                                               | 送信先FAX番号   | 言羊糸冊1青幸辰2                                                                | 受付日時                | 言羊糸田   青幸辰3                         |
| 1          |                           | 配送OK               | あいうえおかきくけこさしすせそたちつてとな<br>にぬねのはひふへほまみむめもやゆよわをんア<br>イウエオカキクケコサシスセソタチツテトナニ& | 0123456789 | 安以宇衣於加幾久計己左之寸世曽太知川天止奈<br>仁奴称乃波比不部保末美武女毛也由与良利留礼<br>呂和為惠達无阿伊宇江於加畿久ケ己散之須世曽。 | 2015/02/13<br>14:52 | ABCDEFGHI<br>mnopgrstu<br>ABCDEFGHI |
| 2          |                           | 配送NG               | -                                                                        | 0123456788 | -                                                                        | 2015/02/13<br>14:56 | -                                   |
| 3          |                           | 配送待機中              | -                                                                        | 0123456789 | -                                                                        | 2015/02/13<br>14:59 | -                                   |
| 4          |                           | 配送OK               | -                                                                        | 012345678  | -                                                                        | 2015/02/13<br>14:59 | -                                   |
| 5          |                           | 配送OK               | -                                                                        | 0123456789 | -                                                                        | 2015/02/13<br>15:00 | -                                   |
| 6          |                           | 配送NG               | -                                                                        | 0123456788 | -                                                                        | 2015/02/13<br>15:00 | - ~                                 |
| <          |                           |                    |                                                                          |            |                                                                          |                     | >                                   |
| 全運         | 【訳 113                    | ≧解除                |                                                                          |            |                                                                          |                     |                                     |
|            |                           |                    | 新相研送 再送信                                                                 | 百餘売        | リカエフト 一覧へ 絵表画面へ                                                          |                     |                                     |
|            |                           |                    |                                                                          |            |                                                                          |                     |                                     |
|            |                           |                    |                                                                          |            |                                                                          |                     |                                     |
|            |                           |                    |                                                                          |            |                                                                          | e                   | 100% -                              |
|            |                           |                    |                                                                          |            |                                                                          | •                   | 100%                                |

図 3-10 配送状況·結果一覧画面(宛先表示)(1/2)

「検索画面へ」ボタンをクリックすると、配送状況・結果検索画面へ遷移します。(図 3-4参照) 「再検索」ボタンをクリックすると、配送状況・結果検索画面(図 3-4参照)または宛先検索画面(図 3-9参照) で指定した条件で再び検索を行い、最新の状態を表示します。

|                                            |                                            |                     |                 |              |      |                |                  |           |               |                             | x     |
|--------------------------------------------|--------------------------------------------|---------------------|-----------------|--------------|------|----------------|------------------|-----------|---------------|-----------------------------|-------|
|                                            | https://www.                               | ifaxasp.olink.n     | e.jp/Sirius_Web | /webLogin.do |      | <del>،</del> م | → <i> e</i> ßizF | AX        |               | × िर                        | え (Si |
| /////(F)                                   | ファイル(F) 編集(E) 表示(V) お気に入り(A) ツール(T) ヘルフ(H) |                     |                 |              |      |                |                  |           |               |                             |       |
| BizFAX<br>  アクセスID:012                     | BizFAX システム連携サービス<br>アグロフロ 11284567        |                     |                 |              |      |                |                  |           |               |                             |       |
| ■配送状況・結                                    | ■配送状況・結果確認■ ■ユーザ情報変更■ ドログアウトン              |                     |                 |              |      |                |                  |           |               |                             |       |
| 該当件数は 8                                    |                                            |                     |                 |              |      |                |                  |           |               |                             |       |
|                                            | 配送開始日時                                     | 配送完了日時              | データ識別番号         | 帳票識別番号       | 受付頁数 | 配送頁数           | 手動再送信<br>実施状況    | 再送信<br>可否 | 不達時転送<br>対象宛先 | 不達理由                        |       |
| abcdefghijkl<br>()=~ {}`*_+?<br>fghijklmno | 2015/02/13<br>14:52                        | 2015/02/13<br>14:53 | -               | -            | 3    | 3              | 未実施              | -         | -             | -                           | ^     |
|                                            | 2015/02/13<br>14:56                        | 2015/02/13<br>14:57 | data0001        | -            | 2    | 0              | 未実施              | -         | -             | *131 相手方の端末にエラーが発生<br>しました。 |       |
|                                            | 2015/02/17<br>10:00                        | -                   | data002         | -            | 2    | 0              | 未実施              | -         | -             | -                           |       |
|                                            | 2015/02/13<br>14:59                        | 2015/02/13<br>15:00 | data0123        | -            | 3    | 3              | 未実施              | -         | -             | -                           |       |
|                                            | 2015/02/13<br>15:00                        | 2015/02/13<br>15:00 | data1234        | -            | 3    | 3              | 未実施              | -         | -             | -                           |       |
|                                            | 2015/02/13<br>15:00                        | 2015/02/13<br>15:01 | data0003        | -            | 2    | 0              | 未実施              | -         | -             | *131 相手方の端末にエラーが発生<br>しました。 | ~     |
| <                                          | •                                          |                     |                 |              |      |                | •                |           |               | >                           |       |
| <br>  全選択 全解                               | 除                                          |                     |                 |              |      |                |                  |           |               |                             |       |
|                                            |                                            | 新規配                 | ¥ F             | 送信           | Ē    | 转索             | עדלע             | ト一覧へ      | 検索画           | 画面へ                         |       |
|                                            |                                            |                     |                 |              |      |                |                  |           |               |                             |       |
|                                            |                                            |                     |                 |              |      |                |                  |           |               |                             |       |
|                                            |                                            |                     |                 |              |      |                |                  |           |               | <b>a</b> 100%               | ▼     |

図 3-11 配送状況·結果一覧画面(宛先表示)(2/2)

| 記込状況 福未 見回回(死儿衣小)の山刀情報を以下にかしより。 | 配送状況・結果- | -覧画面(宛先表示 | )の出力情報を以 | 「下に示します。 |
|---------------------------------|----------|-----------|----------|----------|
|---------------------------------|----------|-----------|----------|----------|

表 3-6 出力情報一覧(配送状況・結果一覧画面(宛先表示))

| 項目名        | 表示項目名 | 説明                                  |
|------------|-------|-------------------------------------|
| 配送ステータス    | 配送待機中 | 配送時刻指定等により配送待ちとなっている場合に表示します。       |
|            | 配送処理中 | 送信先 FAX 番号へ配送中の場合に表示します。            |
|            | 再送信中  | 自動または手動による再送信中の場合に表示します。            |
|            | 配送OK  | 配送先 FAX 番号への配送が成功した場合に表示します。        |
|            | 配送 NG | 配送先 FAX 番号への配送が失敗した場合に表示します。        |
| 詳細情報1      |       | 詳細情報1を表示します。                        |
|            |       | 詳細情報1が省略されている場合は「-」を表示します。          |
| 送信先 FAX 番号 |       | 送信先の FAX 番号を表示します。                  |
| 詳細情報2      |       | 詳細情報2を表示します。                        |
|            |       | 詳細情報2が省略されている場合は「-」を表示します。          |
| 受付日時       |       | 例)2006/02/06 21:45                  |
|            |       | 要求の受付日時を表示します。                      |
| 詳細情報3      |       | 詳細情報3を表示します。                        |
|            |       | 詳細情報3が省略されている場合は「-」を表示します。          |
| 配送開始日時     |       | 例)2006/02/07 09:00                  |
|            |       | 配送開始日時を表示します。                       |
| 配送完了日時     |       | 例)2006/02/07 09:30                  |
|            |       | 配送完了日時を表示します。                       |
|            |       | 手動再送信を行う度に更新されます。                   |
| データ識別番号    |       | データ識別番号を表示します。                      |
|            |       | データ識別番号が省略されている場合は「-」を表示します。        |
| 帳票識別番号     |       | ※現在は使用しません                          |
| 受付頁数       |       | 配送予定の頁数を表示します。                      |
| 配送頁数       |       | 配送が完了した頁数を表示します。                    |
| 手動再送信実施    | 実施済   | 宛先単位の手動再送信を実施した場合に表示します。            |
| 状況         | 未実施   | 宛先単位の手動再送信を実施していない場合に表示します。         |
| 再送信可否      | 0     | 不達時転送宛先への再送信が可能な場合に表示します。           |
|            |       | (元宛先への手動再送信はリクエスト表示画面より実施)          |
|            | -     | 不達時転送宛先への再送信が不可の場合、または元宛先の場合に表示し    |
|            |       | ます。                                 |
| 不達時転送対象    | *     | 不達時転送として指定された宛先の場合に表示します。           |
| 宛先         | -     | 不達時転送として指定された宛先ではない場合に表示します。        |
| 不達理由       |       | 配送 NG となった場合にエラーメッセージを表示します。        |
|            |       | (表示されるエラーメッセージについては「5.2 配送処理におけるエラ  |
|            |       | 一要因」参照)                             |
|            |       | 項目名をクリックすると、別画面でエラー詳細画面(図 3-43参照)を表 |
|            |       | 示します。                               |

### 3.3.5 検索結果ダウンロード

配送状況・結果検索画面(図 3-4参照)または宛先検索画面(図 3-9参照)にて出力対象に「CSV 出力」を指定して検索を行うと、ダウンロードダイアログが表示されます。(図 3-12参照)

|                                  |                       |                     |                            |            |                                       | - • • <u>- × -</u> |
|----------------------------------|-----------------------|---------------------|----------------------------|------------|---------------------------------------|--------------------|
| 🗲 🕘 🥖 https://www.ifaxasp.oli    | nk.ne.jp/Sirius_Web/v | vebLogin.do         | P → 🏉 BizF                 | AX >       | • • • • • • • • • • • • • • • • • • • | ☆☆ 🕸               |
| ファイル(F) 編集(E) 表示(V) お気           | に入り(A) ツール(T          | ) ヘルプ(H)            |                            |            |                                       |                    |
| BizFAX システム連携<br>アクセスID:01284567 | サービス                  |                     |                            | <          | <b>NTT</b> Communications             |                    |
| ■配送状況・結果確認■ ■ユーザ情報変更             | ■ ∨ログアウト∨             |                     |                            |            |                                       |                    |
| ※*は入力必須項目です。                     |                       |                     |                            |            |                                       |                    |
|                                  | ★<検索開始日時>             | 02 🗸月 13 🗸日         | 14 🗸時 49 🗸 分               |            |                                       |                    |
|                                  | ★<検索終了日時>             | 02 🗸月 13 🗸日         | 15 🗸時 59 🗸 分               |            |                                       |                    |
|                                  | ★<検索日時対象>             | ◉ 受付日時              | ○配送開始日時                    |            |                                       |                    |
|                                  | ★〈検索単位〉               | ● 受付リクエスト単位         | ○宛先単位                      |            |                                       |                    |
|                                  | ★〈出力対象〉               | ○画面表示               | ●CSVファイル出力                 |            |                                       |                    |
|                                  | <データ識別番号>             |                     |                            |            |                                       |                    |
|                                  | 〈言羊糸田'情幸服1〉           |                     |                            |            |                                       |                    |
|                                  | <言羊糸田「青幸服2>           |                     |                            |            |                                       |                    |
|                                  | 〈訂羊糸田・情幸服3〉           |                     |                            |            |                                       |                    |
|                                  | <送信先FAX番号>            |                     |                            |            |                                       |                    |
|                                  | ★ <配送状況>              | 全リクエスト 🗸            |                            |            |                                       |                    |
|                                  |                       | 検索                  | クリア                        |            |                                       |                    |
|                                  |                       | 保存ボタン横              | の▼から、名前                    | を付けて保存を    | クリックして                                | ください。              |
| www.ifaxasn.olin                 | k.ne.ip から 0123450    | 57 20150227135721.0 | c <b>sv</b> (3,10 KB) を聞くか | または保存しますか? | ×                                     |                    |
|                                  |                       |                     | ファイルを聞く(                   | 0) 保存(S) ▼ | キャンヤル(C)                              |                    |
|                                  |                       |                     |                            | (保存(S)     |                                       | 💐 100% 🔻 🔐         |
|                                  |                       |                     |                            | 名前を付けて     | 保存(A)                                 |                    |
|                                  |                       |                     |                            | 保存して開く     | (0)                                   |                    |

図 3-12 ダウンロードダイアログ(配送状況出力ファイル)

ダウンロードダイアログにて「保存」ボタンをクリックすると、保存ダイアログが表示されます。(図 3-13参照)

| Image: Second second secon                                                                                                    | ☆ ☆                 |
|----------------------------------------------------------------------------------------------------|---------------------|
| - ファイル(F) 編集(E) 表示(V) お気に入り(A) ツール(T) ヘルプ(H)                                                                                                    |                     |
| BizFAX システム連携サービス<br>アクセスID:01284567                                                                                                    |                     |
| ■記述状況・幼児は羽■■コーゼは銀本軍■・ロバマムト・                                                                                                    |                     |
| 22 名前を付けて保存                                                                                                    |                     |
| * 🚱 🗣 🗟 • ライブラリ • • • • • • • • • • • • • • • • • • •                                                                                                    | 2                   |
| · ஊே ▼                                                                                                    | • @                 |
| ▲★ お気に入り うイブラリ                                                                                                    |                     |
| ライブラリを開いてファイルを表示し、フォルダー別、日付別、またはその他の基準に従って整列します。                                                                                                    |                     |
| ■ デスクトップ ■ 「「キュメント 「」 ピクチャ                                                                                                    |                     |
|                                                                                                    | 字する                 |
| ▶ ビデオ ディレクトリを多                                                                                                    | 逐し                  |
|                                                                                                    |                     |
|                                                                                                    |                     |
| $ = \frac{1}{\sqrt{2}} \frac{1}{\sqrt{2}} \frac{1}{\sqrt$ |                     |
|                                                                                                    |                     |
| ▶ ▶ ■ ■ ■ ■ ■ ■ ■ ■ ■ ■ ■ ■ ■ ■ ■ ■ ■ ■                                                                                                    | •                   |
| ファイル名(N) 01234567_20150227135937.csv                                                                                                    |                     |
| ファイルの種類(I): CSV ファイル (*.csv)                                                                                                    |                     |
|                                                                                                    |                     |
| ○ フォルダーの非表示 保存ボタンをクリックしてください。 保存(S) キャ                                                                                                    | ンセル                 |
|                                                                                                    |                     |
|                                                                                                    |                     |
| www.ifaxasp.olink.ne.jp から 01234567_20150227135937.csv (3.10 KB) を開くか、または保存しますか? スペート・シート・シート・シート・シート・シート・シート・シート・シート・シート・シ                                                                                                    |                     |
| ファイルを開く(O) 保存(S) ▼ キャンセル(C)                                                                                                    | € 100% <del>-</del> |

図 3-13 保存ダイアログ(配送状況出力ファイル)

保存ダイアログにてディレクトリおよびファイル名を確認し、「保存」ボタンをクリックします。 配送状況出力ファイルのフォーマットについては「4.1 配送状況出力ファイル」を参照してください。

### 3.4 配送中止

配送開始時刻に至っていない配送を中止することができます。配送中止はリクエスト単位に実施します。

配送状況・結果一覧画面(リクエスト表示)に表示されている検索結果から配送中止可能なリクエストを選択し、 配送中止を行います。(エラー!参照元が見つかりません。参照)

|                                                                                                    |                                            |                     |              |     |     |       | 11            |           |            |      |               | ×        |
|----------------------------------------------------------------------------------------------------|--------------------------------------------|---------------------|--------------|-----|-----|-------|---------------|-----------|------------|------|---------------|----------|
| C () (Market Market Mar | faxasp.olink.ne                            | .jp/Sirius_Web      | /webLogin.do |     | ز   | 0 - → | aizFAX        |           |            | ×    | 6             | ☆ ऄ      |
| ファイル(F) 編集(E) 表示                                                                                                    | ファイル(F) 編集(E) 表示(V) お気に入り(A) ツール(T) ヘルプ(H) |                     |              |     |     |       |               |           |            |      |               |          |
| BizFAX システム連携サービス<br>アクセスID: 01234567                                                                                                    |                                            |                     |              |     |     |       |               |           |            |      |               |          |
| ■配送状況・結果確認■ ■ユー!                                                                                                    | が情報変更■ ♡                                   | ログアウトン              |              |     |     |       |               |           |            |      |               |          |
| 該当件数は7件です                                                                                                    |                                            |                     |              |     |     |       |               |           |            |      |               |          |
|                                                                                                    | 配送開始日時                                     | 配送完了日時              | データ識別番号      | 宛先数 | 送達数 | 不達数   | 手動再送信<br>実施状況 | 再送信<br>可否 | 配送中止<br>可否 | 配送原稿 | 受付不可理由        |          |
|                                                                                                    | 2015/02/17<br>10:00                        | -                   | data002      | 1   | 0   | 0     | 未実施           | -         | 0          | 閲覧   | -             | ^        |
|                                                                                                    | 2015/02/13<br>14:59                        | 2015/02/13<br>15:00 | data0123     | 1   | 1   | 0     | 未実施           | -         | -          | 閲覧   | -             |          |
|                                                                                                    | 2015/02/13<br>15:00                        | 2015/02/13<br>15:0  | data1234     | 1   | 1   | 0     | 未実施           | -         | -          | 閲覧   | -             |          |
|                                                                                                    | 2015/02/13<br>15:00                        | 2015/02/13<br>15:01 | data0003     | 1   | 0   | 1     | 未実施           | 0         | -          | 閲覧   | -             |          |
|                                                                                                    | 2015/02/13<br>15:02                        | 2015/02/13<br>15:02 | data0007     | 1   | 1   | 0     | 未実施           | -         | -          | 閲覧   | -             |          |
| ]RSTUV₩XYZ[]^_`abcdefghijk <br>34567890!″#\$%&'()=~ {}`*_+?<br>]RSTUV₩XYZabcdefghijk mno                                                                                                    | 2015/02/17<br>10:00                        | -                   | data002      | 1   | 0   | 0     | 未実施           | -(        | 0          | 閲覧   | -             | ~        |
| <                                                                                                    |                                            |                     |              |     |     |       |               |           |            |      |               | >        |
| 全選択 全解除                                                                                                    |                                            | 配送中」                | L可能なリ        | クエス | くトに | は「酒   | 送中止           | 可否」       | 欄に         | Ol á | を表示します。       |          |
| 新規配送                                                                                                    | <u>×</u>                                   | 再送信                 | 配送中止         |     |     | 宛先検索  |               | 再         | 検索         | 検索   | 「「「」「」        |          |
|                                                                                                    |                                            |                     |              |     |     |       |               |           |            |      |               |          |
|                                                                                                    |                                            |                     |              |     |     |       |               |           |            |      |               |          |
|                                                                                                    |                                            |                     |              |     |     |       |               |           |            |      | <b>a</b> 100% | <b>▼</b> |

図 3-14 配送状況・結果一覧画面(リクエスト表示)(配送中止時)(1/2)

#### システム連携サービス 技術資料【WEB クライアント編】 3. Web 画面操作方法

| ÷                                      |                                            | https://www.               | w.ifaxasp.olink.ne.jp/Sirius_Web/webLogin.do                             | ,0 - →                                       | 🙆 BizFAX                             | ×                   | Ĥ ☆ 4                                                                                              |  |  |
|----------------------------------------|--------------------------------------------|----------------------------|--------------------------------------------------------------------------|----------------------------------------------|--------------------------------------|---------------------|----------------------------------------------------------------------------------------------------|--|--|
| 77                                     | ノアイル(F) 梅庵(E) 衣示(V) お丸に入り(A) ツール(I) ヘルノ(H) |                            |                                                                          |                                              |                                      |                     |                                                                                                    |  |  |
| <b>Biz</b><br>701                      | z <b>FA</b> .<br>zzid :                    | <i>X システ</i> -<br>01234567 | ム連携サービス                                                                  |                                              |                                      |                     | <b>TT</b> Communications                                                                           |  |  |
| - <b>6</b> 23                          | ¥4420.                                     | 公田城河 🔳 🦳                   |                                                                          |                                              |                                      |                     |                                                                                                    |  |  |
| - 8L.                                  | ©1∧//L1                                    |                            | - 9 間部版史之■ ・ロンアウト・                                                       |                                              |                                      |                     |                                                                                                    |  |  |
| 該当                                     | 件数は                                        | 7件です                       |                                                                          |                                              |                                      |                     |                                                                                                    |  |  |
|                                        |                                            | 配送ステータス                    | 言羊糸田   青幸殿 1                                                             | 言羊糸町1青幸辰2                                    |                                      | 受付日時                | 言羊糸冊   青幸阪 3                                                                                       |  |  |
| 1                                      |                                            | 受付処理中                      | -                                                                        | -                                            |                                      | 2015/02/13<br>14:59 | -                                                                                                  |  |  |
| 2                                      |                                            | 全送達                        | -                                                                        | -                                            |                                      | 2015/02/13<br>14:59 | -                                                                                                  |  |  |
| 3                                      |                                            | 全送達                        | -                                                                        | -                                            |                                      | 2015/02/13<br>15:00 | -                                                                                                  |  |  |
| 4                                      |                                            | 配送処理済                      | -                                                                        | -                                            |                                      | 2015/02/13<br>15:00 | -                                                                                                  |  |  |
| 5                                      |                                            | 全送達                        | -                                                                        | -                                            |                                      | 2015/02/13<br>15:02 | -                                                                                                  |  |  |
| 6                                      |                                            | 受付処理中                      | あいうえおかきくけこさしすせそたちつてとな<br>にぬねのばひふへほまみむめもやゆよわをんア<br>イウエオカキクケコサシスセソタチツテトナニ& | 安以宇衣於加幾久計己左之<br>仁奴祢乃波比不部保末美武<br>呂和為恵遠无阿伊宇江於加 | 寸世曽太知川天止奈<br>女毛也由与良利留礼<br>幾久介己散之須世曽ゐ | 2015/02/13<br>15:17 | ABCDEFGHIJKLMNOPQRSTUVWXYZ[]^<br>mnopgrstuvwxyz1234567890!"#\$%&<br>ABCDEFGHIJKLMNOPQRSTUVWXYZabcd |  |  |
| <                                      |                                            | •                          | •                                                                        | •                                            |                                      |                     | >                                                                                                  |  |  |
| 全通                                     | 朝兄 主                                       | 三月年月市                      | ・配送中止を行うリクエストを                                                           | 選択してくださ                                      | い。(複数選択                              | 可)                  |                                                                                                    |  |  |
|                                        |                                            | 新規                         | 記送 再送信 配送中止                                                              | 宛先検索                                         | 再                                    | 検索                  | 検索画面へ                                                                                              |  |  |
| 一一一一一一一一一一一一一一一一一一一一一一一一一一一一一一一一一一一一一一 |                                            |                            |                                                                          |                                              |                                      |                     |                                                                                                    |  |  |
|                                        |                                            |                            |                                                                          |                                              |                                      | <b>0</b> 7 0        |                                                                                                    |  |  |
|                                        |                                            |                            |                                                                          |                                              |                                      |                     |                                                                                                    |  |  |
|                                        |                                            |                            |                                                                          |                                              |                                      |                     | 🔍 100% 🔻                                                                                           |  |  |

図 3-15 配送状況・結果一覧画面(リクエスト表示)(配送中止時)(2/2)

配送状況・結果一覧画面(リクエスト表示)の出力情報は表 3-4を参照してください。

「配送中止可否」欄に「〇」が表示されているリクエストに対して配送中止を行うことができます。

配送状況・結果一覧画面(リクエスト表示)にて対象となるリクエストをチェックして「配送中止」ボタンをク リックすると、配送中止確認画面が表示されます。(図 3-16参照)

|                                         | A.                                                                                              |                                                                                                    |                  |                  |               |                                                                                                    |      |            |
|-----------------------------------------|-------------------------------------------------------------------------------------------------|----------------------------------------------------------------------------------------------------|------------------|------------------|---------------|----------------------------------------------------------------------------------------------------|------|------------|
| C l l l l l l l l l l l l l l l l l l l | ://www.ifaxasp.oli                                                                              | nk.ne.jp/Sirius_We                                                                                                    | eb/webLogin.do   | \$               | D → 🤌 🙋 BizFA | AX                                                                                                    | ×    | ☆ ☆        |
| ファイル(F) 編集(                             | E) 表示(V) お気                                                                                     | に入り(A) ツーノ                                                                                                    | L(T) ヘルプ(H)      |                  |               |                                                                                                    |      |            |
| BizFAX シス<br>アクセスID: 01234567           | BizFAX システム連携サービス<br>アクセスID: 01234567                                                           |                                                                                                    |                  |                  |               |                                                                                                    |      |            |
| ■配送状況・結果確認■                             | ■ユーザ情報変更                                                                                        | ■ ♡ログアウト♡                                                                                                    |                  |                  |               |                                                                                                    |      |            |
|                                         | 詳細情報1                                                                                           | 詳細情報2                                                                                                    | 受付日時             | 配送開始日時           | データ識別番号       | 詳細情報3                                                                                                    | 宛先数  |            |
|                                         | あいうえおかきくけ<br>こさしすせそたちつ<br>てとなったれられのは<br>ひふへにきれみむめ<br>もやゆよわをんアイ<br>ウエオカキクケコサ<br>シスセンタチツテト<br>ナニa | 安以元天正宗仁规称<br>中于之之宗仁规称<br>中于之之宗仁规称<br>为派法书记书保保<br>大司<br>公女毛也由与良是<br>无<br>资<br>加<br>授<br>子<br>文<br>之<br>方<br>之<br>方<br>之<br>宗<br>之<br>之<br>宗<br>之<br>之<br>宗<br>之<br>之<br>宗<br>之<br>之<br>宗<br>之<br>之<br>宗<br>二<br>宗<br>二 | 2015/02/13 15:17 | 2015/02/17 10:00 | data002       | ABCDEFGHIJKLM<br>ND PORSTUWXYZ<br>[]_abcdefrijklmn<br>opgrstuwxyz 12345<br>67890/*#\$X&'(c=1)<br>* +?ABCDEFGHIJK<br>LMNOPQRSTUW<br>XYZabcdefghijklmn<br>o | 1    | ĵ          |
|                                         |                                                                                                 |                                                                                                    |                  |                  |               | 内容を確認し                                                                                                    | してくだ | tiv.       |
|                                         |                                                                                                 |                                                                                                    | 上記の配泊            | 送を中止してよる         | ろしいですか?       |                                                                                                    |      |            |
|                                         |                                                                                                 |                                                                                                    |                  | OK ++            | ンセル           |                                                                                                    |      |            |
|                                         | 配送状況・結果一覧画面(リクエスト表示)<br>へ戻ります。                                                                  |                                                                                                    |                  |                  |               |                                                                                                    |      |            |
|                                         |                                                                                                 |                                                                                                    |                  |                  |               | 送中止を開始                                                                                                    | します。 |            |
|                                         |                                                                                                 |                                                                                                    |                  |                  |               |                                                                                                    |      |            |
|                                         |                                                                                                 |                                                                                                    |                  |                  |               |                                                                                                    |      |            |
|                                         |                                                                                                 |                                                                                                    |                  |                  |               |                                                                                                    |      | 💐 100% 🔻 🔐 |

図 3-16 配送中止確認画面(リクエスト指定)

配送中止確認画面の出力情報を以下に示します。

| 表 | 3-7 | 出力情報一 | ·覧(配送中止確認画面:リクエス) | ト指定) |  |
|---|-----|-------|-------------------|------|--|
|---|-----|-------|-------------------|------|--|

| 項目名           | 表示項目名 | 説明                           |
|---------------|-------|------------------------------|
| 詳細情報1         |       | リクエストの詳細情報1を表示します。           |
|               |       | 詳細情報1が省略されている場合は「-」を表示します。   |
| 詳細情報2         |       | リクエストの詳細情報2を表示します。           |
|               |       | 詳細情報2が省略されている場合は「-」を表示します。   |
| 受付日時          |       | 例)2006/02/06 21:45           |
|               |       | リクエストの受付日時を表示します。            |
| 配送開始日時        |       | 例)2006/02/07 09:00           |
|               |       | リクエストの配送開始日時を表示します。          |
| データ識別番号       |       | リクエストのデータ識別番号を表示します。         |
|               |       | データ識別番号が省略されている場合は「-」を表示します。 |
| <b>詳細情報</b> 3 |       | リクエストの詳細情報3を表示します。           |
|               |       | 詳細情報3が省略されている場合は「-」を表示します。   |
| 宛先数           |       | リクエスト内の宛先数を表示します。            |

配送中止確認画面にて「OK」ボタンをクリックすると配送中止処理を行います。

配送中止処理が終了すると、配送中止完了画面が表示されます。(図 3-17参照)

| C () @ https://www.ifaxasp.olink.ne.jp/Sirius_Web/webLogin.do | ク → Ø BizFAX × ① ☆ ♡      |
|---------------------------------------------------------------|---------------------------|
| j ファイル(F) 編集(E) 表示(V) お気に入り(A) ツール(T) ヘルプ(H)                  |                           |
| <i>BizFAX システム連携サービス</i><br>アクセスD - 01284567                  | <b>NTT</b> Communications |
| ■配送状況・結果確認■■ユーザ情報変更■ ♡ログアウト♡                                  |                           |
| 配送中止を受付                                                       | <sup>(取しました。</sup>        |
|                                                               | 1000 -                    |
|                                                               | 4100 A                    |

図 3-17 配送中止完了画面

「OK」ボタンをクリックすると、配送状況・結果一覧画面(リクエスト表示)へ遷移します。(エラー! 参照元が 見つかりません。参照)

### 3.5 再送信

不達となった配送に対して再送信することができます。再送信はリクエスト単位または宛先単位に実施しま す。

3.5.1 再送信(リクエスト指定)

配送状況・結果一覧画面(リクエスト表示)に表示されている検索結果から再送信可能なリクエストを選択し、 再送信を行います。(図 3-18参照)

リクエスト単位での再送信は、送信先 FAX 番号または宛先情報ファイルに指定された宛先で、不達となって いるものが対象となります。(不達時の転送先として指定された宛先への再送信については「3.5.2 再送信(宛先指 定)」を参照してください)

|                                                                                           |                     |                     |              |     |     |       |               |           |            |      |                                   | X          |
|-------------------------------------------------------------------------------------------|---------------------|---------------------|--------------|-----|-----|-------|---------------|-----------|------------|------|-----------------------------------|------------|
| C 🕞 🧭 https://www.if                                                                      | axasp.olink.ne      | .jp/Sirius_Web      | /webLogin.do |     | J   | 0 - → | aizFAX        |           |            | ×    | <u>ගි</u> ද                       | 7 ÷\$      |
| ファイル(F) 編集(E) 表示                                                                          | (V) お気に入            | り(A) ツール            | (T) ヘルプ(H)   |     |     |       |               |           |            |      |                                   |            |
| BizFAX システム連携サービス<br>アクセスID:01284567                                                      |                     |                     |              |     |     |       |               |           |            |      |                                   |            |
| ■配送状況・結果確認■ ■ユー!                                                                          | が情報変更■ ♡            | ログアウトン              |              |     |     |       |               |           |            |      |                                   |            |
| 該当件数は7件です                                                                                 |                     |                     |              |     |     |       |               |           |            |      |                                   |            |
|                                                                                           | 配送開始日時              | 配送完了日時              | データ識別番号      | 宛先数 | 送達数 | 不達数   | 手動再送信<br>実施状況 | 再送信<br>可否 | 配送中止<br>可否 | 配送原稿 | 受付不可理由                            |            |
|                                                                                           | 2015/02/13<br>15:00 | 2015/02/13<br>15:01 | data0003     | 1   | 0   | 1     | 未実施           | 0         | -          | 閲覧   | -                                 | ^          |
|                                                                                           | 2015/02/13<br>15:02 | 2015/02/13<br>15:02 | data0007     | 1   | 1   | 0     | 未実施           | -         | -          | 閲覧   | -                                 |            |
| ΩRSTUVWXYZ[]^_`abcdefghijk <br>34567890!″#\$%&`()=~ {}`*_+?<br>ΩRSTUVWXYZabcdefghijk mno  | 2015/02/17<br>10:00 | 2015/02/13<br>15:19 | data002      | 1   | 0   | 1     | 実施済           | -         | -          | 閲覧   | *830 ユーザ操作により<br>配送中止が行われまし<br>た。 |            |
| ΩRSTUVWXYZ[]^_`abcdefghijk <br>34567890!″#\$%&`()=~ {}`*_+?<br>ΩRSTUVWXYZabcdefghijk mno  | 2015/02/13<br>15:32 | 2015/02/13<br>15:33 | -            | 1   | 1   | 0     | 未実施           | -         | -          | 閲覧   | -                                 |            |
| ]RSTUYWXYZ[]^_`abcdefghijk <br>34567890!*#\$%&`()=~ {}`*_+?<br>]RSTUYWXYZabcdefghijk mno  | 2015/02/13<br>15:51 | 2015/02/13<br>15:56 | data002      | 1   | 1   | 0     | 未実施           | -         | -          | 閲覧   | -                                 |            |
| ]RSTUYWXYZ[]^_`abcdefshijk <br>34567890!"#\$\$&`()=~ {}`*_+?<br>]RSTUYWXYZabcdefshijk mno | 2015/02/13<br>15:54 | 2015/02/13<br>15:59 | data003      | 1   | 0   | 1     | 実施済           | •         |            | 閲覧   | -                                 | ~          |
| <                                                                                         |                     |                     |              |     |     |       |               |           |            |      | >                                 |            |
| 全選択 全解除                                                                                   |                     |                     | 冉送信可         | 能なり | ノクエ | スト    | こは「冉          | 送信        | 「合」権       |      | O」を表示しま                           | <b>. .</b> |
| 新規配送                                                                                      | É                   | 再送信                 | 配送中止         |     |     | 宛先検索  |               | 再         | 検索         | 検索   | 「「「」」                             |            |
|                                                                                           |                     |                     |              |     |     |       |               |           |            |      |                                   |            |
|                                                                                           |                     |                     |              |     |     |       |               |           |            |      |                                   |            |
|                                                                                           |                     |                     |              |     |     |       |               |           |            |      |                                   |            |
|                                                                                           |                     |                     |              |     |     |       |               |           |            |      | ۹ 100%                            | •          |

図 3-18 配送状況・結果一覧画面(リクエスト表示)(再送信時)(1/2)

#### システム連携サービス 技術資料【WEB クライアント編】 3. Web 画面操作方法

| _                           |                                            |               |                                                                          |                                              |                                       |                     |                                                                                                    |  |
|-----------------------------|--------------------------------------------|---------------|--------------------------------------------------------------------------|----------------------------------------------|---------------------------------------|---------------------|----------------------------------------------------------------------------------------------------|--|
| $\left( \leftarrow \right)$ | Ð                                          | 🧉 https://www | w.ifaxasp.olink.ne.jp/Sirius_Web/webLogin.do                             | ,0 - →                                       | 🙋 BizFAX                              | ×                   | ₩ ☆ ₩                                                                                              |  |
| 77                          | ファイル(F) 編集(E) 表示(V) お気に入り(A) ツール(T) ヘルプ(H) |               |                                                                          |                                              |                                       |                     |                                                                                                    |  |
| <b>Bi</b> 2<br>アクセ          | BizFAX システム連携サービス<br>アクセスID: 01234567      |               |                                                                          |                                              |                                       |                     |                                                                                                    |  |
| 該当                          | 件数は                                        | :7件です         |                                                                          |                                              |                                       |                     |                                                                                                    |  |
|                             |                                            | 配送ステータス       | 言羊糸田 (青幸服 1                                                              | 言羊糸田竹青幸服2                                    |                                       | 受付日時                | 言羊糸圈/書車段3                                                                                          |  |
| 2                           |                                            | 配送処理済         | -                                                                        | -                                            |                                       | 2015/02/13<br>15:00 | - ^                                                                                                |  |
| 3                           |                                            | 全送達           | -                                                                        | -                                            |                                       | 2015/02/13<br>15:02 | -                                                                                                  |  |
| 4                           |                                            | 配送処理済         | あいうえおかきくけこさしすせそたちつてとな<br>にぬねのはひふへほまみむめもやゆよわをんア<br>イウエオカキクケコサシスセソタチツテトナニa | 安以宇衣於加幾久計己左之<br>仁奴弥乃波比不部保末美武<br>呂和為惠遠无阿伊宇江於加 | 寸世曽太知川天止奈<br>女毛也由与良利留礼<br>)幾久介己散之須世曽a | 2015/02/18<br>15:17 | ABCDEFGHIJKLMNOPQRSTUVWXYZ[]^<br>mnopqrstuvwxyz1234567890!"#\$%&<br>ABCDEFGHIJKLMNOPQRSTUVWXYZabcd |  |
| 5                           |                                            | 全送達           | あいうえおかきくけこさしすせそたちつてとな<br>にぬねのはひふへほまみむめもやゆよわをんア<br>イウエオカキクケコサシスセソタチツテトナニa | 安以宇衣於加幾久計己左之<br>仁奴弥乃波比不部保末美武<br>呂和為惠遠无阿伊宇江於加 | 寸世曽太知川天止奈<br>女毛也由与良利留礼<br> 幾久介己散之須世曽& | 2015/02/13<br>15:32 | ABCDEFGHIJKLMNOPQRSTUVWXYZ[]^<br>mnopgrstuvwxyz1234567830!"#\$%&<br>ABCDEFGHIJKLMNOPQRSTUVWXYZabcd |  |
| 6                           |                                            | 全送達           | あいうえおかきくけこさしすせそたちつてとな<br>にぬねのはひふへほまみむめもやゆよわをんア<br>イウエオカキクケコサシスセソタチツテトナニa | 安以宇衣於加幾久計己左之<br>仁奴弥乃波比不部保末美武<br>呂和為惠遠无阿伊宇江於加 | 寸世曽太知川天止奈<br>女毛也由与良利留礼<br> 幾久介己散之須世曽& | 2015/02/13<br>15:51 | ABCDEFGHIJKLMNOPQRSTUVWXYZ[]^<br>mnopgrstuvwxyz1234567830!"#\$%&<br>ABCDEFGHIJKLMNOPQRSTUVWXYZabcd |  |
| 7                           |                                            | 配送処理済         | あいうえおかきくけこさしすせそたちつてとな<br>にぬねのはひふへほまみむめもやゆよわをんア<br>イウエオカキクケコサシスセンタチツテトナニa | 安以宇衣於加幾久計己左之<br>仁奴弥乃波比不部保末美武<br>呂和為惠遠无阿伊宇江於加 | 寸世曽太知川天止奈<br>女毛也由与良利留礼<br>)幾久介己散之須世曽a | 2015/02/13<br>15:54 | ABCDEFGHIJKLMNOPQRSTUVWXYZ[]^<br>mnopgrstuvwxyz1234567890!"#\$%&<br>ABCDEFGHIJKLMNOPQRSTUVWXYZabcd |  |
| <                           | E                                          |               |                                                                          | 太澤切  アノセ                                     | ナロン (加また現代                            | धन्न)               | >                                                                                                  |  |
| 全通                          | 劉沢 全                                       | 全解除           |                                                                          |                                              |                                       | 0(4)/               |                                                                                                    |  |
|                             |                                            | 新規翻           | 記送 再送信 配送中止                                                              | 宛先検索                                         | 雨                                     | 検索                  | 検索画面へ                                                                                              |  |
|                             | 王洋后体到两王。南华上十十                              |               |                                                                          |                                              |                                       |                     |                                                                                                    |  |
|                             |                                            |               | 一一一 舟达信仰                                                                 | E認回回172679し                                  | ゝまり。                                  |                     |                                                                                                    |  |
|                             |                                            |               |                                                                          |                                              |                                       |                     | € 100% <b>-</b>                                                                                    |  |

図 3-19 配送状況・結果一覧画面(リクエスト表示)(再送信時)(2/2)

配送状況・結果一覧画面(リクエスト表示)の出力情報は表 3-4を参照してください。

「再送信可否」欄に「O」が表示されているリクエストに対して再送信を行うことができます。

配送状況・結果一覧画面(リクエスト表示)にて対象となるリクエストをチェックして「再送信」ボタンをクリックすると、再送信確認画面が表示されます。(図 3-20参照)

| 0                 | A Attac                                                                                                    |                                                                                                    | nk no in /Cirius W | ah (waht agin da                                                                                                    |                   |                  | ×                       |               |        | ×             |
|-------------------|----------------------------------------------------------------------------------------------------|----------------------------------------------------------------------------------------------------|--------------------|----------------------------------------------------------------------------------------------------|-------------------|------------------|-------------------------|---------------|--------|---------------|
| 77                | ファイル(F) 編集(E) 表示(V) お気に入り(A) ツール(T) ヘルプ(H)                                                                                                    |                                                                                                    |                    |                                                                                                    |                   |                  |                         |               |        |               |
| <i>Biz</i><br>795 | BizFAX システム連携サービス<br>アクセスID: 01294567                                                                                                    |                                                                                                    |                    |                                                                                                    |                   |                  |                         |               |        |               |
| ■配送               | \$状況·結果確認                                                                                                    | ■ ■ユーザ情報変更                                                                                         | ■ >ログアウト>          |                                                                                                    |                   |                  |                         |               |        |               |
|                   | 詳細情報1                                                                                                    | 詳細情報2                                                                                              | 受付日時               | 詳細情報3                                                                                                    | 配送開始日時            | 配送完了日時           | データ調播号                  | 宛先数           | 不達数    |               |
| あにてひい<br>もウシンナ    | いうえおかきくけ<br>しすせそたちつ<br>なにぬねのは<br>いへはまみむめ<br>いくしまみむめ<br>いくしまみむめ<br>いくしまみむめ<br>になったってい<br>になったい<br>になったい<br>になったい<br>につい<br>につい<br>につい<br>につい<br>につい<br>につい<br>につい<br>につい<br>につい<br>につ | 安以天主,<br>安大之子,<br>一次<br>大学<br>大学<br>大学<br>大学<br>大学<br>大学<br>大学<br>大学<br>大学<br>大学<br>大学<br>大学<br>大学 | 2015/02/13 15:54   | ABCDEFG HIJKLMN<br>OP QRSTUW/XYZI<br>^abcdefenijklmnop<br>grstuwxxyz 1284567<br>890"#\$X82()=~10"+<br>+?ABCDEFGHIJKL<br>MNOPQ FSTU/W/X<br>YZabcdefghijklmno | 2015/02/13 15:54  | 2015/02/18 15:56 | data003                 | 1             | 1      |               |
|                   |                                                                                                    |                                                                                                    |                    |                                                                                                    |                   |                  | 内容を                     | を確認してく        | ください。  | ~             |
|                   |                                                                                                    |                                                                                                    |                    |                                                                                                    | β送信してよろし<br>OK キャ |                  | 送状況・結<br>戻ります。<br>送信を開始 | 果一覧画面<br>します。 | (リクエスト | 表示)           |
|                   |                                                                                                    |                                                                                                    |                    |                                                                                                    |                   |                  |                         |               | 🔍 100% | • <b>-</b> .∄ |

図 3-20 再送信確認画面(リクエスト指定)

再送信確認画面の出力情報を以下に示します。

表 3-8 出力情報一覧(再送信確認画面:リクエスト指定)

| 項目名     | 表示項目名 | 説明                               |
|---------|-------|----------------------------------|
| 詳細情報1   |       | リクエストの詳細情報1を表示します。               |
|         |       | 詳細情報1が省略されている場合は「-」を表示します。       |
| 詳細情報2   |       | リクエストの詳細情報2を表示します。               |
|         |       | 詳細情報2が省略されている場合は「-」を表示します。       |
| 受付日時    |       | 例)2006/02/06 21:45               |
|         |       | リクエストの受付日時を表示します。                |
| 詳細情報3   |       | リクエストの詳細情報3を表示します。               |
|         |       | 詳細情報3が省略されている場合は「-」を表示します。       |
| 配送開始日時  |       | 例)2006/02/07 09:00               |
|         |       | リクエストの配送開始日時を表示します。              |
| 配送完了日時  |       | 例)2006/02/07 09:30               |
|         |       | リクエストの配送完了日時を表示します。              |
| データ識別番号 |       | リクエストのデータ識別番号を表示します。             |
|         |       | データ識別番号が省略されている場合は「-」を表示します。     |
| 宛先数     |       | リクエスト内の宛先数(*)を表示します。             |
| 不達数     |       | リクエスト内の配送 NG となっている宛先数(*)を表示します。 |

\*:不達時転送として指定された宛先は含みません。

再送信確認画面にて「OK」ボタンをクリックすると再送信処理を行います。

再送信処理が正常終了すると、再送信完了画面が表示されます。(図 3-21参照)

| A ttps://www.ifaxasp.olink.ne.jp/Sirius_Web/webLogin.do | タ → Ø BizFAX × ① ☆ 節 |
|---------------------------------------------------------|----------------------|
| ファイル(F) 編集(E) 表示(V) お気に入り(A) ツール(T) ヘルプ(H)              |                      |
| <u>BizFAX システム連携サービス</u><br>アクセスID: 01284567            | NTTCommunications    |
| ■配送状況・結果確認■■ユーザ情報変更■ ∵ログアウト∵                            |                      |
| 再送信を受付3<br>OK                                           | <sup>奴ました。</sup><br> |
|                                                         | € 100% ·             |

図 3-21 再送信完了画面

「OK」ボタンをクリックすると、配送状況・結果一覧画面(リクエスト表示)へ遷移します。(図 3-18参照)

#### 3.5.2 再送信(宛先指定)

配送状況・結果一覧画面(宛先表示)に表示されている検索結果から再送信可能な宛先を選択し、再送信を行います。(図 3-22参照)

宛先単位での再送信は、不達時の転送先として指定された宛先で、不達となっているものが対象となります。 (送信先 FAX 番号または宛先情報ファイルに指定された宛先への再送信については「3.5.1 再送信(リクエスト指 定)」を参照してください)

| 🧲 🔿 🏉 ht                                            | tps://www.ifa                         | xasp.olink.ne.j     | p/Sirius_Web/w | ebLogin.do |      | ,0 - → | 🖉 BizFAX      | <          | ×             |                     | 6 🛠 🛱      |
|-----------------------------------------------------|---------------------------------------|---------------------|----------------|------------|------|--------|---------------|------------|---------------|---------------------|------------|
| ファイル(F) 編                                           | 集(E) 表示(\                             | /) お気に入り            | (A) ツール(T)     | へレプ(H)     |      |        |               |            |               |                     |            |
| <b>BizFAX シ</b><br>アクセスID:012845                    | BizFAX システム連携サービス<br>アがセスID: 01234567 |                     |                |            |      |        |               |            |               |                     |            |
| ■配送状況·結果確                                           | 雑認■ ■ユーザ                              | 情報変更■ ♡口            | グアウトン          |            |      |        |               |            |               |                     |            |
| 該当件数は 2 件                                           | <b>ੱ</b> ਰ                            |                     |                |            |      |        |               |            | 1             |                     |            |
|                                                     | 配送開始日時                                | 配送完了日時              | データ識別番号        | 帳票識別番号     | 受付頁数 | 配送頁数   | 手動再送信<br>実施状況 | 再送信<br>可否  | 不達時転送<br>対象宛先 | 不達理由                |            |
| `_`abcdefshijkl<br>%&'()=~ {}`*_+?<br>:defshijklmno | 2015/02/13<br>16:02                   | 2015/02/13<br>16:05 | data004        | -          | 2    | 0      | 未実施           | -          | -             | *131 相手方の単<br>しました。 | 端末にエラーが発生  |
| `_`abcdefshijkl<br>%&'()=~ {}`*_+?<br>:defshijklmno | 2015/02/13<br>16:02                   | 2015/02/13<br>16:10 | data004        | -          | 2    | 0      | 未実施           | $^{\circ}$ | *             | *131 相手方の単<br>しました。 | 端末にエラーが発生  |
|                                                     |                                       |                     |                |            |      |        |               |            |               |                     |            |
|                                                     |                                       |                     |                |            |      | ₽      | <b>F送信可</b>   | 能なす        | 記先には          | 「再送信可               | 「否」欄に      |
|                                                     |                                       |                     |                |            |      |        | 「O」が          | 表示さ        | されます。         |                     |            |
|                                                     |                                       |                     |                |            |      |        |               |            |               |                     |            |
|                                                     |                                       |                     |                |            |      |        |               |            |               |                     |            |
| <                                                   |                                       |                     |                |            |      |        |               |            |               |                     | >          |
|                                                     |                                       |                     |                |            |      |        |               |            |               |                     |            |
| 全選択 全解除                                             | È                                     |                     |                |            |      |        |               |            |               |                     |            |
|                                                     |                                       | 新規配送                | 再送             | :信         | 再相   | 検索     | リクエスト・        | →覧へ        | 検索画面          | ī∧                  |            |
|                                                     |                                       |                     |                |            |      |        |               |            |               |                     |            |
|                                                     |                                       |                     |                |            |      |        |               |            |               |                     |            |
|                                                     |                                       |                     |                |            |      |        |               |            |               |                     | 100% -     |
|                                                     |                                       |                     |                |            |      |        |               |            |               |                     | - 100 /0 · |

図 3-22 配送状況·結果一覧画面(宛先表示)(再送信時)(1/2)

#### システム連携サービス 技術資料【WEB クライアント編】 3. Web 画面操作方法

| (                |                                      | <i>ể</i> https://www | v.ifaxasp.olink.ne.jp/Sirius_Web/webLogin.do                             | + م                              | → 🧟 BizFAX ×                                                             |                     | ☆ ☆ 戀                                           |  |
|------------------|--------------------------------------|----------------------|--------------------------------------------------------------------------|----------------------------------|--------------------------------------------------------------------------|---------------------|-------------------------------------------------|--|
| 7                | ファイル(                                | F) 編集(E) 表           | 际(V) お気に入り(A) ツール(T) ヘルプ(H)                                              |                                  |                                                                          |                     |                                                 |  |
| <b>B</b><br>דליד | BizFAX システム連携サービス<br>アクセスD: 01234567 |                      |                                                                          |                                  |                                                                          |                     |                                                 |  |
|                  | 记送状況·                                | ·結果確認■ ■ユ            | ーザ情報変更■ ♡ログアウト♡                                                          |                                  |                                                                          |                     |                                                 |  |
| 該                | 当件数は                                 | 2件です                 |                                                                          |                                  |                                                                          |                     |                                                 |  |
|                  |                                      | 配送ステータス              | 言羊糸田   青幸限 1                                                             | 送信先FAX番号                         | 言羊糸田   青幸限2                                                              | 受付日時                | 言羊糸田竹春幸辰3                                       |  |
| 1                |                                      | 配送NG                 | あいうえおかきくけこさしすせそたちつてとな<br>にぬねのはひふへほまみむめもやゆよわをんア<br>イウエオカキクケコサシスセソタチツテトナニa | 0123456788                       | 安以宇衣於加幾久計己左之寸世曽太知川天止奈<br>仁奴祢乃波比不部保末美武女毛也由与良利留礼<br>呂和為惠邊无阿伊宇江於加幾久介己散之須世曾。 | 2015/02/13<br>16:02 | ABCDEFGHIJKLI<br>mnopgrstuvwx:<br>ABCDEFGHIJKLI |  |
| 2                |                                      | 配送NG                 | あいうえおかきくけこさしすせそたちつてとな<br>にぬねのはひふへほまみむめもやゆよわをんア<br>イウエオカキクケコサシスセソタチツテトナニ& | 0323456781                       | 安以宇衣於加幾久計己左之寸世曾太知川天止奈<br>仁奴称乃波比不部保末美武女毛也由与良利留礼<br>呂和為惠遠无阿伊宇江於加幾久介己散之須世曾。 | 2015/02/13<br>16:02 | ABCDEFGHIJKLI<br>mnopgrstuvwx:<br>ABCDEFGHIJKLI |  |
|                  | L                                    |                      | ━ 再送信を行う宛先を選択し                                                           | してください。                          | (複数指定可)                                                                  |                     |                                                 |  |
| 全                | 選択全                                  | 白星的                  | 新規配送 再送信                                                                 | <sub>再検索</sub><br>— <b>再送信確認</b> | リウエストー覧へ 検索画面へ<br>認画面へ遷移します。                                             |                     | ,                                               |  |
|                  |                                      |                      |                                                                          |                                  |                                                                          | 6                   | 🔍 100% 🔻 💡                                      |  |

図 3-23 配送状況·結果一覧画面(宛先表示)(再送信時)(2/2)

配送状況・結果一覧画面(宛先表示)の出力情報は表 3-6を参照してください。

「再送信可否」欄に「〇」が表示されている宛先に対して再送信を行うことができます。

配送状況・結果一覧画面(宛先表示)にて対象となる宛先をチェックして「再送信」ボタンをクリックすると、 再送信確認画面が表示されます。(図 3-24参照)

|                                                                                       |                                                                                     |                                                                                                    |                  |                                                                                                    |                  | 0.0              |         |      |      |                   |
|---------------------------------------------------------------------------------------|-------------------------------------------------------------------------------------|----------------------------------------------------------------------------------------------------|------------------|----------------------------------------------------------------------------------------------------|------------------|------------------|---------|------|------|-------------------|
|                                                                                       |                                                                                     |                                                                                                    |                  |                                                                                                    |                  |                  |         |      |      |                   |
| BizFAX シ<br>アクセスID:012845                                                             | ファイル(F) 編集(E) 表示(V) あ気に入り(A) ソール(T) ヘルプ(H)<br>BizFAX システム連携サービス<br>アクセスID: 01284567 |                                                                                                    |                  |                                                                                                    |                  |                  |         |      |      |                   |
| ■配送状況・結果確                                                                             | 認■ ■ユーザ情報                                                                           | 変更■ ♡ログアウト                                                                                                    |                  |                                                                                                    |                  |                  |         |      |      |                   |
| 詳細情報1                                                                                 | 送信先FAX番号                                                                            | 詳細情報2                                                                                                    | 受付日時             | 詳細情報3                                                                                                    | 配送開始日時           | 配送完了日時           | データ調査号  | 受付頁数 | 配送頁数 | 不達時転送対象第一<br>先    |
| あいうえおかきくけ<br>こさしすせそたちつ<br>てとなこめねのは<br>ひふくほまみもめ<br>もやゆよわをんアイ<br>ウエオカキクケコサ<br>シスセンタチンテト | 0323456781                                                                          | 安以辛衣於加幾久<br>計217年之上奈保大<br>知1次安毛之子奈保大<br>11次安毛<br>217年<br>217年<br>217年<br>217年<br>217年<br>217年<br>217年<br>217年 | 2015/02/13 16:02 | ABCDEFG HLJKLMN<br>OP QRSTUW/XYZ[]<br>abcdefghijklmnop<br>grstuw/xyz1234567<br>890/*#\$%&(>=1]} +<br>#?ABCDEFGHLJKL<br>MNOPQRSTU/WX<br>YZabcdefghijklmno | 2015/02/13 16:02 | 2015/02/13 16:10 | data004 | 2    | 0    | *                 |
|                                                                                       | 内容を確認してください。                                                                        |                                                                                                    |                  |                                                                                                    |                  |                  |         |      |      |                   |
| L記を再送信してよろしいですか?<br>(メーシセル)<br><b>配送状況・結果一覧画面(宛先表示)</b><br>へ戻ります。<br>再送信を開始します。       |                                                                                     |                                                                                                    |                  |                                                                                                    |                  |                  |         |      |      |                   |
|                                                                                       |                                                                                     |                                                                                                    |                  |                                                                                                    |                  |                  |         |      |      | € 100% <b>▼</b> " |

図 3-24 再送信確認画面(宛先指定)

再送信確認画面の出力情報を以下に示します。

表 3-9 出力情報一覧(再送信確認画面:宛先指定)

| 項目名           | 表示項目名 | 説明                           |
|---------------|-------|------------------------------|
| <b>詳細情報</b> 1 |       | 詳細情報1を表示します。                 |
|               |       | 詳細情報1が省略されている場合は「-」を表示します。   |
| 送信先 FAX 番号    |       | 送信先 FAX 番号を表示します。            |
| 詳細情報2         |       | 詳細情報2を表示します。                 |
|               |       | 詳細情報2が省略されている場合は「-」を表示します。   |
| 受付日時          |       | 例)2006/02/06 21:45           |
|               |       | 受付日時を表示します。                  |
| 詳細情報3         |       | 詳細情報3を表示します。                 |
|               |       | 詳細情報3が省略されている場合は「-」を表示します。   |
| 配送開始日時        |       | 例)2006/02/07 09:00           |
|               |       | 配送開始時刻を表示します。                |
| 配送完了日時        |       | 例)2006/02/07 09:30           |
|               |       | 配送完了日時を表示します。                |
| データ識別番号       |       | データ識別番号を表示します。               |
|               |       | データ識別番号が省略されている場合は「-」を表示します。 |
| 受付頁数          |       | 配送予定の頁数を表示します。               |
| 配送頁数          |       | 配送が完了した頁数を表示します。             |
| 不達時転送対象       | *     | 不達時転送宛先であることを示します。           |
| 宛先            |       |                              |

再送信確認画面にて「OK」ボタンをクリックすると再送信処理を行い、再送信処理終了後に表示される再送 信完了画面(図 3-21参照)にて「OK」ボタンをクリックすると、配送状況・結果一覧(宛先表示)が表示されます。 (図 3-22参照)
### 3.6 新規配送

配送結果が確定したリクエストに対して新規配送をWeb 画面から行うことができます。

#### 3.6.1 新規配送(リクエスト指定)

配送状況・結果検索画面(図 3-4参照)にて検索単位に「受付リクエスト単位」を指定して検索した場合、配送 状況・結果一覧画面(リクエスト表示)が表示されます。(図 3-25参照)

| ( <del>C</del> ) | 1                        | <i>i</i> https://www       | w.ifaxasp.olink.ne.jp/Sirius_Web/w                       | /ebLogin.do                    | ,Q - →                                         | <i> BizFAX</i>                       | ×                   |                                                                          | 🟠 🌣                                               |
|------------------|--------------------------|----------------------------|----------------------------------------------------------|--------------------------------|------------------------------------------------|--------------------------------------|---------------------|--------------------------------------------------------------------------|---------------------------------------------------|
| ファ               | ・イル(                     | F) 編集(E) 表                 | 示(V) お気に入り(A) ツール(T)                                     | ヘルプ(H)                         |                                                |                                      |                     | ·                                                                        |                                                   |
| Biz<br>795       | z <b>FA</b> .<br>27.ID : | <b>X システ</b> ム<br>01284567 | ム連携サービス                                                  |                                |                                                |                                      |                     | <b>T</b> Communications                                                  |                                                   |
| ■ 配)             | 送状況・                     | 結果確認■ ■ユ                   | ーザ情報変更■ ♡ログアウト♡                                          |                                |                                                |                                      |                     |                                                                          |                                                   |
| 該当               | 件数は                      | 7 件です                      |                                                          |                                |                                                |                                      |                     |                                                                          |                                                   |
|                  |                          | 配送ステータス                    | 言羊糸田   青幸辰 1                                             |                                | 羊糸町情幸服2                                        |                                      | 受付日時                | 言羊糸冊   春春版3                                                              |                                                   |
| 1                |                          | 全送達                        | -                                                        | -                              |                                                |                                      | 2015/02/13<br>15:00 | -                                                                        | ^                                                 |
| 2                |                          | 配送処理済                      | -                                                        | -                              |                                                |                                      | 2015/02/13<br>15:00 | -                                                                        |                                                   |
| 3                |                          | 全送達                        | -                                                        | -                              |                                                |                                      | 2015/02/13<br>15:02 | -                                                                        |                                                   |
| 4                |                          | 配送処理済                      | あいうえおかきくけこさしすせそた<br>にぬねのはひふへほまみむめもやゆ<br>イウエオカキクケコサシスセソタチ | ちつてとな 安<br>よわをんア 仁<br>ツテトナニ& 呂 | 以宇衣於加幾久計己左之。<br>「奴弥乃波比不部保末美武」<br>記和為惠遠无阿伊宇江於加約 | 寸世曽太知川天止奈<br>☆毛也由与良利留礼<br>幾久介己散之須世曽α | 2015/02/18<br>15:17 | ABCDEFGHIJKLMNOPQRSTU<br>mnopgrstuvwxyz12345671<br>ABCDEFGHIJKLMNOPQRSTU | /WXYZ[]^<br>390!" <b>#\$%</b> &<br>/WXYZabcd      |
| 5                |                          | 全送達                        | あいうえおかきくけこさしすせそた<br>にぬねのはひふへほまみむめもやゆ<br>イウエオカキクケコサシスセソタチ | ちつてとな 安<br>よわをんア 仁<br>ツテトナニ& 呂 | 以宇衣於加幾久計己左之。<br>「奴弥乃波比不部保末美武」<br>記和為恵遠无阿伊宇江於加約 | 寸世曽太知川天止奈<br>☆毛也由与良利留礼<br>残久介己散之須世曽α | 2015/02/13<br>15:32 | ABCDEFGHIJKLMNOPQRSTU<br>mnopgrstuvwxyz1234567/<br>ABCDEFGHIJKLMNOPQRSTU | /WXYZ[]^<br>390 ! <b>″ #\$%&amp;</b><br>/WXYZabcd |
| 6                |                          | 全送達                        | あいうえおかきくけこさしすせそた<br>にぬねのはひふへほまみむめもやゆ<br>イウエオカキクケコサシスセソタチ | ちつてとな 安<br>よわをんア 仁<br>ツテトナニª 呂 | 以宇衣於加幾久計己左之。<br>奴弥乃波比不部保末美武。<br>和為恵遠无阿伊宇江於加    | 丁世曽太知川天止奈<br>☆毛也由与良利留礼<br>残久介己散之須世曽α | 2015/02/13<br>15:51 | ABCDEFGHIJKLMNOPQRSTU<br>mnopqrstuvwxyz12345674<br>ABCDEFGHIJKLMNOPQRSTU | /WXYZ[]^<br>390!"#\$%&~<br>/WXYZabcd              |
| <                |                          |                            |                                                          |                                |                                                |                                      | •                   |                                                                          | >                                                 |
| 全選               | 訳全                       | 解除 物                       | 規配送を行うリクエス                                               | 、トを選択                          | してください。                                        | (複数指正可)                              |                     |                                                                          |                                                   |
|                  |                          | 新規                         | 己送 再送信                                                   | 配送中止                           | 宛先検索                                           | 再                                    | 検索                  | 検索画面へ                                                                    |                                                   |
|                  |                          | l                          | 新規配送码                                                    | 准認画面へ                          | 遷移します。                                         |                                      |                     |                                                                          |                                                   |
|                  |                          |                            |                                                          |                                |                                                |                                      |                     |                                                                          |                                                   |
|                  |                          |                            |                                                          |                                |                                                |                                      |                     | e, 1                                                                     | LOO% 👻                                            |

図 3-25 配送状況・結果一覧画面(リクエスト表示)(新規配送時)

配送状況・結果一覧画面(リクエスト表示)の出力情報は表 3-4を参照してください。

新規配送を行う条件を以下に示します。条件を全て満たす必要があります。

#### 表 3-10 新規配送条件一覧(新規配送確認画面)(リクエスト指定)

| 表示項目名   | 説明(条件)                        |
|---------|-------------------------------|
| 配送ステータス | 「全送達」または「配送処理済」であること。         |
| 受付日時    | 受付日時が現在日時より遡って 30 日を越えていないこと。 |

配送状況・結果一覧画面(リクエスト表示)にて対象となるリクエストをチェックして「新規配送」ボタンをク リックすると、新規配送確認画面が表示されます。(図 3-26参照)

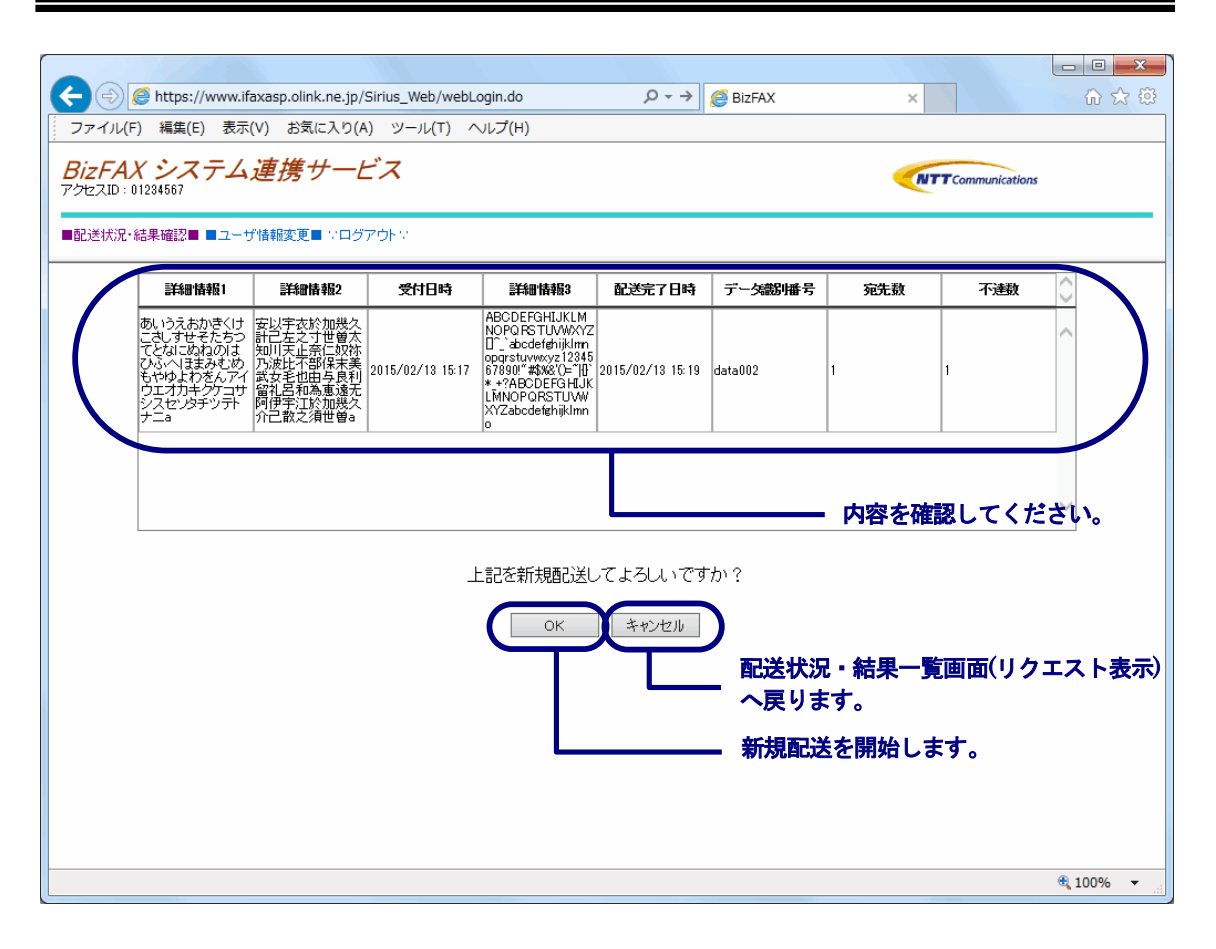

システム連携サービス 技術資料【WEB クライアント編】 3. Web 画面操作方法

図 3-26 新規配送確認画面(リクエスト指定)

新規配送確認画面の出力情報を以下に示します。

| 表 | 3-11 | 出力情報- | -覧(新規配送確認画面)(リク | エスト指定) |
|---|------|-------|-----------------|--------|
|---|------|-------|-----------------|--------|

| 項目名     | 表示項目名 | 説明                               |
|---------|-------|----------------------------------|
| 詳細情報1   |       | リクエストの詳細情報1を表示します。               |
|         |       | 詳細情報1が省略されている場合は「-」を表示します。       |
| 詳細情報2   |       | リクエストの詳細情報2を表示します。               |
|         |       | 詳細情報2が省略されている場合は「-」を表示します。       |
| 受付日時    |       | 例)2006/02/06 21:45               |
|         |       | リクエストの受付日時を表示します。                |
| 詳細情報3   |       | リクエストの詳細情報3を表示します。               |
|         |       | 詳細情報3が省略されている場合は「-」を表示します。       |
| 配送完了日時  |       | 例)2006/02/07 09:30               |
|         |       | リクエストの配送完了日時を表示します。              |
| データ識別番号 |       | リクエストのデータ識別番号を表示します。             |
|         |       | データ識別番号が省略されている場合は「-」を表示します。     |
| 宛先数     |       | リクエスト内の宛先数(*)を表示します。             |
| 不達数     |       | リクエスト内の配送 NG となっている宛先数(*)を表示します。 |

\*:不達時転送として指定された宛先は含みません。

新規配送確認画面にて「OK」ボタンをクリックすると即時に新規呼として配送処理を行います。

新規配送処理が正常終了すると、新規配送完了画面が表示されます。(図 3-27参照)

| ←                                          | ク - → <i>@</i> BizFAX × 命☆節                 |
|--------------------------------------------|---------------------------------------------|
| ファイル(F) 編集(E) 表示(V) お気に入り(A) ツール(T) ヘルプ(H) |                                             |
| BizFAX システム連携サービス<br>アクセスID:01234567       | <b>NITT</b> Communications                  |
| ■配送状況・結果確認■■ユーザ情報変更■ > ログアウト>              |                                             |
| 新規配送を受付                                    | 致∪ました。<br>● 配送状況・結果一覧画面(リクエスト表示)<br>へ遷移します。 |
|                                            | €,100% <b>~</b>                             |

図 3-27 新規配送完了画面(リクエスト指定)

「OK」ボタンをクリックすると、配送状況・結果一覧画面(リクエスト表示)へ遷移します。(図 3-25参照)

#### 3.6.2 新規配送(宛先指定)

配送結果が確定した宛先に対して新規配送をWeb画面から行うことができます。また、宛先単位の新規配送では送信先FAX番号の変更を行う事が出来ます。

配送状況・結果一覧画面(宛先表示)に表示されている検索結果から新規配送可能な宛先を選択し、新規配送を 行います。(図 3-28参照)

|                |                                       |                      |                                                                          |            |                                                                          | _                   |                                        |  |
|----------------|---------------------------------------|----------------------|--------------------------------------------------------------------------|------------|--------------------------------------------------------------------------|---------------------|----------------------------------------|--|
| ( <del>C</del> |                                       | <i>e</i> https://www | v.ifaxasp.olink.ne.jp/Sirius_Web/webLogin.do                             | + م        | → 🤗 BizFAX ×                                                             |                     | ☆ ☆ 🛱                                  |  |
| 77             | マイル(                                  | F) 編集(E) 表           | 示(V) お気に入り(A) ツール(T) ヘルプ(H)                                              |            |                                                                          |                     |                                        |  |
| Biz<br>799     | BizFAX システム連携サービス<br>アクセスID: 01234567 |                      |                                                                          |            |                                                                          |                     |                                        |  |
| E35            | 送状況・                                  | 結果確認■ ■ユ             | ーザ情報変更■ ♡ログアウト♡                                                          |            |                                                                          |                     |                                        |  |
| <u> </u>       |                                       |                      |                                                                          |            |                                                                          |                     |                                        |  |
| 該当             | 件数は                                   | 8件です                 |                                                                          |            |                                                                          |                     |                                        |  |
|                |                                       | 配送ステータス              | 言羊糸田   青幸服 1                                                             | 送信先FAX番号   | 言羊糸田 情奉版2                                                                | 受付日時                | 言羊糸田   青幸辰3                            |  |
| 1              |                                       | 配送OK                 | -                                                                        | 0123456789 | -                                                                        | 2015/02/13<br>15:00 | - ^                                    |  |
| 2              |                                       | 配送NG                 | -                                                                        | 0123456788 | -                                                                        | 2015/02/13<br>15:00 | -                                      |  |
| 3              |                                       | 配送OK                 | -                                                                        | 0123456789 | -                                                                        | 2015/02/13<br>15:02 | -                                      |  |
| 4              |                                       | 配送NG                 | あいうえおかきくけこさしすせそたちつてとな<br>にぬねのはひふへほまみむめもやゆよわをんア<br>イウエオカキクケコサシスセソタチツテトナニa | 0123456789 | 安以宇衣於加幾久計己左之寸世曽太知川天止奈<br>仁奴弥乃波比不部保末美武女毛也由与良利留礼<br>呂和為惠遠无阿伊宇江於加幾久介己散之須世曽a | 2015/02/13<br>15:17 | ABCDEFGHI.<br>mnopgrstuv<br>ABCDEFGHI. |  |
| 5              |                                       | 配送OK                 | あいうえおかきくけこさしすせそたちつてとな<br>にぬねのはひふへほまみむめもやゆよわをんア<br>イウエオカキクケコサシスセソタチツテトナニa | 0123456789 | 安以宇衣於加幾久計己左之寸世曽太知川天止奈<br>仁奴弥乃波比不部保末美武女毛也由与良利留礼<br>呂和為憲遠无阿伊宇江於加幾久介己散之須世曽a | 2015/02/13<br>15:32 | ABCDEFGHI.<br>mnopgrstuv<br>ABCDEFGHI. |  |
| 6              |                                       | 配送OK                 | あいうえおかきくけこさしすせそたちつてとな<br>にぬねのはひふへほまみむめもやゆよわをんア<br>イウエオカキクケコサシスセソタチツテトナニ& | 123456789  | 安以宇衣於加幾久計己左之寸世曽太知川天止奈<br>仁奴弥乃波比不部保末美武女毛也由与良利留礼<br>呂和為憲遠无阿伊宇江於加幾久介己散之須世曽a | 2015/02/13<br>15:51 | ABCDEFGHI.<br>mnopgrstuv<br>ABCDEFGHI. |  |
| <              |                                       | العمل                |                                                                          |            | ·                                                                        |                     | >                                      |  |
|                |                                       | 新为                   | <b>見配送を行う宛先を選択してく</b>                                                    | ださい。(複数    | 指定可)                                                                     |                     |                                        |  |
| 主進             | 町代 全                                  | 2月4月末                |                                                                          |            |                                                                          |                     |                                        |  |
|                |                                       |                      | 新規配送 再送信                                                                 | 再検索        | リクエストー覧へ検索画面へ                                                            |                     |                                        |  |
|                |                                       |                      | 新規配送往                                                                    | 確認画面へ遷れ    | 多します。                                                                    |                     |                                        |  |
|                |                                       |                      |                                                                          |            |                                                                          |                     |                                        |  |
|                |                                       |                      |                                                                          |            |                                                                          |                     |                                        |  |
|                |                                       |                      |                                                                          |            |                                                                          |                     | 100% 🔻                                 |  |

図 3-28 配送状況·結果一覧画面(宛先表示)(新規配送時)

配送状況・結果一覧画面(宛先表示)の出力情報は表 3-6を参照してください。

新規配送を行う条件を以下に示します。条件を全て満たす必要があります。

#### 表 3-12 新規配送条件(新規配送確認画面) (宛先指定)

| 表示項目名   | 説明(条件)                                      |
|---------|---------------------------------------------|
| 配送ステータス | 「配送 OK」または「配送 NG」であること。                     |
| 受付日時    | 宛先及び関連するリクエストの受付日時が現在日時より遡って 30 日を越えていないこと。 |

配送状況・結果一覧画面(宛先表示)にて対象となる宛先をチェックして「新規配送」ボタンをクリックすると、 新規配送確認画面が表示されます。(図 3-29参照)

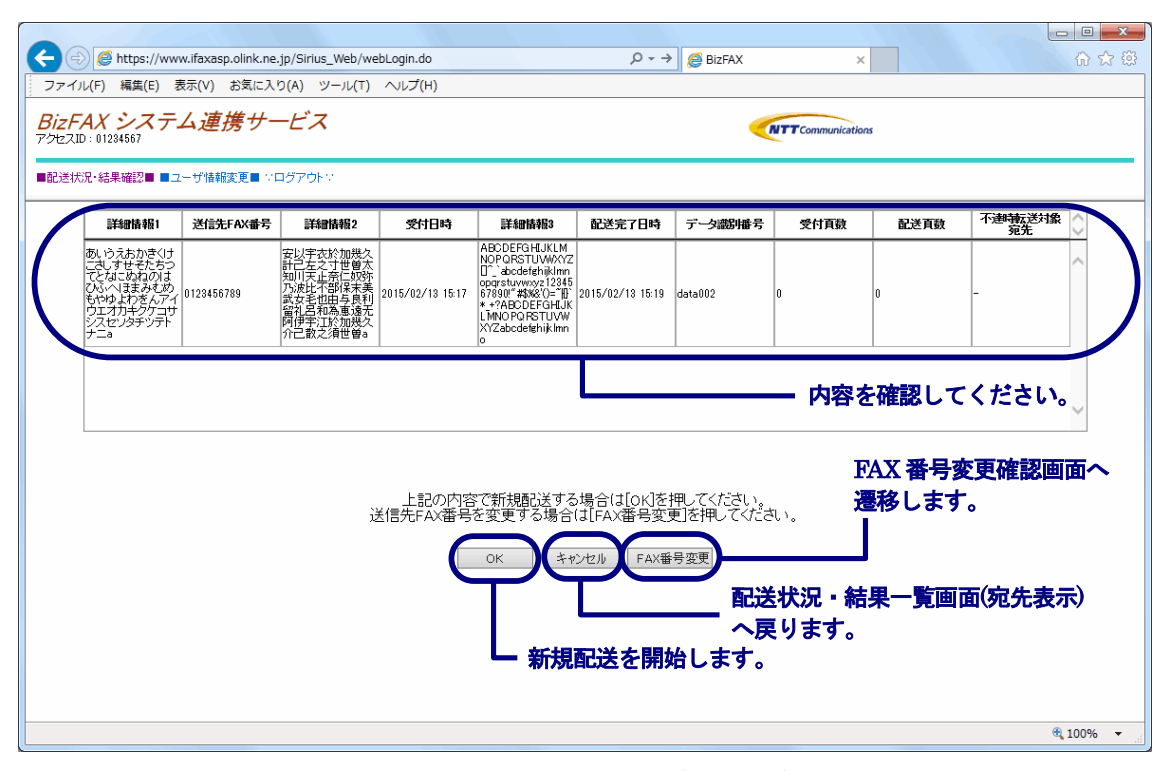

図 3-29 新規配送確認画面(宛先指定)

新規配送確認画面の出力情報を以下に示します。

| 項目名        | 表示項目名 | 説明                           |
|------------|-------|------------------------------|
| 詳細情報1      |       | 詳細情報1を表示します。                 |
|            |       | 詳細情報1が省略されている場合は「-」を表示します。   |
| 送信先 FAX 番号 |       | 送信先 FAX 番号を表示します。            |
| 詳細情報2      |       | 詳細情報2を表示します。                 |
|            |       | 詳細情報2が省略されている場合は「-」を表示します。   |
| 受付日時       |       | 例)2006/02/06 21:45           |
|            |       | 受付日時を表示します。                  |
| 詳細情報3      |       | 詳細情報3を表示します。                 |
|            |       | 詳細情報3が省略されている場合は「-」を表示します。   |
| 配送完了日時     |       | 例)2006/02/07 09:30           |
|            |       | 配送が完了した日時を表示します。             |
|            |       | 不達宛先に対する手動再送信を行う度に更新します。     |
| データ識別番号    |       | データ識別番号を表示します。               |
|            |       | データ識別番号が省略されている場合は「-」を表示します。 |
| 受付頁数       |       | 配送予定の頁数を表示します。               |
| 配送頁数       |       | 配送が完了した頁数を表示します。             |
| 不達時転送対象    | *     | 不達時転送宛先であることを示します。           |
| 宛先         |       |                              |

| 表 3-13 出力情報一 | 覧(新規配送確認画面) | (宛先指定) |
|--------------|-------------|--------|
|--------------|-------------|--------|

新規配送確認画面にて「OK」ボタンをクリックすると即時に新規呼として配送処理を行います。

新規配送処理が正常終了すると、新規配送完了画面が表示されます。(図 3-30参照)

「FAX 番号変更」ボタンをクリックすると、FAX 番号変更確認画面が表示されます。(図 3-31参照)

※ FAX 番号変更確認画面では、宛先ファイルにて指定した漢字宛名の変更は出来ません。

|                                            | タ →                                            |
|--------------------------------------------|------------------------------------------------|
| ファイル(F) 編集(E) 表示(V) お気に入り(A) ツール(T) ヘルプ(H) |                                                |
| BizFAX システム連携サービス<br>アクセスID: 01284567      | <b>NTT</b> Communications                      |
| ■配送状況・結果確認■■ユーザ情報変更■ > ログアウト >             |                                                |
| 新規配送を受付<br>OK                              | 掛しました。<br>■■■■■■■■■■■■■■■■■■■■■■■■■■■■■■■■■■■■ |
|                                            | € 100% <del>•</del>                            |

#### 図 3-30 新規配送完了画面(宛先指定)

「OK」ボタンをクリックすると、配送状況・結果一覧画面(宛先表示)へ遷移します。(図 3-28参照)

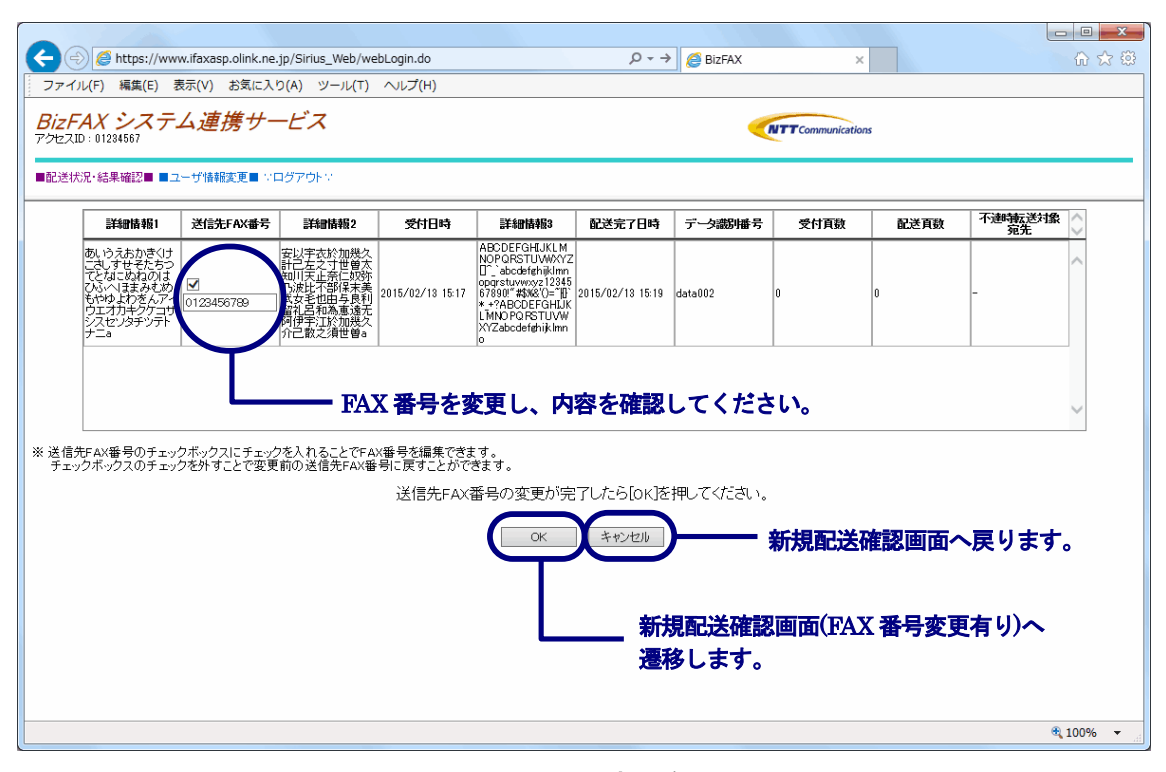

図 3-31 FAX 番号変更確認画面

FAX 番号変更確認画面の出力情報を以下に示します。

| 項目名        | 表示項目名 | 説明                               |
|------------|-------|----------------------------------|
| 詳細情報1      |       | 詳細情報1を表示します。                     |
|            |       | 詳細情報1が省略されている場合は「-」を表示します。       |
| 送信先 FAX 番号 |       | 送信先 FAX 番号を表示します。                |
|            |       | チェックを入れる事で FAX 番号の変更が可能になります。    |
|            |       | チェックを外す事で自動的に変更前の FAX 番号に変更されます。 |
| 詳細情報2      |       | 詳細情報2を表示します。                     |
|            |       | 詳細情報2が省略されている場合は「-」を表示します。       |
| 受付日時       |       | 例)2006/02/06 21:45               |
|            |       | 受付日時を表示します。                      |
| 詳細情報3      |       | 詳細情報3を表示します。                     |
|            |       | 詳細情報3が省略されている場合は「-」を表示します。       |
| 配送完了日時     |       | 例)2006/02/07 09:30               |
|            |       | 配送が完了した日時を表示します。                 |
|            |       | 不達宛先に対する手動再送信を行う度に更新します。         |
| データ識別番号    |       | データ識別番号を表示します。                   |
|            |       | データ識別番号が省略されている場合は「-」を表示します。     |
| 受付頁数       |       | 配送予定の頁数を表示します。                   |
| 配送頁数       |       | 配送が完了した頁数を表示します。                 |
| 不達時転送対象    | *     | 不達時転送宛先であることを示します。               |
| 宛先         |       |                                  |

| 衣 3-14 山刀悄報一見(FAA 备方发更傩祕画旧 | 表 | 3-14 | 表 | 出力情報- | -覧(FAX | 番号変更確認画面 |
|----------------------------|---|------|---|-------|--------|----------|
|----------------------------|---|------|---|-------|--------|----------|

FAX 番号変更確認画面にて「OK」ボタンをクリックすると、新規配送確認画面(FAX 番号変更有り)が表示されます。(図 3-32参照)

| <b>(</b>       | https://ww                                                                                    | w.ifaxasp.olink.ne | .jp/Sirius_Web/we                                                                                                    | bLogin.do        |                                                                                                    | ,0 <del>,</del> → | 🟉 BizFAX    | ×     |       |               | □ <mark>×</mark> |  |  |  |  |
|----------------|-----------------------------------------------------------------------------------------------|--------------------|----------------------------------------------------------------------------------------------------|------------------|----------------------------------------------------------------------------------------------------|-------------------|-------------|-------|-------|---------------|------------------|--|--|--|--|
| ファイル           | ル(F) 編集(E) 君                                                                                  | 長示(V) お気に入         | り(A) ツール(T)                                                                                                    | へルプ(H)           |                                                                                                    |                   |             |       |       |               |                  |  |  |  |  |
| BizF.<br>アクセスI | BizFAX システム連携サービス<br>がたスロ: 01284667                                                           |                    |                                                                                                    |                  |                                                                                                    |                   |             |       |       |               |                  |  |  |  |  |
| ■配送状           | ■記述状況・結果確認■ ■ユーザ情報変更■ >ログアウト >>                                                               |                    |                                                                                                    |                  |                                                                                                    |                   |             |       |       |               |                  |  |  |  |  |
|                | 詳細情報1                                                                                         | 送信先FAX番号           | 詳細情報2                                                                                                    | 受付日時             | 詳細情報[3                                                                                                    | 配送完了日時            | データ識明番号     | 受付頁数  | 配送頁数  | 不連時転送対象<br>宛先 |                  |  |  |  |  |
| (              | あいらえおかきくけ<br>こさしすせそたちつ<br>てとなにぬねのは<br>ひふくいままみきめ<br>もやゆよわをんアイ<br>ウェオカキクケコサ<br>シスセンタチツテト<br>ナニa | 0123456788 *       | 安以字衣於加機久<br>計一次左之奈保如<br>知川天正不許任何<br>为波士王<br>一部保与良<br>者<br>知為<br>一部<br>人<br>子<br>和為<br>一部<br>人<br>子<br>和<br>二<br>大<br>一<br>二<br>第<br>二<br>二<br>次<br>宗<br>大<br>之<br>二<br>奈<br>仁<br>切<br>宗<br>大<br>之<br>二<br>奈<br>二<br>奈<br>二<br>奈<br>二<br>奈<br>二<br>奈<br>二<br>奈<br>二<br>奈<br>二<br>奈<br>二<br>奈<br>二 | 2015/02/13 16:26 | ABCDEFGHUKLM<br>NOPORSTUWWXYZ<br>DabcdefghijkInn<br>opgrstuwwsz 12345<br>67890!"#\$W&'()=" [0"<br>* +?ABCDEFGHUK<br>LMNOPQRSTUVW<br>XYZabcdefghijkInn<br>o | 2015/02/18 16:80  | data002     | 3     | 8     | -             |                  |  |  |  |  |
|                |                                                                                               |                    |                                                                                                    |                  |                                                                                                    |                   |             | — 内容を | ·確認して | ください。         |                  |  |  |  |  |
| ※ * は蛮         | E更した送信先FAX                                                                                    | 番号になります。           |                                                                                                    | L                | 上記を新規配送し                                                                                                    | てよろしいです           | <i>゙</i> か? |       |       |               |                  |  |  |  |  |
|                | FAX 番号変更確認画面へ戻ります。                                                                            |                    |                                                                                                    |                  |                                                                                                    |                   |             |       |       |               |                  |  |  |  |  |
|                |                                                                                               |                    |                                                                                                    |                  | L                                                                                                    | 新規配送る             | を開始しま       | す。    |       |               |                  |  |  |  |  |
|                |                                                                                               |                    |                                                                                                    |                  |                                                                                                    |                   |             |       |       | <b>a</b> 10   | 0% 👻             |  |  |  |  |

図 3-32 新規配送確認画面(FAX 番号変更有り)

新規配送確認画面(FAX 番号変更有り)の出力情報を以下に示します。

| 項目名        | 表示項目名 | 説明                                   |
|------------|-------|--------------------------------------|
| 詳細情報1      |       | 詳細情報1を表示します。                         |
|            |       | 詳細情報1が省略されている場合は「-」を表示します。           |
| 送信先 FAX 番号 |       | 送信先 FAX 番号を表示します。                    |
|            |       | FAX 番号変更画面で変更した送信先 FAX 番号には末尾に赤字で「*」 |
|            |       | が付与されます。                             |
| 詳細情報2      |       | 詳細情報2を表示します。                         |
|            |       | 詳細情報2が省略されている場合は「-」を表示します。           |
| 受付日時       |       | 例)2006/02/06 21:45                   |
|            |       | 受付日時を表示します。                          |
| 詳細情報3      |       | 詳細情報3を表示します。                         |
|            |       | 詳細情報3が省略されている場合は「-」を表示します。           |
| 配送完了日時     |       | 例)2006/02/07 09:30                   |
|            |       | 配送が完了した日時を表示します。                     |
|            |       | 不達宛先に対する手動再送信を行う度に更新します。             |
| データ識別番号    |       | データ識別番号を表示します。                       |
|            |       | データ識別番号が省略されている場合は「-」を表示します。         |
| 受付頁数       |       | 配送予定の頁数を表示します。                       |
| 配送頁数       |       | 配送が完了した頁数を表示します。                     |
| 不達時転送対象    | *     | 不達時転送宛先であることを示します。                   |
| 宛先         |       |                                      |

新規配送確認画面(FAX 番号変更有り)にて「OK」ボタンをクリックすると新規配送処理を行います。

新規配送処理が正常終了すると、新規配送完了画面が表示されます。(図 3-30参照)

## 3.7 配送原稿閲覧

配送原稿の閲覧を行うことができます。

配送状況・結果検索画面(図 3-4参照)にて検索単位に「受付リクエスト単位」を指定して検索した場合、配送 状況・結果一覧画面(リクエスト表示)が表示されます。(図 3-33参照)

| + A ttps://www.if                                                                                         | faxasp.olink.ne     | .jp/Sirius_Web      | o/webLogin.do |      | J   | 0 - → | <i> Biz</i> FAX |           |            | ×    | ☆ ☆                               |  |  |
|----------------------------------------------------------------------------------------------------|---------------------|---------------------|---------------|------|-----|-------|-----------------|-----------|------------|------|-----------------------------------|--|--|
| ファイル(F) 編集(E) 表示                                                                                          | (V) お気に入            | り(A) ツール            | (T) ヘルプ(H)    |      |     |       |                 |           |            |      |                                   |  |  |
| BizFAX システム連携サービス<br>アクセスID: 01284567                                                                     |                     |                     |               |      |     |       |                 |           |            |      |                                   |  |  |
| ■配送状況・結果確認■ ■ユーザ情報変更■ ドログアウトン                                                                             |                     |                     |               |      |     |       |                 |           |            |      |                                   |  |  |
| 該当件数は 7 件です                                                                                               |                     |                     |               |      |     |       |                 |           |            |      |                                   |  |  |
|                                                                                                    | 配送開始日時              | 配送完了日時              | データ識別番号       | 宛先数  | 送達数 | 不達数   | 手動再送信<br>実施状況   | 再送信<br>可否 | 配送中止<br>可否 | 配送原稿 | 受付不可理由                            |  |  |
|                                                                                                    | 2015/02/13<br>15:00 | 2015/02/13<br>15:00 | data1234      | 1    | 1   | 0     | 未実施             | -         | -          | 閲覧   | ~                                 |  |  |
|                                                                                                    | 2015/02/13<br>15:00 | 2015/02/13<br>15:01 | data0003      | 1    | 0   | 1     | 未実施             | 0         | - r        | 閲覧   |                                   |  |  |
|                                                                                                    | 2015/02/13<br>15:02 | 2015/02/13<br>15:02 | data0007      | 1    | 1   | 0     | 未実施             | -         | -          | 閲覧   | -                                 |  |  |
| <pre>DRSTUVWXYZ[]^_`abcdefghijk1<br/>34567890!"#\$%&amp;'()=~]{}`*_+?<br/>DRSTUVWXYZabcdefghijk1mno</pre> | 2015/02/17<br>10:00 | 2015/02/13<br>15:19 | data002       | 1    | 0   | 1     | 実施済             | -         | -          | 閲覧   | *330 ユーザ操作により<br>配送中止が行われまし<br>た。 |  |  |
| <pre>3RSTUVWXYZ[]^_`abcdefghijk1<br/>34567890!"#\$%&amp;'()=~]{}`*_+?<br/>3RSTUVWXYZabcdefghijk1mno</pre> | 2015/02/13<br>15:32 | 2015/02/13<br>15:33 | -             | 1    | 1   | 0     | 未実施             | -         | -          | 閲覧   | -                                 |  |  |
| DRSTUVWXYZ[]^_`abcdefghijk <br>34567890!″#\$%&'()=~ {}`*_+?<br>DRSTUVWXYZabcdefghijk mno                  | 2015/02/13<br>15:51 | 2015/02/13<br>15:56 | data002       | 1    | 1   | 0     | 未実施             | -         | -          | 閲覧   | ~                                 |  |  |
| <                                                                                                    |                     |                     |               |      |     |       |                 |           |            |      | >                                 |  |  |
| 全選択 全解除                                                                                                   |                     |                     |               |      |     |       |                 |           | 7アイハ       | 閲覧画  | 画へ遷移します。                          |  |  |
| 新規配送                                                                                                    | 配送中止                |                     |               | 宛先検索 |     | 再     | 検索              | 検索        | で面面へ       |      |                                   |  |  |
|                                                                                                    |                     |                     |               |      |     |       |                 |           |            |      |                                   |  |  |
|                                                                                                    |                     |                     |               |      |     |       |                 |           |            |      |                                   |  |  |
|                                                                                                    |                     |                     |               |      |     |       |                 |           |            |      | 🔍 100% 🔻 🔐                        |  |  |

図 3-33 配送状況・結果一覧画面(リクエスト表示)(配送原稿閲覧時)

配送状況・結果一覧画面(リクエスト表示)の出力情報は表 3-4を参照してください。

配送状況・結果一覧画面(リクエスト表示)にて「閲覧」ボタンをクリックすると、ファイル閲覧画面が表示されます。(図 3-34参照)

| Image: Second state     Image: Second state       Image: Second state     Image: Second state       Ima | ☆ 🔅        |
|----------------------------------------------------------------------------------------------------|------------|
| ファイル(F) 編集(E) 表示(V) お気に入り(A) ツール(T) ヘルプ(H)                                                                                                    |            |
| BizFAX システム連携サービス<br>アクセスID: 01284567                                                                                                    |            |
| ■配送状況・結果確認■■ユーザ情報変更■ ドログアウトド                                                                                                    |            |
| ※ファイル名をクリックしてください。(ファイルの表示または保存ができます。)                                                                                                    |            |
| 配送原稿:                                                                                                    |            |
| 一覧面面へ                                                                                                    |            |
|                                                                                                    |            |
| ファイル名をクリックしてください。                                                                                                    |            |
|                                                                                                    |            |
|                                                                                                    |            |
|                                                                                                    |            |
|                                                                                                    |            |
|                                                                                                    |            |
|                                                                                                    | 🔍 100% 🔻 📰 |

図 3-34 ファイル閲覧画面(配送原稿)

「一覧画面へ」をクリックすると、配送状況・結果一覧画面(リクエスト表示)へ遷移します。(図 3-33参照)

ファイル閲覧画面にてファイル名をクリックすると、ダウンロードダイアログが表示されます。(図 3-35参照)

| 🧲 🕣 🌈 ht                         | ttps://www  | w.ifaxasp | .olink.ne.jp/Sir | ius_Web/web | Login.do     | ,Q - →              | 🙆 BizFAX           |                | ×       | ☆ 🔅         |
|----------------------------------|-------------|-----------|------------------|-------------|--------------|---------------------|--------------------|----------------|---------|-------------|
| ファイル(F) 新                        | 編集(E) 表     | 長示(V)     | お気に入り(A)         | ツール(T)      | ヘルプ(H)       |                     |                    |                |         |             |
| <b>BizFAX ジ</b><br>アクセスID:012349 | システム<br>567 | ム連想       | 携サービ.            | ス           |              |                     |                    |                |         | ations      |
| ■配送状況・結果ð                        | 確認■ ■ユ      | ーザ情報      | 変更■ いログアり        | 7H M        |              |                     |                    |                |         |             |
| ※ファイル名を                          | シリックし       | してくだき     | れ、(ファイル          | の表示また       | こは保存ができ      | ます。)                |                    |                |         |             |
|                                  |             |           | 配送原和             | <b>5</b> :  | a000         | 0000 0000000 20150: | 206183527184 001.t | ž              |         |             |
|                                  |             |           |                  |             | I            |                     |                    | ]              |         |             |
|                                  |             |           |                  |             | -            | ─覧画面へ               |                    |                |         |             |
|                                  |             |           |                  |             |              |                     |                    |                |         |             |
|                                  |             |           |                  |             |              |                     |                    |                |         |             |
|                                  |             |           |                  |             |              |                     |                    |                |         |             |
|                                  |             |           |                  |             |              |                     |                    |                |         |             |
|                                  |             |           |                  |             |              |                     |                    |                |         |             |
|                                  |             |           |                  |             | ファイルを        | 閲覧する場合              | 合に                 | 保存ボタン          | ン横の▼から  | 6.          |
|                                  |             |           |                  |             | 「ファイル        | を開く」ボ               | タン :               | 名前を付け          | ナて保存を   |             |
|                                  |             |           |                  | 2           | モクリック        | してくださし              | <b>`</b>           | クリックし          | してくださし  | No.         |
|                                  |             |           |                  |             |              |                     |                    |                | 1       |             |
|                                  | www.if      | axasp.o   | link.ne.jp から    | a0000000_   | 0000000_2015 | 206183527184        | _001.tif を開くか      | 、または保存し        | ますか?    | ×           |
|                                  |             |           |                  |             |              | 771                 | ルを開く(0)            | 保存(S)          | キャンセル(  | C) 🔍 100% 🔻 |
|                                  | _           | _         | _                | _           | _            | _                   |                    | 保存(S)<br>名前を付け | T 保存(A) |             |
|                                  |             |           |                  |             |              |                     |                    | 保存して開          | (0)     |             |

図 3-35 ダウンロードダイアログ(配送原稿)

ファイルを閲覧する場合は「ファイルを開く」ボタンを、ファイルを保存する場合は「保存」ボタンをクリックしてください。

ダウンロードダイアログにて「保存」ボタンをクリックすると、保存ダイアログが表示されます。(図 3-36参照)

| ← ⊕ @ https://www.ifaxasp.olink.ne.jp/Sirius_Web/webLogin.do P マ → Ø BizFAX ★ ⊕ ☆ ∅                                                                                  |
|----------------------------------------------------------------------------------------------------|
| ファイル(F) 編集(E) 表示(V) お気に入り(A) ツール(T) ヘルプ(H)                                                                                                    |
| BizFAX システム連携サービス<br>アクセスID: 01234567                                                                                                    |
|                                                                                                    |
|                                                                                                    |
| ★ G マ マ ライブラリ ・ ・ ・ ・ ・ ・ ・ ・ ・ ・ ・ ・ ・ ・ ・ ・ ・ ・ ・                                                                                                    |
|                                                                                                    |
| <ul> <li>         ・         ☆ お気に入り         <ul> <li>             ライブラリ             ライブラリを開いてファイルを表示し、フォルダー別、日付別、またはその他の基準に従って整列します。         </li> </ul> </li> </ul> |
| ■ デスクトップ<br>図 最近表示した場所<br>ドキュメント<br>ライブラリ<br>ジャークトリを変更し                                                                                                    |
|                                                                                                    |
| <ul> <li>▷ ■ ドキエメンド</li> <li>▷ ■ ピクチャ</li> <li>▷ ■ ピデオ</li> </ul>                                                                                                    |
| → → ショージック → 必要に応じて、保存するファイル名を変更してください。                                                                                                    |
| ファイル名(N) a0000000_20150206183527184_001.tif                                                                                                    |
| ファイルの種類( <u>I</u> ): TIFF イメージ (*.tit) ・                                                                                                    |
| ● フォルダーの非表示 保存ボタンをクリックしてください。                                                                                                    |
| www.ifaxasp.olink.ne.jp から a0000000_0000000_20150206183527184_001.tif を開くか、または保存しますか? ×<br>ファイルを聞く(の) 保存(S) マ キャンセル(C)                                               |
| \$ 100% ·                                                                                                    |

図 3-36 保存ダイアログ(配送原稿)

保存ダイアログのディレクトリ、ファイル名を確認し、保存ボタンをクリックしてください。

#### 3.8 ユーザ情報変更

メニュー画面(図 3-3参照)から「ユーザ情報変更」をクリックすると、ユーザ情報変更画面が表示されます。(図 3-37参照)

この画面ではパスワード変更、配送状況・結果一覧画面の表示項目設定(リクエスト表示・宛先表示)を行うこ とができます。

3.8.1 パスワード変更

お客様のアクセスパスワードの変更を Web 画面より行うことができます。

| Image: Attps://www.ifaxasp.olink.ne.jp/Sirius_Web/webLogin.do | P → 🥖 BizF  | AX  | × 🖌 🖓 🔅                               |
|---------------------------------------------------------------|-------------|-----|---------------------------------------|
| ファイル(F) 編集(E) 表示(V) お気に入り(A) ツール(T) ヘルプ(H)                    |             |     |                                       |
| <u>BizFAX システム連携サービス</u><br>アクセスID: 01284567                  |             |     | <b>NITT</b> Communications            |
| ■記送状況・結果確認■■ユーザ情報変更■ ♡ログアウト♡                                  |             |     |                                       |
| <アクセスパスワ-                                                     | ド変更>        |     | ·                                     |
| 旧アクセスバスワード                                                    |             |     |                                       |
| 新アクセスバスワード                                                    |             |     |                                       |
| 新アクセスバスワード(再入力)                                               |             |     |                                       |
| ОК                                                            | キャンセル       |     |                                       |
|                                                               |             |     | - 入力情報をクリアします。                        |
| ※*は非表示にできません。                                                 |             |     | - パスワード変更を開始します。                      |
| <配送状況・結果一覧画面(リクエ                                              | スト表示)表示項目   | 設   | 定>                                    |
| 1* 配送ステータス 5 🗹 詳細情報3 9 🗹 3                                    | 宛先数 1       | 3 🔽 | ▲ 再送信可否                               |
| 2 🗹 詳細情報1 6 🗹 配送開始日時 10 🗹 5                                   | 送達数 1       | 4 🔽 |                                       |
| 3 ☑ 詳細情報2 7 ☑ 配送完了日時 11 ☑                                     | 不達数 1       | 5 🔽 | ☑ 配送原稿                                |
| 4 * 受付日時 8 🗹 データ識別番号 12 🗹                                     | 手動再送信実施状況 1 | 6 🔽 | ☑ 受付不可理由                              |
|                                                               |             |     | · · · · · · · · · · · · · · · · · · · |
|                                                               |             |     | 🔍 100% 🔻                              |

図 3-37 ユーザ情報変更画面

ユーザ情報変更画面の入力条件を以下に示します。

表 3-16 入力条件一覧(ユーザ情報変更画面)

| 項目名      | 入力<br>規定 | 入力<br>桁数      | 入力<br>必須 | 説明                     |
|----------|----------|---------------|----------|------------------------|
| 旧アクセスパスワ | 半角       | 6 <b>~</b> 11 | 0        | 現在のアクセスパスワードを入力してください。 |
| ード       | 英数字      |               |          | 画面上では「●」で表示されます。       |
| 新アクセスパスワ | 半角       | 6 <b>~</b> 11 | 0        | 新しいアクセスパスワードを入力してください。 |
| ード       | 英数字      |               |          | 画面上では「●」で表示されます。       |
| 新アクセスパスワ | 半角       | 6 <b>~</b> 11 | 0        | 新しいパスワードを再入力してください。    |
| ード(再入力)  | 英数字      |               |          | 画面上では「●」で表示されます。       |

ユーザ情報変更画面にて「OK」ボタンをクリックすると、パスワード変更処理を行います。

変更処理が終了すると、ユーザ情報変更完了画面が表示されます。(図 3-38参照)

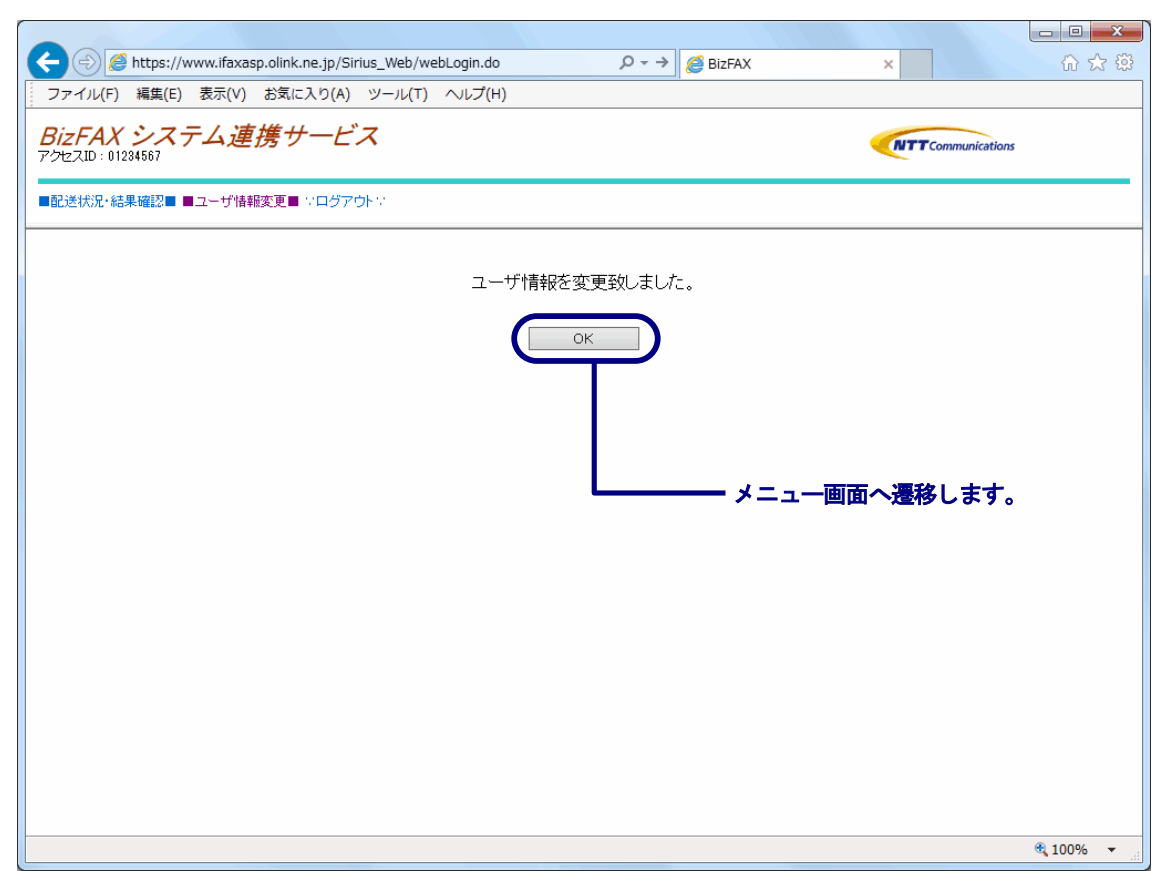

図 3-38 ユーザ情報変更完了画面

「OK」ボタンをクリックすると、メニュー画面へ遷移します。(図 3-3参照)

#### 3.8.2 配送状況·結果一覧画面表示項目設定

配送状況・結果一覧画面に表示される項目を設定することができます。(図 3-39参照)

|                                           |    |          |                  |              |           |            |             |      |       |            |                           | _ | ×   |
|-------------------------------------------|----|----------|------------------|--------------|-----------|------------|-------------|------|-------|------------|---------------------------|---|-----|
| < 🕘 🥖 https://wwww.ifaxasp.oli            | nk | .ne      | .jp/Sirius_Web/v | webl         | Login.do  |            | ,           | Ø    | BizFA | AX         | ×                         | 6 | 7 🔅 |
| ファイル(F) 編集(E) 表示(V) お気                    | =) | くり       | (A) ツール(T)       | ^            | ルプ(H)     |            |             |      |       |            |                           |   |     |
| <b>BizFAX システム連携</b> が<br>アクセスID:01234567 | +  | _        | ビス               |              |           |            |             |      |       |            | <b>NTT</b> Communications |   |     |
| ■配送状況・結果確認■ ■ユーザ情報変更■                     | 1  |          | グアウトン            |              |           |            |             |      |       |            |                           |   |     |
|                                           |    |          |                  |              |           |            |             |      |       |            |                           |   | ^   |
|                                           | _  |          | <配送状況            | <b>군•</b> ¥i | 5.果一覧画面   | <u>ā(!</u> | リクエスト表示)表   | रू   | 項E    | 1設定>       |                           |   |     |
|                                           | 1  | *        | 配送ステータス 5        |              | 言羊糸田竹青幸履3 | 9          | ☑ 宛先数       |      | 1     | 3 🗹 再送信可否  |                           |   |     |
|                                           | 2  | <b>V</b> | ● 新聞情報報1 6       |              | 配送開始日時    | 10         | 〕 ✔ 送達数     |      | 1     | 4 🗹 配送中止可否 |                           |   |     |
|                                           | 3  | <b>V</b> | 詳細情報2 7          |              | 配送完了日時    | 11         | ☑ 不達数       |      | 1     | 5 🗹 配送原稿   |                           |   |     |
|                                           | 4  | *        | 受付日時 8           |              | データ識別番号   | ; 12       | ? 🗹 手動再送信実施 | をわ   | 況 1   | 6 🗹 受付不可理由 |                           |   |     |
| キテレたい頂日にチェ                                |    |          | 1 to 1 to        |              | ·<br>全選   |            | ・・・         |      |       | <u> </u>   |                           |   |     |
| ないしたい項目にノエ                                | 2  |          | 2.110            |              |           |            | C LLATION   |      |       |            |                           |   |     |
| CN/200                                    |    |          | <配送物             | 枕況           | ・結果一覧画    | 血          | (宛先表示)表示    | Į    |       | 安定>        |                           |   |     |
|                                           | 1  | •        | 配送ステータス 5        | 5 *          | 受付日時      | 9          | ☑ データ識別番号   | 18   |       | 手動再送信実施状況  |                           |   |     |
|                                           | 2  | ✓        | ii羊糸田'情幸服1 6     | 6            | ≣羊糸田'青幸履3 | 10         | ✔ 帳票識別番号    | 14   |       | 再送信可否      |                           |   |     |
|                                           | 3  | •        | 送信先FAX番号 7       | <b>·</b>     | 配送開始日時    | 11         | ☑ 受付頁数      | 15   | •     | 不達時転送対象宛先  |                           |   |     |
|                                           | 4  | <b>V</b> | 副業務部計書業員2 8      | 8            | 配送完了日時    | 12         | ☑ 配送頁数      | 16   | •     | 不達理由       |                           |   |     |
|                                           |    |          |                  |              | 全運        | 訳          | 「全解除        |      |       |            |                           |   |     |
|                                           |    |          |                  |              |           |            |             |      |       |            |                           |   |     |
|                                           |    |          | チェック・ナー          | τ百E          | 日力、西部美洲大领 | <b>.</b>   | 結果一覧両面に     | ·≢   | स्तृत | はわます       |                           |   |     |
|                                           |    |          | , <i>17,0</i> 00 | - 94 E       |           | -u I       |             | -1.4 |       | -1005.20   |                           |   |     |
|                                           |    |          |                  |              |           | i.         | 淀           |      |       | —— 変更内容    | 学を設定します。                  |   | ~   |
|                                           |    |          |                  |              |           |            |             |      |       |            |                           |   |     |

図 3-39 配送状況·結果一覧画面表示項目設定画面

リクエスト表示、宛先表示で個別に設定可能で、表示しない項目のチェックボックスを外した状態で、「設定」 ボタンをクリックすると以降の検索ではチェックボックスが付いている項目のみ表示されるようになります。 全選択、全解除のリンクをクリックすることで、一括でチェックボックスの変更ができます。 「\*」印の付いている項目については必須項目のため、変更できません。

「設定」ボタンをクリックすると設定完了画面が表示されます。(図 3-40参照)

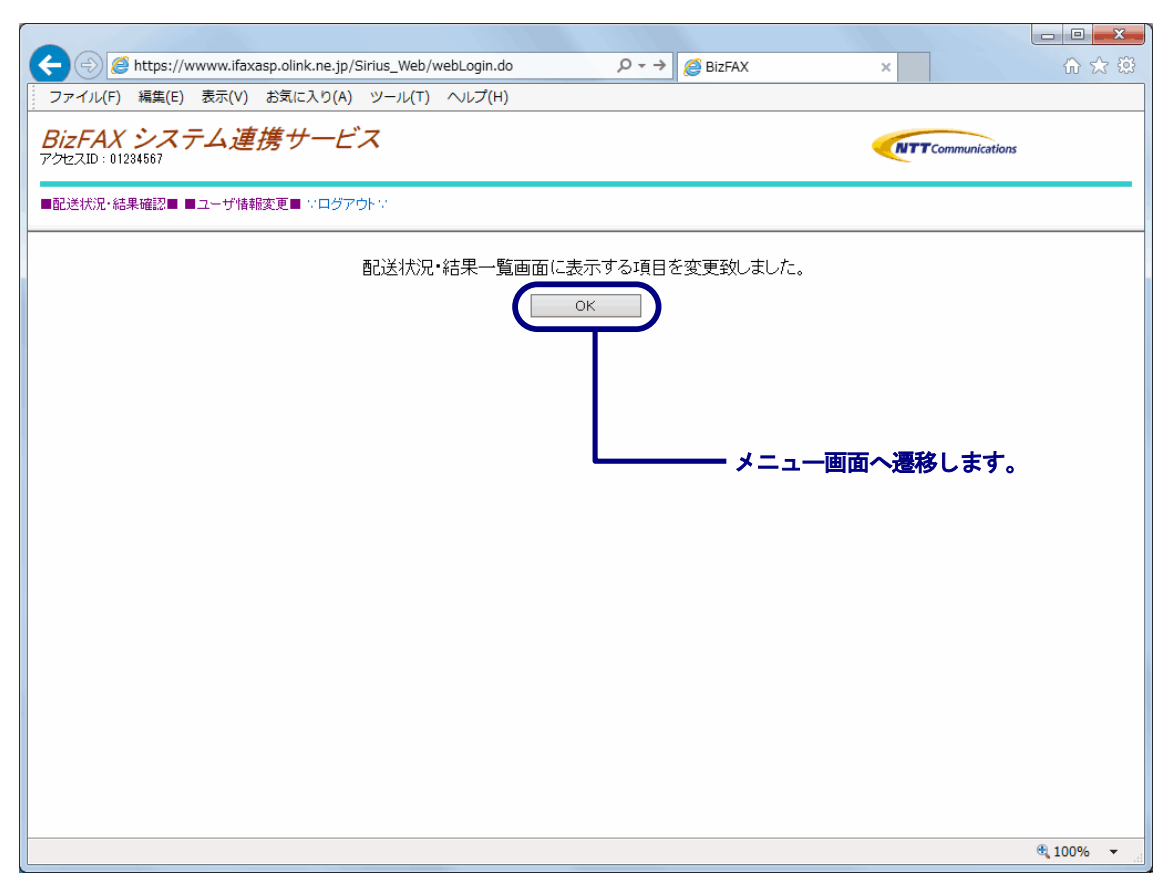

図 3-40 配送状況·結果一覧画面表示項目設定完了画面

「OK」ボタンをクリックすると、メニュー画面へ遷移します。(図 3-3参照)

3.9 ヘルプ

ヘルプが表示されます。

## 3.9.1 エラー詳細画面

配送状況・結果一覧画面(リクエスト表示)(図 3-41参照)から「受付不可理由」をクリックすると、別画面でエ ラー詳細画面(図 3-43参照)が表示されます。

|                                                                                          |                                       |                     |              |     |     |       |               |           | 1          |      |                                   | x        |  |  |
|------------------------------------------------------------------------------------------|---------------------------------------|---------------------|--------------|-----|-----|-------|---------------|-----------|------------|------|-----------------------------------|----------|--|--|
| + Single Attps://www.if                                                                  | axasp.olink.ne                        | .jp/Sirius_Web      | /webLogin.do |     | J   | 0 - → | BizFAX        |           |            | ×    | ☆ €                               | 2 (ŝ)    |  |  |
| ファイル(F) 編集(E) 表示                                                                         | (V) お気に入                              | り(A) ツール            | (T) ヘルプ(H)   |     |     |       |               |           |            |      |                                   |          |  |  |
| <b>BizFAX システム</b><br>アクセスID:01234567                                                    | BizFAX システム連携サービス<br>アクセスID: 01284567 |                     |              |     |     |       |               |           |            |      |                                   |          |  |  |
| ■配送状況・結果確認■■ユーザ情報変更■ ♡ログアウト♡                                                             |                                       |                     |              |     |     |       |               |           |            |      |                                   |          |  |  |
| 該当件数は 7 件です エラー詳細画面が別画面で表示されます。                                                          |                                       |                     |              |     |     |       |               |           |            |      |                                   |          |  |  |
|                                                                                          | 配送開始日時                                | 配送完了日時              | データ識別番号      | 宛先数 | 送達数 | 不達数   | 手動再送信<br>実施状況 | 再送信<br>可否 | 配送中止<br>可否 | 配送原稿 | 受付不可理由                            |          |  |  |
|                                                                                          | 2015/02/13<br>15:00                   | 2015/02/13<br>15:00 | data1234     | 1   | 1   | 0     | 未実施           | -         | -          | 閲覧   | -                                 | ^        |  |  |
|                                                                                          | 2015/02/13<br>15:00                   | 2015/02/13<br>15:01 | data0008     | 1   | 0   | 1     | 未実施           | 0         | -          | 閲覧   | -                                 |          |  |  |
|                                                                                          | 2015/02/13<br>15:02                   | 2015/02/13<br>15:02 | data0007     | 1   | 1   | 0     | 未実施           | -         | -          | 閒覧   | -                                 |          |  |  |
| DRSTUVWXYZ[]^_`abcdefghijk <br>34567890!″#\$%&`()=~ {}`*_+?<br>DRSTUVWXYZabcdefghijk mno | 2015/02/17<br>10:00                   | 2015/02/13<br>15:19 | data002      | 1   | 0   | 1     | 実施済           | -         | -          | 閲覧   | *330 ユーザ操作により<br>配送中止が行われまし<br>た。 |          |  |  |
| 2RSTUVWXYZ[]^_`abcdefghijk <br>34567890!″#\$%&`()=~ {}`*_+?<br>2RSTUVWXYZabcdefghijk mno | 2015/02/13<br>15:32                   | 2015/02/13<br>15:33 | -            | 1   | 1   | 0     | 未実施           | -         | -          | 閲覧   | -                                 |          |  |  |
|                                                                                          | 2015/02/13<br>15:51                   | 2015/02/13<br>15:56 | data002      | 1   | 1   | 0     | 未実施           | -         | -          | 閲覧   | -                                 | ~        |  |  |
| <                                                                                        | •                                     | •                   |              |     |     |       |               |           |            |      | >                                 | -        |  |  |
| 全選択全解除                                                                                   |                                       |                     |              |     |     |       |               |           |            |      |                                   |          |  |  |
| 新規配送                                                                                     | ŧ                                     | 再送信                 | 配送中止         |     |     | 宛先検索  |               | 再         | 検索         | 検索   | な画面へ                              |          |  |  |
|                                                                                          |                                       |                     |              |     |     |       |               |           |            |      |                                   |          |  |  |
|                                                                                          |                                       |                     |              |     |     |       |               |           |            |      |                                   |          |  |  |
|                                                                                          |                                       |                     |              |     |     |       |               |           |            |      |                                   |          |  |  |
|                                                                                          |                                       |                     |              |     |     |       |               |           |            |      | <b>a</b> 100%                     | <b>▼</b> |  |  |

図 3-41 配送状況・結果一覧画面(リクエスト表示)(受付不可理由クリック時)

配送状況・結果一覧画面(宛先表示)(図 3-42参照)から「不達理由」をクリックすると、別画面でエラー詳細画面 図 3-43参照)が表示されます。

|                                            |                     |                     |                    |               |      |             |               |           |               |                               | ~~~      |  |  |
|--------------------------------------------|---------------------|---------------------|--------------------|---------------|------|-------------|---------------|-----------|---------------|-------------------------------|----------|--|--|
|                                            | https://www.        | ifavaan olink n     | o in/Cirius Wah    | /wahl agin da |      | 0 -         | -> 🧖 Di-r     |           |               |                               |          |  |  |
|                                            | https://www.        |                     | a b(a) we u (      |               |      |             | - C BIZI      | -AX       |               | × W W                         | 283      |  |  |
| 2 / 1 / U(F)                               | 補完(□) 4X/4          |                     | ло(л) <i>9-</i> ли | i) /\v/(h)    |      |             |               |           |               |                               |          |  |  |
| BizFAX<br>アクセスID:012                       | システム<br>34567       | 連携サ                 | ービス                |               |      |             |               |           | •             | NTT Communications            |          |  |  |
| ■記送状況・結果確認■■ユーザ情報変更■ ドログアウトン               |                     |                     |                    |               |      |             |               |           |               |                               |          |  |  |
| 該当件約は 8 件です         エラー詳細画面が別画面で表示されます。    |                     |                     |                    |               |      |             |               |           |               |                               |          |  |  |
|                                            | 配送開始日時              | 配送完了日時              | データ識別番号            | 帳票識別番号        | 受付頁数 | 配送頁数        | 手動再送信<br>実施状況 | 再送信<br>可否 | 不達時転送<br>対象宛先 | 不達理由                          |          |  |  |
|                                            | 2015/02/13<br>15:00 | 2015/02/13<br>15:00 | data1234           | -             | 3    | 3           | 未実施           | -         | -             | -                             | ^        |  |  |
|                                            | 2015/02/13<br>15:00 | 2015/02/13<br>15:01 | data0003           | -             | 2    | 0           | 未実施           | -         | -             | *131 相手方の端末にエラーが発生<br>しました。   |          |  |  |
|                                            | 2015/02/13<br>15:02 | 2015/02/13<br>15:02 | data0007           | -             | 3    | 3           | 未実施           | -         | -             | -                             |          |  |  |
| abcdefghijkl<br>()=~ {}`*_+?<br>fghijklmno | 2015/02/17<br>10:00 | 2015/02/13<br>15:19 | data002            | -             | 0    | 0           | 未実施           | -         | -             | *830 ユーザ操作により配送中止が<br>行われました。 |          |  |  |
| abcdefghijkl<br>()=~ {}`*_+?<br>fghijklmno | 2015/02/13<br>15:32 | 2015/02/13<br>15:33 | -                  | -             | 3    | 3           | 未実施           | -         | -             | -                             |          |  |  |
| abcdefghijkl<br>()=~ {}`*_+?<br>fghijklmno | 2015/02/13<br>15:51 | 2015/02/13<br>15:56 | data002            | -             | 3    | 3           | 未実施           | -         | -             | -                             | ~        |  |  |
| <                                          |                     |                     |                    |               |      |             |               |           |               | >                             |          |  |  |
| 全選択 全解                                     | 踪                   |                     |                    |               |      |             |               |           |               |                               |          |  |  |
|                                            |                     | 新規配法                | ž į                | 送信            | Ī    | <b>F</b> 検索 | דנלע          | 小売へ       | 検索            | 画面へ                           |          |  |  |
|                                            |                     |                     |                    |               |      |             |               |           |               |                               |          |  |  |
|                                            |                     |                     |                    |               |      |             |               |           |               |                               |          |  |  |
|                                            |                     |                     |                    |               |      |             |               |           |               | <b>a</b> 100%                 | <b>▼</b> |  |  |

#### システム連携サービス 技術資料【WEB クライアント編】 3. Web 画面操作方法

図 3-42 配送状況・結果一覧画面(宛先表示)(不達理由クリック時)

| 6  | システム連      | 携サービスエラー詳細画面 - Internet Explore | er 🗆 🗖                                              | x |
|----|------------|---------------------------------|-----------------------------------------------------|---|
| Γ. |            | <b></b> システ                     | ム連携サービスエラー詳細一覧■                                     | ~ |
|    | エラー<br>コード | エラーメッセージ                        | エラー詳細                                               |   |
|    | *001       | 通信中にエラーが発生しました。                 | 添付ファイルが受付できない形式あるいはBizFAX スマートキャストに<br>てトラブルが発生     |   |
|    | *002       | 大変混み合っています。もう暫くお<br>待ち下さい。      | BizFAX スマートキャストが非常に混雑し、受付出来ませんでした                   |   |
|    | *003       | ネットワークが故障中です。もう暫く<br>お待ち下さい。    | 装置のトラブルにより、配送出来ませんでした                               |   |
|    | *011       | 暗証番号が違います。                      | ユーザIDまたは暗証番号が違います                                   |   |
|    | *014       | 漢字宛名に誤りがあります。                   | 漢字宛名に誤りがあります                                        |   |
|    | *017       | 配送可能なページ数を超えていま<br>す。           | FAX配送原稿が32ページを超えました                                 |   |
|    | *019       | 設定または契約内容が誤っていま<br>す。           | BizFAX スマートキャストのご契約内容をご確認ください                       |   |
|    | *024       | 使用できない文字が含まれていま<br>す。           | 添付ファイルに使用できない文字が含まれています                             |   |
|    | *037       | 受付できない用紙サイズです。                  | 変換後のFAX配送原稿(TIFF添付)が1ページ毎の制限長を超えてい<br>ます            |   |
|    | *038       | ファイルサイズが大きいため、数回<br>に分けて送信下さい。  | FAX原稿(BizFAX スマートキャストでの変換後)のサイズが大きいため、ページを分けて送付ください | ~ |

図 3-43 エラー詳細画面

## 3.10 **ログアウト**

本サービスからのログアウトを行います。

全ての画面にあるメニューより「ログアウト」をクリックすると、ログアウト処理を行います。(図 3-44参照)

| ← $\bigcirc$ $\bigotimes$ https://www.ifaxasp.olink.ne.jp/Sirius_Web/webLogin.do $\mathcal{P} \rightarrow \bigotimes$ BizFAX | ×                  | 合 🕁 🌐    |
|----------------------------------------------------------------------------------------------------|--------------------|----------|
| ファイル(F) 編集(E) 表示(V) お気に入り(A) ツール(T) ヘルプ(H)                                                                                   |                    |          |
| BizFAX システム連携サービス<br>アクセスID:01284567                                                                                         | NTT Communications |          |
| ■配送状況・結果確認■■ユーザ情報変更■ ジログアウトジ                                                                                                 |                    |          |
|                                                                                                    |                    |          |
| ログアウトし、ログイン画面へ遷移します。                                                                                                    |                    |          |
|                                                                                                    |                    |          |
|                                                                                                    |                    |          |
|                                                                                                    |                    |          |
|                                                                                                    |                    |          |
|                                                                                                    |                    |          |
|                                                                                                    |                    |          |
|                                                                                                    |                    |          |
|                                                                                                    |                    |          |
|                                                                                                    |                    |          |
|                                                                                                    |                    |          |
|                                                                                                    |                    | . 1000/  |
|                                                                                                    |                    | 3 100% ▼ |

図 3-44 メニュー画面(ログアウト)

ログアウト処理が終了すると、ログイン画面が表示されます。(図 3-1参照)

## 3.11 セッションタイムアウト発生

本システムでは、なりすましを防止するため、一定時間のアクセスが無い場合は操作不要と判断して自動的に ログアウトを行います。その場合、セッションタイムアウト画面が表示されます。(図 3-45参照)

|                                                                                                    |        | x        |
|----------------------------------------------------------------------------------------------------|--------|----------|
| Image: Second state     Image: Second state       Image: Second state     Image: Second state       Ima | 6 🗙    | 7 🔅      |
| ファイル(F) 編集(E) 表示(V) お気に入り(A) ツール(T) ヘルプ(H)                                                                                                    |        |          |
| BizFAX システム連携サービス<br>アクセスID: 01284567                                                                                                    |        |          |
| ■配送状況・結果確認■■ユーザ情報変更■ ♡ログアウト♡                                                                                                    |        |          |
| - 定時間アクセスが無かったため、タイムアウトしました。プラウザを翻て、両度ログイルてください。                                                                                                    |        |          |
|                                                                                                    | 4 100% | <b>•</b> |
|                                                                                                    |        |          |

図 3-45 セッションタイムアウト画面

セッションタイムアウト画面にて「確認」ボタンをクリックすると、自動的にブラウザを閉じます。

## 3.12 サーバエラー発生

クライアントからの要求に応じた処理をサーバにて行っている際、予期せぬエラーが発生する場合があります。 その場合、システムエラー画面が表示されます。(図 3-46参照)

| C Sirius_Web/webLogin.do                   | P → 🧉 BizFAX                    | ×                         | ☆ 🛱    |
|--------------------------------------------|---------------------------------|---------------------------|--------|
| ファイル(F) 編集(E) 表示(V) お気に入り(A) ツール(T) ヘルプ(H) |                                 |                           |        |
| BizFAX システム連携サービス<br>アクセスID: 01234567      |                                 | <b>NTT</b> Communications |        |
| ■配送状況・結果確認■■ユーザ情報変更■ ※ログアウト※               |                                 |                           |        |
| 使理中こエラーが発生しました。保守者に間<br>確認                 | 合せを行ってください。間合せ番号:1<br>3<br>メニュー | iai)<br>画面へ遷移します。         |        |
|                                            |                                 |                           | @ 100% |
|                                            |                                 |                           |        |

#### 図 3-46 システムエラー画面

システムエラーが発生した場合は、保守者へ連絡を行ってください。 システムエラー画面にて「確認」ボタンをクリックすると、メニュー画面へ遷移します。(図 3-3参照)

# 4. ファイル入出力インタフェース

本システムにおけるファイル入出力について以下に示します。

表 4-1 ファイル入出力一覧

| No. | ファイル名      | 説明                         |
|-----|------------|----------------------------|
| 1   | 配送状況出力ファイル | 配送状況の検索(CSV出力指定)時に使用するファイル |

## 4.1 配送状況出力ファイル

本ファイルは配送状況・結果確認画面において CSV 出力指定による検索実行時に生成するファイルです。お客様が配送状況および結果を確認するために必要な情報を出 カいたします。出力する項目は受付リクエスト毎、宛先毎で異なります。

| No. | 項目     | 条件                              |
|-----|--------|---------------------------------|
| 1   | ファイル形式 | CSV ファイル(カンマ区切り)                |
| 2   | 拡張子    | .CSV                            |
| 3   | 文字コード  | S-JIS                           |
| 4   | 改行コード  | CRLF                            |
| 5   | 最大行数   | 60000 行(タイトル行を除く)               |
| 6   | ファイル名  | 配送状況出力ファイルのファイル名は以下の命名規則で付与します。 |
|     |        | アクセス ID_YYYYMMDDhhmmss.csv      |
|     |        | 例)                              |
|     |        | a4001200_20051215093000.csv     |
| 7   | その他    | 特になし                            |

#### 表 4-2 ファイル条件(配送状況出力ファイル)

| 1 行目: | │ "配送ステータス", "詳細情報 1","詳細情報 2","受付日時", "詳細情報 3","配送開始日時","配送完了日時","データ識別番号","宛先数","送達数","不<br>│ 達数","手動再送信実施状況","受付不可理由" [CR][LF]        |
|-------|----------------------------------------------------------------------------------------------------|
| 2 行目: | "配送処理済", "件名", "宛先", "2005/12/05 10:00", "その他", "2005/12/05 10:30", "2005/12/05 12:15", "abc0012345", 100000, 95000, 5000, "済", [CR][LF] |
| 3 行目: | "配送処理中", "件名", "宛先", "2005/12/07 10:00", ,"2005/12/12 10:30", , "0123", 1000, 50, 20, "未", [CR][LF]                                      |
| 4 行目: | "配送待機中", "件名", , "2005/12/08 10:00", , "2005/12/15 12:00", , "456789", 50000, 0, 0, "未", [CR][LF]                                        |
| 5 行目: | "受付 NG"、、、 "2005/12/09 09:00"、、 "2005/12/09 09:00"、 "2005/12/09 09:00"、、 2000、 0、 0、 "未"、 *301 サービス要求内容が不正です。 "                          |
|       | [CR][LF]                                                                                                    |
| 6 行目: | [EOF]                                                                                                    |
|       |                                                                                                    |

図 4-1 ファイルサンプル(配送状況出力ファイル:受付リクエスト単位)

| No.      | 行数    | 内容      | 備考       |
|----------|-------|---------|----------|
| 1        | 1 行目  | ヘッダ部    | ヘッダ部     |
| 2        | 2 行目  | データ部[0] | データ分繰り返し |
| 3        | 3 行目  | データ部[1] |          |
| 4        | • • • | • • •   |          |
| <b>5</b> | n 行目  | データ部[m] |          |

表 4-3 ファイル構成(配送状況出力ファイル)

表 4-4 ファイルフォーマット(配送状況出力ファイル:受付リクエスト単位)(1/2)

| フォーマ | No. | 出力内容    | 種別 | 出力形式     | 出力サンプル    | 内容            | 備考         |
|------|-----|---------|----|----------|-----------|---------------|------------|
| ット   |     |         |    |          |           |               |            |
| ヘッダ部 | 1   | タイトル1   | 必須 | 14 バイト固定 | "配送ステータス" | データ部の各項目のタイトル | データを「"」(ダブ |
|      | 2   | タイトル2   | 必須 | 9バイト固定   | "詳細情報 1"  |               | ルクォーテーショ   |
|      | 3   | タイトル 3  | 必須 | 9バイト固定   | "詳細情報 2"  |               | ン)で括ります。   |
|      | 4   | タイトル4   | 必須 | 8バイト固定   | "受付日時"    |               |            |
|      | 5   | タイトル 5  | 必須 | 9バイト固定   | "詳細情報 3"  |               |            |
|      | 6   | タイトル6   | 必須 | 12 バイト固定 | "配送開始日時"  |               |            |
|      | 7   | タイトル 7  | 必須 | 12 バイト固定 | "配送完了日時"  |               |            |
|      | 8   | タイトル8   | 必須 | 14 バイト固定 | "データ識別番号" |               |            |
|      | 9   | タイトル 9  | 必須 | 6バイト固定   | "宛先数"     |               |            |
|      | 10  | タイトル 10 | 必須 | 6バイト固定   | "送達数"     |               |            |
|      | 11  | タイトル 11 | 必須 | 6バイト固定   | "不達数"     |               |            |
|      | 12  | タイトル 12 | 必須 | 18 バイト固定 | "手動再送信実施状 |               |            |
|      |     |         |    |          | 況"        |               |            |
|      | 13  | タイトル 13 | 必須 | 12 バイト固定 | "受付不可理由"  |               |            |

| フォーマット      | No. | 出力内容      | 種別   | 出力形式                          | 出力サンプル             | 内容                                                                          | 備考                                 |
|-------------|-----|-----------|------|-------------------------------|--------------------|-----------------------------------------------------------------------------|------------------------------------|
| データ部<br>[m] | 1   | 配送ステータス   | 必須   | 最大 10 バイト                     | "配送処理済"            | リクエストの配送ステータス(「受<br>付処理中」「受付 NG」「配送待機<br>中」「配送処理中」「配送処理済」<br>「全送達」のいずれかを出力) | データを「"」(ダブ<br>ルクォーテーショ<br>ン)で括ります。 |
|             | 2   | 詳細情報1     | 省略あり | 最大 127 バイト 注 1                | "件名"               | リクエストの詳細情報1                                                                 | 詳細情報 1,2,3 に                       |
|             | 3   | 詳細情報2     | 省略あり | 最大 127 バイト 注 1                | "宛先"               | リクエストの詳細情報 2                                                                | ついてデータ内の                           |
|             | 4   | 受付日時      | 必須   | YYYY/MM/DD hh:mm              | "2005/12/05 10:00" | リクエストの受付日時                                                                  | 「,」(カンマ)は文                         |
|             | 5   | 詳細情報3     | 省略あり | 最大 127 バイト 注 1                | "その他"              | リクエストの詳細情報 3                                                                | 字として扱い、                            |
|             | 6   | 配送開始日時    | 必須   | YYYY/MM/DD hh:mm              | "2005/12/05 10:30" | リクエストの配送開始日時                                                                |                                    |
|             | 7   | 配送完了日時    | 省略あり | YYYY/MM/DD hh <sup>:</sup> mm | "2005/12/05 12:15" | リクエストの配送完了日時(配送<br>が確定した場合に出力)                                              | ーテーション)は二重<br>化します。                |
|             | 8   | データ識別番号   | 省略あり | 半角英数字 最大 10 桁                 | "abc0012345"       | リクエストのデータ識別番号(デー<br>タ識別番号指定ありの場合に出力)                                        |                                    |
|             | 9   | 宛先数       | 必須   | 半角数字 最大6桁                     | 100000             | リクエストの宛先数                                                                   |                                    |
|             | 10  | 送達数       | 必須   | 半角数字 最大6桁                     | 95000              | リクエストの送達宛先数                                                                 |                                    |
|             | 11  | 不達数       | 必須   | 半角数字 最大6桁                     | 5000               | リクエストの不達宛先数                                                                 |                                    |
|             | 12  | 手動再送信実施状況 | 必須   | 2 バイト固定                       | "済"                | リクエストの手動再送信および新<br>規配送実施状況(「未」「済」のい<br>ずれかを出力)                              | データを「"」(ダブ<br>ルクォーテーショ<br>ン)で括ります。 |
|             | 13  | 受付不可理由    | 省略あり | 最大 69 バイト                     | "*124 エラー文言"       | リクエストの受付不可理由<br>(受付不可の場合に出力)                                                |                                    |

表 4-5 ファイルフォーマット(配送状況出力ファイル:受付リクエスト単位)(2/2)

注 1) 制御文字は表示できません。

| フォーマ | No. | 出力内容           | 種別 | 出力形式     | 出力サンプル       | 内容            | 備考         |  |  |
|------|-----|----------------|----|----------|--------------|---------------|------------|--|--|
| ット   |     |                |    |          |              |               |            |  |  |
| ヘッダ部 | 1   | タイトル1          | 必須 | 14 バイト固定 | "配送ステータス"    | データ部の各項目のタイトル | データを「"」(ダブ |  |  |
|      | 2   | タイトル2          | 必須 | 9バイト固定   | "詳細情報 1"     |               | ルクォーテーショ   |  |  |
|      | 3   | タイトル 3         | 必須 | 13 バイト固定 | "送信先 FAX 番号" |               | ン)で括ります。   |  |  |
|      | 4   | タイトル4          | 必須 | 9バイト固定   | "詳細情報 2"     |               |            |  |  |
|      | 5   | タイトル 5         | 必須 | 8バイト固定   | "受付日時"       |               |            |  |  |
|      | 6   | タイトル6          | 必須 | 9バイト固定   | "詳細情報 3"     |               |            |  |  |
|      | 7   | タイトル7          | 必須 | 12 バイト固定 | "配送開始日時"     |               |            |  |  |
|      | 8   | タイトル 8         | 必須 | 12 バイト固定 | "配送完了日時"     |               |            |  |  |
|      | 9   | タイトル 9         | 必須 | 14 バイト固定 | "データ識別番号"    |               |            |  |  |
|      | 10  | タイトル 10        | 必須 | 12 バイト固定 | "帳票識別番号"     |               |            |  |  |
|      | 11  | <b>タイトル</b> 11 | 必須 | 8 バイト固定  | "受付頁数"       |               |            |  |  |
|      | 12  | タイトル 12        | 必須 | 8バイト固定   | "配送頁数"       |               |            |  |  |
|      | 13  | タイトル 13        | 必須 | 18 バイト固定 | "手動再送信実施状    |               |            |  |  |
|      |     |                |    |          | 況"           |               |            |  |  |
|      | 14  | <b>タイトル</b> 14 | 必須 | 18 バイト固定 | "不達時転送対象宛    |               |            |  |  |
|      |     |                |    |          | 先"           |               |            |  |  |
|      | 15  | タイトル 15        | 必須 | 11 バイト固定 | "オプション1"     |               |            |  |  |
|      | 16  | タイトル 16        | 必須 | 11 バイト固定 | "オプション 2"    |               |            |  |  |
|      | 17  | タイトル 17        | 必須 | 8バイト固定   | "不達理由"       |               |            |  |  |

表 4-6 ファイルフォーマット(配送状況出力ファイル:宛先単位)(1/3)

| フォー<br>マット  | No. | 出力内容       | 種別   | 出力形式              | 出力サンプル             | 内容                                                                                                   | 備考                                                 |
|-------------|-----|------------|------|-------------------|--------------------|----------------------------------------------------------------------------------------------------|----------------------------------------------------|
| データ<br>部[m] | 1   | 配送ステータス    | 必須   | 最大 10 バイト         | "配送 NG"            | <ul> <li>配送ステータス(「配送待機中」</li> <li>「配送処理中」「再送信中」「配送</li> <li>OK」「配送 NG」のいずれかを出</li> <li>カ)</li> </ul> | データを「"」(ダブ<br>ルクォーテーショ<br>ン)で括ります。<br>詳細情報 1,2,3 に |
|             | 2   | 詳細情報1      | 省略あり | 最大127バイト注1        | "件名"               | 詳細情報 1                                                                                               | ついてデータ内の                                           |
|             | 3   | 送信先 FAX 番号 | 必須   | 半角数字 最大 18 桁      | "0432198765"       | 送信先 FAX 番号                                                                                           | 「,」(カンマ)は文                                         |
|             | 4   | 詳細情報2      | 省略あり | 最大 127 バイト 注 1    | "宛先"               | 詳細情報2                                                                                                | 字として扱い、                                            |
|             | 5   | 受付日時       | 必須   | 'YYYY/MM/DD hh:mm | "2005/12/05 10:00" | 配送受付日時                                                                                               | 「"」(ダブルクォー                                         |
|             | 6   | 詳細情報3      | 省略あり | 最大 127 バイト 注 1    | "その他"              | 詳細情報3                                                                                                | テーション)はニ                                           |
|             | 7   | 配送開始日時     | 必須   | 'YYYY/MM/DD hh:mm | "2005/12/05 10:30" | 配送開始日時                                                                                               | 重化します。                                             |
|             | 8   | 配送完了日時     | 省略あり | 'YYYY/MM/DD hh:mm | "2005/12/05 12:15" | 配送完了日時(配送が確定した場合<br>に出力)                                                                             |                                                    |
|             | 9   | データ識別番号    | 省略あり | 半角英数字 最大 10 桁     | "abc0012345"       | データ識別番号(データ識別番号指<br>定ありの場合に出力)                                                                       |                                                    |
|             | 10  | 帳票識別番号     | 必須   | 半角数字 最大7桁         | -                  | ※現在は使用しません                                                                                           |                                                    |
|             | 11  | 受付頁数       | 必須   | 半角数字 最大3桁         | 100                | 配送予定頁数                                                                                               |                                                    |
|             | 12  | 配送頁数       | 必須   | 半角数字 最大3桁         | 100                | 配送完了頁数                                                                                               |                                                    |
|             | 13  | 手動再送信実施状況  | 必須   | 2 バイト固定           | "未"                | 手動再送信(宛先単位)の実施状況<br>(「未」「済」のいずれかを出力)                                                                 | データを「"」(ダブ<br>ルクォーテーショ<br>ン)で括ります。                 |

表 4-7 ファイルフォーマット(配送状況出力ファイル:宛先単位)(2/3)

注1)制御文字は表示できません。

| フォー  | No. | 出力内容      | 種別   | 出力形式         | 出力サンプル       | 内容                            | 備考         |
|------|-----|-----------|------|--------------|--------------|-------------------------------|------------|
| マット  |     |           |      |              |              |                               |            |
| データ  | 14  | 不達時転送対象宛先 | 必須   | 半角数字 1 桁固定   | 1            | 不達時転送宛先であるこ                   |            |
| 哥[m] |     |           |      |              |              | とを示すフラク                       |            |
|      |     |           |      |              |              | $(10:OFF]$ 1:ON $\mathcal{O}$ |            |
|      |     |           |      |              |              | いすれかを出力)                      |            |
|      | 15  | オプション1    | 必須   | 半角数字 7 桁固定   | "0010011"    | 配送オプション1                      | データを「"」(ダブ |
|      |     |           |      |              |              | ※以下を左から1桁すつ示す。                | ルクオーテーショ   |
|      |     |           |      |              |              |                               | ン)で括ります。   |
|      |     |           |      |              |              | (2) 10」固定                     |            |
|      |     |           |      |              |              | ③着信課金指定:「0:指定なし」              |            |
|      |     |           |      |              |              | 1:指定あり」                       |            |
|      |     |           |      |              |              | ④ [0] 固定                      |            |
|      |     |           |      |              |              | ⑤「0」固定                        |            |
|      |     |           |      |              |              | ⑥自動再送信指定: 10:指定なし」            |            |
|      |     |           |      |              |              | 1:指定あり」                       |            |
|      |     |           |      |              |              | ⑦通知指定:                        |            |
|      |     |           |      |              |              | 「0:指定なし」                      |            |
|      |     |           |      |              |              | 「1:不達メール通知」                   |            |
|      |     |           |      |              |              | 「2:配送結果メール通知」                 |            |
|      | 16  | オプション2    | 省略あり | 半角数字 最大 18 桁 | "0456789123" | 配送オプション2                      |            |
|      |     |           |      |              |              | ※転送先 FAX 番号を示す。               |            |
|      |     |           |      |              |              | (転送先 FAX 番号指定ありの場合            |            |
|      |     |           |      |              |              | に出力)                          |            |
|      | 17  | 不達理由      | 省略あり | 最大 69 バイト    | "*124 エラー文言" | 不達理由                          |            |
|      |     |           |      |              |              | (不達の場合に出力)                    |            |

表 4-8 ファイルフォーマット(配送状況出力ファイル:宛先単位)(3/3)

# 5. 付録

## 5.1 Web 画面操作におけるエラー要因

Web 画面操作におけるエラー要因を以下に示します。

表 5-1 エラー要因(Web 画面操作)(1/3)

| 機能      | エラーメッセージ           | エラー要因          | 対処方法        |
|---------|--------------------|----------------|-------------|
| ログイン・   | アクセス ID が入力されておりませ | 「アクセス ID」が入力され | 「アクセス ID」を入 |
| パスワード変更 | $h_{\circ}$        | ていない           | カしてください     |
|         | アクセス ID が正しく入力されてお | 「アクセス ID」が入力規定 | 「アクセス ID」を正 |
|         | りません。半角英数字で入力してく   | 外(使用文字または桁数)で  | しく入力してくださ   |
|         | ださい。               | ある             | い           |
|         |                    |                |             |
|         | アクセスパスワードが入力されて    | 「アクセスパスワード」が入  | 「パスワード」を入   |
|         | おりません。             | カされていない        | カしてください     |
|         | 旧アクセスパスワードが入力され    |                |             |
|         | ておりません。            |                |             |
|         | 新アクセスパスワードが入力され    |                |             |
|         | ておりません。            |                |             |
|         | 新アクセスパスワード(再入力)が入  |                |             |
|         | カされておりません。         |                |             |
|         | アクセスパスワードが正しく入力    | 「アクセスパスワード」が入  | 「パスワード」を正   |
|         | されておりません。半角英数字で入   | カ規定外(使用文字または桁  | しく入力してくださ   |
|         | カしてください。           | 数)である          | い           |
|         | 旧アクセスパスワードが正しく入    |                |             |
|         | カされておりません。半角英数字で   |                |             |
|         | 入力してください。          |                |             |
|         | 新アクセスパスワードが正しく入    |                |             |
|         | カされておりません。半角英数字で   |                |             |
|         | 入力してください。          |                |             |
|         | 新アクセスパスワード(再入力)が正  |                |             |
|         | しく入力されておりません。半角英   |                |             |
|         | 数字で入力してください。       |                |             |
|         | 旧アクセスパスワードが誤ってい    | 現在登録されている「アクセ  |             |
|         | ます。再入力してください。      | スパスワード」と一致しない  |             |
|         |                    |                |             |
|         | 新アクセスパスワードと冉人力し    | 「新パスワード」と「新パス  | 「新パスワード」と   |
|         | た新アクセスパスワードが一致し    | ワード(再人力)」が一致しな | 新バスワード(冉人   |
|         | ません。               | 1              | カリ」に同じものを人  |
|         |                    |                | カしてください     |
|         | 不正なアクセスです。         | 送信元 IP アドレスが当該 |             |
|         |                    | 「アクセス ID」の許容ネッ | は送信元IPアドレス  |
|         |                    | トリークアトレスに一致し   | を確認してください   |
|         |                    |                |             |
|         | アクセス ID またはアクセスパスワ | 現仕登録されている アクセ  |             |
|         | 一トか誤っています。 再人力してく  |                |             |
|         |                    | スワート」と一致しない    | 止しく人力してくた   |
| 1       |                    |                | さい          |

| 機能      | エラーメッセージ                         | エラー要因              | 対処方法                        |
|---------|----------------------------------|--------------------|-----------------------------|
| 配送状況検索  | データ識別番号が正しく入力され                  | 「データ識別番号」が入力規      | 「データ識別番号」を                  |
|         | ておりません。10 桁までの半角英                | 定外(使用文字または桁数)で     | 正しく入力してくださ                  |
|         | 数字で入力してください。                     | ある                 | い                           |
|         | 詳細情報1が正しく入力されてお                  | 「詳細情報 1」が入力規定外     | 「詳細情報 3」を正し                 |
|         | りません。制御文字を含まず、127                | (使用文字またはバイト数)で     | く入力してください                   |
|         | バイトを超えない範囲で入力して                  | ある                 |                             |
|         | ください。                            |                    |                             |
|         | 詳細情報2が正しく人力されてお                  | 「詳細情報 2」が人力規定外     | 「詳細情報 2」を正し                 |
|         | りません。制御文字を含ます、127                | (使用文字またはハイト数)で     | く人力してくたさい                   |
|         | ハイトを超えない範囲で人力して                  | める                 |                             |
|         | くにさい。                            |                    | 「詳細連邦の」ナエー                  |
|         |                                  |                    | 「詳細情報 3」を止し                 |
|         | りません。利仰又子を召まり、127                | (使用又子またはハイト数)で     | く入力してくたさい                   |
|         | ハイトを迫えない範囲で八刀して                  | <i>8</i> 5 %       |                             |
|         | NCCON<br>送信先 FAX <del>医</del> 日本 | 「洋信先 FAX 悉号」が入力相   | 「送信失 FAX 悉号」を               |
|         | たておりません。18桁までの半角                 | 定外(使用文字または桁数)で     | 正しく入力してくださ                  |
|         | 数字で入力してください。                     | ある                 | い                           |
|         | 検索期間が正しく入力されており                  | 指定された日付が暦上に存在      | -<br>暦 トに存在する日付を            |
|         | ません。暦上に存在する日付を指                  | しない                | 入力してください                    |
|         | 定してください。                         |                    |                             |
|         | 検索期間が正しく入力されており                  | 検索期間が不正である         | 開始・終了日時を検索                  |
|         | ません。検索期間は現在日を基準                  |                    | 有効期間内で指定して                  |
|         | に60日前~4日後の範囲で指定し                 |                    | ください                        |
|         | てください。                           |                    |                             |
|         | 表示件数が多すぎます。検索条件                  | 検索件数が表示件数の上限を      | 検索条件を絞り込んで                  |
|         | を絞ってください。                        | 超えている              | ください                        |
|         | 出力件数が多すぎます。検索条件                  | 検索件数が出力件数の上限を      |                             |
|         | を絞ってください。                        | 超えている              |                             |
| 配送中止・再送 | 操作対象のリクエストを選択して                  | 再送信または配送中止、新規      | 操作対象のリクエスト                  |
| 信・宛先検索・ | ください。                            | 配法、宛先検索対象となるリ      | を指定してください                   |
| 新規配运    |                                  | クエストが選択されていない      | 提供过来不过生产比点                  |
|         | 操作対象の死先を選択してくたさ                  | 再达信または配达中止、新規      | 探作対象の死先を指定<br>してください        |
|         |                                  | 記送対象となる処元が選択されていたい | してたるい                       |
|         | 再送信不可のリクエストが選択さ                  | 再送信不可のリクエストが選      | ≂送北泊• 結里— 暫面                |
|         | やたいます。再送信可能なリクエ                  | 根されている             | 記 ひんん 相木 見回<br>面の「 再送信 可否」の |
|         | ストを選択してください。                     |                    | 欄が「〇」となってい                  |
|         | 再送信不可の宛先が選択されてい                  | 再送信不可の宛先が選択され      | るものを選択してくだ                  |
|         | ます。再送信可能な宛先を選択し                  | ている                | さい                          |
|         | てください。                           |                    |                             |
|         | 選択されたリクエストに再送信可                  | 再送信可能時間を超過したリ      |                             |
|         | 能時間を超過したものがあるた                   | クエストがある            |                             |
|         | め、再送信できません。                      |                    |                             |
|         | 選択されたリクエストに配送処理                  | 配送処理中のリクエストがあ      |                             |
|         | 中のものがあるため、再送信でき                  | る                  |                             |
|         | ません。                             |                    |                             |
|         | 選択された宛先に再送信可能時間                  | 再送信可能時間を超過した宛      |                             |
|         | を超過したものがあるため、再送                  | 先がある               |                             |
|         | 信できません。                          |                    |                             |

表 5-2 エラー要因(Web 画面操作)(2/3)

\_

| Γ | 選択された宛先に配送処理  | 中のも  | 配送処理中の宛先がある |  |
|---|---------------|------|-------------|--|
|   | のがあるため、再送信できま | きせん。 |             |  |

| 機能      | エラーメッセージ            | エラー要因                             | 対処方法                           |
|---------|---------------------|-----------------------------------|--------------------------------|
| 配送中止・再送 | 配送中止不可のリクエストが選      | 配送中止不可のリクエスト                      | 配送状況・結果一覧画面                    |
| 信・宛先検索・ | 択されています。中止可能なリ      | が選択されている                          | (リクエスト表示)の「配                   |
| 新規配送    | クエストを選択してください。      |                                   | 送中止可否」の欄が「〇」                   |
|         | 選択されたリクエストに配送を      | 配送を開始したリクエスト                      | となっているものを選                     |
|         | 開始したものがあるため、配送      | がある                               | 択してください                        |
|         | 中止できません。            |                                   |                                |
|         | 新規配送できないリクエストが      | 新規配送不可の配送ステー                      | 配送状況・結果一覧画面                    |
|         | 選択されました。            | タスを持つリクエストが選                      | (リクエスト表示)の「配                   |
|         | 配送ステータスが「全送達」、      | 択されている                            | 送ステータス」の欄が                     |
|         | 「配送処理済」以外のものが選      |                                   | 「全送達」または「配送                    |
|         | 択されています。            |                                   | 処理済」のものを選択し                    |
|         |                     |                                   | てください                          |
|         | 新規配送できないリクエストが      | 新規配送不可の受付日時を                      | 配送状況・結果一覧画面                    |
|         | 選択されました。            | 持つリクエストが選択され                      | (リクエスト表示)の「受                   |
|         | 受付日時から 31 日以上のリクエ   | ている                               | 付日時」が過去 30 日以                  |
|         | ストが選択されています。        |                                   | 内のものを選択してく                     |
|         |                     |                                   |                                |
|         | 新規配达でさないリクエストか      | 新規配达个可の配达人テー                      | 配达状況・結果一覧回面                    |
|         | 一選択されました。           | ダムを持つリクエストと新                      | (リクエスト衣示)の「能                   |
|         |                     | 成能送不可の受付日時を持<br>つけなエストが選択されて      | レスナーダス」の 棟か<br>「 会送法」 またけ 「 配送 |
|         | 「記送処理済」以外のものが選      | リックエストが選択されて                      | 「王这连」または「能送                    |
|         |                     |                                   | 光辺・結果一覧画面の                     |
|         | ストが選択されています。        |                                   | 「受付日時」が過去 30                   |
|         |                     |                                   | 日以内のものを選択し                     |
|         |                     |                                   | てください                          |
|         | 選択されたリクエストに受付日      | 新規配送可能時間を超過し                      | 配送状況・結果一覧画面                    |
|         | 時から31日以上経過したリクエ     | たリクエストがある                         | (リクエスト表示)の「受                   |
|         | ストが発生したため新規配送で      |                                   | 付日時」から 30 日以内                  |
|         | きません。               |                                   | に操作を行ってくださ                     |
|         |                     |                                   | い                              |
|         | 選択されたリクエストに配送処      | 配送処理中のリクエストが                      | 他画面で「配送ステータ                    |
|         | 理中の状態に遷移したリクエス      | ある                                | ス」が遷移する操作を行                    |
|         | トが含まれるため新規配送でき      |                                   | わないでください                       |
|         | ません。                |                                   |                                |
|         | 選択されたリクエストに配送処      | 新規配送可能時間を超過し                      | 配送状況・結果一覧画面                    |
|         | 理中の状態に遷移したリクエス      | たリクエストと配送処理中                      | (リクエスト表示)の「受                   |
|         | トが含まれるため新規配送でき      | のリクエストがある                         | 付日時」から 30 日以内                  |
|         | ません。                |                                   | に操作を行ってくださ                     |
|         | 選択されたリクエストに受付日      |                                   |                                |
|         | 時から31日以上経過したリクエ     |                                   | 他画面で「配迭ステータ                    |
|         | ストか発生したため新規配达で      |                                   | 人」か透移する操作を行                    |
|         | さません。               |                                   | わないでくたさい                       |
|         | 新成能达じさない宛先か選択さ      | 初祝記达个可の記达人ナー                      | 昨达状況・結果一覧画面<br>( 売生まテ)の「町 ギュニ  |
|         |                     | プ へ をも ノ 犯 亢 か 进 朳 さ れ<br>  テ い ス |                                |
|         | と UA」 『記送 NG」 以外のもの | している                              | 一 ? へ」の懶か「能达                   |
|         | が進択されています。          |                                   | OR」または「肥医 NG」<br>のものを選切してくだ    |
|         |                     |                                   | さいとしてた                         |
| 1       | 1                   | 1                                 |                                |

表 5-3 エラー要因(Web 画面操作)(3/3)

| システム連携サービス 技術資料 | 【WEB クライアント編】 | 】 6. おわりに |
|-----------------|---------------|-----------|
|-----------------|---------------|-----------|

|    | 新規配送できない宛先が選択さ     | 新規配送不可の受付日時を   | 配送状況·結果画面一覧   |
|----|--------------------|----------------|---------------|
|    | れました。 受付日時から 31 日以 | もつリクエストの宛先が選   | (宛先表示)の「受付日時」 |
|    | 上のリクエストの宛先が選択さ     | 択されている         | が過去 30 日以内のもの |
|    | れています。             |                | を選択してください     |
|    | 新規配送できない宛先が選択さ     | 配送原稿が作成されていな   | 配送状況・結果一覧画面   |
|    | れました。配送原稿が作成され     | い宛先が選択されている    | (宛先表示)の「配送原稿」 |
|    | ていない宛先が選択されていま     |                | に閲覧ボタンが表示さ    |
|    | す。                 |                | れているものを選択し    |
|    |                    |                | てください         |
| 共通 | 権限のないアドレス(URL)への   | 指定されたアドレス(URL) | アドレス(URL)を確認し |
|    | アクセスです。アドレスをご確     | にアクセス権限がない     | てください         |
|    | 認の上、再度ログインしてくだ     |                |               |
|    | さい。                |                |               |

### 5.2 配送処理におけるエラー要因

配送処理におけるエラー要因を以下の表に示します。

本エラー要因は以下によりお客様へ通知されます。

- ・ 配送状況・結果一覧画面 : Web 画面の配送状況・結果検索(画面表示)
- ・ 配送状況出力ファイル : Web 画面の配送状況・結果検索(CSV 出力)
- ・ 不達通知メール : 不達メール通知指定がある場合で不達発生時にメール送付
- ・ 異常通知メール : 異常発生時にメール送付

## 表 5-4 エラー要因(配送処理)(1/1)

| エラー  | エラーメッセージ                           | 手動再送信 |
|------|------------------------------------|-------|
| コード  |                                    | 可否    |
| *001 | 通信中にエラーが発生しました。                    | ×     |
| *002 | 大変混み合っています。もう暫くお待ち下さい。             | ×     |
| *003 | ネットワークが故障中です。もう暫くお待ち下さい。           | ×     |
| *011 | 暗証番号が違います。                         | ×     |
| *014 | 漢字宛名に誤りがあります。                      | ×     |
| *017 | 配送可能なページ数を超えています。                  | ×     |
| *019 | 設定または契約内容が誤っています。                  | ×     |
| *024 | 使用できない文字が含まれています。                  | ×     |
| *037 | 受付できない用紙サイズです。                     | ×     |
| *038 | ファイルサイズが大きいため、数回に分けて送信下さい。         | ×     |
| *041 | 指定された受付番号は登録されていません。               | ×     |
| *045 | 指定された受付番号の通信文は現在配送中です。             | ×     |
| *102 | 通信中にエラーが発生しました。                    | 0     |
| *104 | この宛先への通信は混み合っています。暫くお待ち下さい。        | 0     |
| *110 | 相手方の端末は使用中でした。                     | 0     |
| *111 | 通信が混み合っています。                       | 0     |
| *120 | 相手先が応答しませんでした。                     | 0     |
| *121 | 相手方の端末から切断されました。(電話の可能性)           | ×     |
| *122 | ご指定の電話番号は現在使われておりません。              | ×     |
| *131 | 相手方の端末にエラーが発生しました。                 | 0     |
| *132 | 相手方の端末の記録用紙がなくなりました。               | 0     |
| *150 | この電話番号は指定できません。(再送信できません)          | ×     |
| *151 | 宛先にメールが指定されています。                   | ×     |
| *152 | 宛先指定に誤りがあります。(再送信できません)            | ×     |
| *155 | 国際サービスはご利用になれません。(再送信できません)        | ×     |
| *161 | 指定された番号は、着信課金サービス非契約です。            | ×     |
| *162 | 指定された番号の着信課金サービスは利用できません。          | ×     |
| *301 | サービス要求内容が不正です。                     | ×     |
| *330 | ユーザ操作により配送中止が行われました。               | ×     |
| *401 | システム異常が発生しました。                     | ×     |
| *402 | 処理タイムアウトが発生しました。                   | ×     |
| *403 | 処理タイムアウトが発生しました。FAX を送信した可能性があります。 | ×     |

# 6. おわりに

BizFAX スマートキャストを利用したシステム連携サービス(旧称 Web 連携サービス)の WEB クライアント 操作方法について示しました。